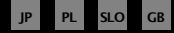

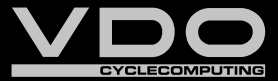

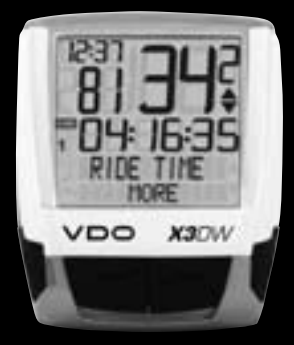

# X3DW

SERIES-X

GB Instruction Manual

- SLO Navodila Za Uporabo
- PL Instrukcja obslugi licznika
- JP 取扱説明書

| GB SLO PL JP                                                                                                    |                                                                                                    |                                                                                               |                                                                                                    |                             |                                                                                                    |
|----------------------------------------------------------------------------------------------------|----------------------------------------------------------------------------------------------------|-----------------------------------------------------------------------------------------------|----------------------------------------------------------------------------------------------------|-----------------------------|----------------------------------------------------------------------------------------------------|
| Preface                                                                                                    |                                                                                                    |                                                                                               | Table of contents                                                                                                    |                             |                                                                                                    |
| Congratulations<br>With your selection of a<br>In order to fully benefit<br>manual. It contains all o<br>We hope you enjoy cycli<br>Cycle Parts GmbH | NDO computer you have opted for a tec<br>from the potential of the computer, we r<br>perating instructions and many other us<br>ing with your VDO bike computer. | hnically very high quality appliance.<br>ecommend that you carefully read this<br>seful tips. | <ol> <li>Display</li> <li>Operation</li> <li>Functions         <ol> <li>Information functions                 in function mode                 3.2 Timer-Functions</li> </ol> </li> </ol>                                                                                                    | 4<br>6<br>7<br>7<br>8       | <ul> <li>5.3 Setting the clock/alarm</li> <li>5.4 Setting the total kilometres</li> <li>5.5 Switch from bike 1 to bike 2</li> <li>5.6 Service interval display</li> <li>5.7 The navigator</li> <li>5.8 Sleep mode</li> <li>5.9 Reset functions</li> </ul> |
|                                                                                                    |                                                                                                    |                                                                                               | 3.3 Cadence option                                                                                                    | 9                           | 6. Timing functions                                                                                                    |
| Pack contents Please first check that th 1 VD0 computer Battery installed                                                                            | his pack is complete:<br><b>1 speed transmitter</b><br>Battery installed                                                                                         | 1 universal handlebar holder                                                                  | <ol> <li>Installation</li> <li>Fitting the transmitter, magnet<br/>and handlebar holder</li> <li>Switching on the computer<br/>for the first time</li> <li>Installing the battery in the computer</li> <li>Language setting<br/>after battery change</li> <li>Placing the computer into<br/>the handlebar holder</li> <li>Transmitter pairing</li> </ol> | 9 10 10 10 11 11 12         | <ul> <li>6.1 Selecting timers</li> <li>6.2 Setting timers</li> <li>6.3 Operating the timers</li> <li>7. Terms of guarantee</li> <li>8. Troubleshooting</li> <li>9. Technical spezifications</li> </ul>                                                    |
| 1 rubber pad<br>for transmitter                                                                                                    | 1 spoke magnet<br>(clip magnet)                                                                                                    | <b>cable ties</b><br>for fitting the holder<br>and transmitter                                | 5. Basic settings<br>5.1 Setting the language<br>5.2 Setting and measuring the wheel size<br>5.2.1 Select from tyre table<br>5.2.2 Setting using wheel circumference                                                                                                    | <b>12</b><br>13<br>13<br>14 | ">>> P02" links at the beginning of a chapte<br>are related to the respective picture in the<br>picture book!                                                                                                    |

2 X3DW

ww.vdocyclecomput

X3DW

# 1. Display

#### The display can be divided into 5 sections:

Section 1 \_\_\_\_\_\_ always shows

the current time.

# Section 2 -

shows the current cadence, if the cadence transmitter is installed (optional).

#### You will also find indicator elements on the display.

You can find the description of the individual indicators on the right hand side.

#### Section 3 shows the current speed.

# Section 4

display function/ information that you selected.

# Section 5

X3DW

VDO

shows the description of the selected function in the top line (info line). The second line (menu line) shows,

- whether there is more information "MORE"
- whether there is another selection option "SELECT"

# 🔑 Service indicator

Shows that your bike should go for a service. You can set the service interval individually for bike 1 and bike 2.

#### 🛞 Stopwatch indicator

Shows that a timer is still running whilst you have retrieved other information on the display.

# 12 Indicator bike 1/bike 2

The computer can work with two different settings for 2 bikes. The indicator shows which of the two bikes you have chosen to use. The total distances are accordingly counted and stored separately for bike 1 and bike 2.

# KMH MPH Measurement unit (KMH or MPH)

The computer can display both KHM and MPH. Distances are shown in kilometres or miles accordingly. The indicator shows the selected measurement unit.

# Speed difference indicator (current) to speed (average)

The computer compares the current speed with the average speed. The indicator shows:

- whether the current speed is higher than the average (+1 KMH)
- below the average (-1 KMH)
- or matches the average (tolerance +/- 1 KMH).

### Menu prompt indicator

When a submenu has been accessed, these indicators flash and show that there are other selection options or that the computer is waiting for an entry (setting mode).

# (-) Alarm indicator

Shows whether an alarm/wake-up time has been set.

### 2. Operation

To make your computer easy to use, we have developed the EMC Easy Menu Control system. The EMC makes your computer easier to operate by means of a full text menu guidance, as is used on most mobile phones.

C = CLEAR

DOWN V

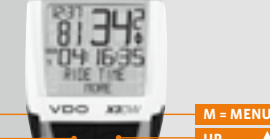

**FUNCTION 3** 

**FUNCTION 4** 

**FUNCTION 5** 

**FUNCTION 6** 

EŴC

C = CLEAR

#### In function mode:

- Jump back a menu level from the submenu.
- Hold C for 3 seconds: Set timer back to zero.

#### In setting mode:

- Jump back to function mode.
- Correct an entry.
- Jump back a digit.

# **D** = DOWN

### In function mode:

• Scroll downwards within the functions.

#### In setting mode:

- Scroll downwards within the setting modes.
- Decrease a digit.

M = MENU

there are other selection options.

# In function mode:

- Access available submenu.
- Confirm selection.

Menu indicators on the display flash to show that

operated using the 4 buttons.

In function mode and setting mode, the computer is

Start/stop timer.

You can recognise a submenu by the flashing menu indicators.

#### In setting mode:

- Select a setting.
- Confirm a setting.
- Confirm a selection made.

# **=** UP

### In function mode:

 Scroll upwards within the functions.

#### In setting mode:

- Scroll upwards within the setting modes.
- Increase a digit.

# 3. Functions

# 3.1 Information functions in function mode

### TRIPDISTANCE

Shows the distance of the current trip since the last reset.Maximum value 999.99 km. If the maximum value is exceeded, the counter starts again at zero. At the same time the values for ride time and average speed are set back to zero

#### TRIPDISTANCE/MORE

MORE shows that there is a submenu for the main menu TRIPDISTANCE. You open the submenu with the Dutton. In the submenu you will find:

- Total kilometres BIKE 1 ODO BIKE 1 up to a maximum of 99,999 km.
- Total kilometres BIKE 2 ODO BIKE 2 up to a maximum of 99,999 km.
- Total kilometres for Bike 1 + Bike 2 ODO TOTAL up to a maximum of 199,999 km. You leave the submenu by pressing C again.

#### RIDETIME

Shows the ride time of the current day's trip since the last reset. Maximum 23:59:59 HH:MM:SS If the maximum value is exceeded, the ride time measurement starts again at zero. At the same time the day's tripdistance and average speed are set back to zero.

#### **RIDE TIME/MORE**

MORE shows that there is a submenu for the main menu RIDE TIME. You open the submenu with M. In the submenu you will find.

- Total ride time bike 1 up to a maximum of 999:59 HHH:MM.
- Total ride time bike 2 up to a maximum of 999:59 HHH:MM.

 Total ride time bike 1+ bike 2 up to a maximum of 1999:59 HHHH:MM.

You leave the submenu by pressing 🖸 again.

#### AVG SPEED

Shows the average speed, calculated from the day's tripdistance and ride time, since the last reset Accuracy: 2 decimal places.

The average speed is recalculated if the day's tripdistance or ride time exceeds the maximum value.

#### MAX SPEED

Shows the maximum speed on the current trip since the last reset. Accuracy: 2 decimal places.

#### NAVIGATOR

The navigator is a second day's kilometre counter The counter is:

- Independent of the day's tripdistance counter.
- Can be reset to zero as often as you want.
- Can be set to a starting value.
- Can count forwards or backwards from this starting value.

These special options make it easier to follow trips from a touring book or Roadbook.

#### NAVIGATOR/SELECT

SELECT shows that there is a submenu for the main NAVIGATOR menu. You open the submenu with M. Set

You can set a starting value here and decide whether the counter counts forwards or backwards from

this starting value. Further details in Chapter 5.7.

 Reset In the reset submenu you set the NAVIGATOR back to zero. You leave the submenu by pressing again. is preset. Once this distance has been cycled, the next lap is started automatically. Start the l<sup>a</sup> lap with C start all other laps with C Stop with C Reset with C for 3 seconds. The lap counter is set to 1. The stored lap data can be recalled under:

- SETTINGS/SELECT
- LAP DATA/RECALL

The stored lap data are deleted and overwritten if lap 1 is started again or 30 laps are exceeded.

# 3.2 Timer-Functions

The X3DW has 7 different selectable timers. Only the timer selected is shown on the display.

#### STOPWATCH

You can use the stopwatch to measure as many times as you want. Maximum value: 23:59:59 HH:MM:SS. If the maximum value is exceeded, the counter starts again at zero. Start with M Stop with M Reset with G for 3 seconds.

#### TIMER 1, TIMER 2, TIMER 1+2

A time can be entered for TIMER 1 and TIMER 2. The timer counts up to the set time, jumps back to zero and counts again up to the set time. At the end of TIMER 1, 1 beep is heard, at the end of TIMER 2, 2 beeps are heard. TIMER 1+2 combines the two timers, eg. for interval training. The number of repeats for TIMER 1+2 can be entered beforehand.Maximum value 23:59:59 HH:MM:SS, 99 repetitions. Start with the Stop with the Reset with the for 3 seconds.

#### COUNTDOWN

On the countdown timer, a time can be set. The timer counts down backwards from this time to zero. At the end of the countdown a beep is heard. Start with I Stop with I Reset with I for 3 seconds.

#### TIME TRIAL

On the TIME TRIAL timer, a distance can be set (time trial distance). Whilst cycling, the expected ride time, based on the average speed and the distance still to be cycled, is constantly shown alternately on the display. Start with  $\mathbbm m$  Stop with  $\mathbbm m$ Reset with  $\mathbbm m$  for 3 seconds.

#### LAP TIMER

The lap timer can store 30 laps. For every lap, the following is saved:

- ⊜ Time
- Distance
- Average speed

The next lap can be started either manually or automatically. For the automatic start, a distance

## 3.3 Cadence option

The cadence menu is only available if

- the cadence transmitter is installed,
- the transmitter was recognized during pairing

After pairing the cadence transmitter, the current cadence is shown in section 2 of the display. In function mode it is possible to select the CADENCE/ MORE menu using the S buttons.

Confirming with Opens the menu and gives you access to the information. Using CTU you come to: AVG CADENCE MAX CADENCE

Resetting the trip data also sets the cadence data back to zero.

# 4 Installation

4.1 Fitting the transmitter, magnet and handlebar holder

Start by fitting the transmitter and magnet.

ATTENTION: The transmitting distance between the transmitter and the computer on the handlebars should not be more than 60 cm (transmission range). step 1 Place the rubber pad under the transmitter. Fit the transmitter on the same side of the fork where you later want to fit the computer to the handlebars (right or left) using the cable ties supplied (loose at first, do not pull tight just yet).

ATTENTION: The sensor mark on the transmitter must point to the spokes.

>>> P01

Depending on the room available, the transmitter

can be fitted at the front on the forks, inner side

of the fork or backside of the forks. >>> P04

TIP for changing battery: VDO recommends

changing the battery once a year. Buy a new

battery in good time to ensure the wireless

transmission works perfectly. When the battery

| step 2 Place spoke magnet around an outer<br>spoke. The silver middle of the magnet points<br>towards the transmitter. Align the magnet to the<br>sensor mark on the transmitter with a gap<br>of about 1 – 5 mm | ATTENTION: Do not over tighten screws.<br><b>step 5</b> Guide the cable ties through the slot in the<br>handlebar holder, place around the handlebars<br>or the stem and null (do not null tight just yet) | opening and turn it with a coin to the right as far<br>as it will go (approx. 1/3 turn).                  | is changed, all settings and the total kilometres<br>cycled are saved.                                                                                                    |
|----------------------------------------------------------------------------------------------------|----------------------------------------------------------------------------------------------------|----------------------------------------------------------------------------------------------------|----------------------------------------------------------------------------------------------------|
|                                                                                                    | or the stem and pair (do not pair tight just yet).                                                                                                    | 4.4 Language setting after battery change                                                                 |                                                                                                    |
| step 3 Align transmitter and magnet for good and fasten in place: Pull cable ties tight and push magnet in firmly.                                                                                               | step 6 If fitting to handlebar. Align computer<br>angle to achieve optimum readability. Now pull<br>cable ties tight. Snip off protruding ends with<br>clippers.                                           | After inserting the battery, your VDO computer<br>automatically welcomes you in the English main<br>menu. | Computer confirms:<br>LANGUAGE SELECT DONE.                                                                                                    |
| step 4 Decide whether fitting to handlebar or<br>stem and turn the base of the handlebar holder                                                                                                    |                                                                                                    |                                                                                                    | Automatic return to SE HINGS/SELECT.<br>You are now in function mode. If you do not want<br>to make any more settings, you can recall the<br>functions using . You want to make further |
| 4.2 Switching on the computer for the first t                                                                                                    | ime >>> P02, Display see Chapter 4.4                                                                                                    |                                                                                                    | settings, confirm SETTINGS/SELECT with M.                                                                                                    |
| Waking up from despatch mode<br>The computer is delivered with a battery installed.<br>To reduce the battery consumption, the computer<br>is put into despatch mode. The display is empty<br>(no display).       | To wake it up out of despatch mode, press the button simultaneously for a few seconds.<br>The computer is now ready for use and tells you so by showing the language setting.                              | ENGLISH SELECT OK? Confirm with                                                                           | total kilometres cycled are saved.                                                                                                    |
|                                                                                                    | See also Chapter 4.4                                                                                                    | 4.5 Placing the computer into the handleba                                                                | r holder >>> P06                                                                                                    |
|                                                                                                    |                                                                                                    |                                                                                                    |                                                                                                    |
| 4.3 Installing the battery in the computer                                                                                                    | >>> P05                                                                                                    | The VDO twist-click system fastens the computer<br>securely with the handlebar holder.                    | step 2 I wist computer to the right to 12 o'clock<br>position and click into the holder system.                                                                                         |
| Your VDO computer is supplied with a 3V battery (type 2032).                                                                                                    | <b>step 1</b> Place the battery in the computer casing with the +terminal facing up.                                                                                                    | <b>step 1</b> Place computer into the holder in 10 oʻclock position.                                      | step 3 To take the computer out, twist to the left (do not push or pull).                                                                                                    |
| The battery is already installed when supplied.<br>To change the battery, proceed as follows:                                                                                                    | <b>step 2</b> Make sure that the battery does not get wedged.                                                                                                    |                                                                                                    | How to remember: <b>R</b> igid to the <b>R</b> ight, <b>L</b> oose to the <b>L</b> eft                                                                                                  |
| 10 X3DW                                                                                                    | VDO CYCLECOMPUTING                                                                                                    | www.vdocyclecomputing.com                                                                                 | X3DW 11                                                                                                    |

step 3 Take care that the rubber seal lies flat on

step 4 Insert the battery compartment lid into the

the battery compartment lid.

by 90° accordingly. To do so, undo the screws in

and tighten the screws again.

the holder, take out the foot and turn it 90°, insert

# 4.6 Transmitter pairing

The speed and cadence signals (Option: Item no. 7702) will be transmitted digitally and encoded to your computer. This technology is less prone to problems than analogue transmission. This way, when riding in a group there are no data overlaps (cross talk). So that the computer acquires the digital encodings from the transmitter, a pairing must be made:

step1 Place the computer into the handlebar holder. The display for the speed and the cadence now flashes. The flashing shows that the computer is looking for its transmitter. step 2 Spin the front wheel or simply set off and the computer acquires the digital encodings. When the computer has found the transmitters and has acquired the encodings (pairing), the speed and cadence are shown on the display.

ATTENTION: The time window for pairing is 5 minutes. If you do not start cycling during these 5 minutes, no pairing takes place. Speed and cadence are not displayed. The pairing then has to be repeated:

- Place the computer back into the handlebar holder OR
- press the buttons C + M together.

#### 5.2 Setting and measuring the wheel size

You must set the wheel size (wheel roll circumference) of your bike so that your VDO computer can measure correctly. There are 2 ways of doing this:

## 5.2.1 Setting using tyre table

The common types of tyres are listed in the tyre table. If your tyre type is not listed, we recommend entering the wheel size manually. The values given in the table are approximate values. These values differ according to brand, tyre height and tyre profile. This can consequently also lead to discrepancies in the distance measured and the speed shown.

|            | mm-value | inch-value |
|------------|----------|------------|
| 16 x 1,75  | 1272     | 50,1       |
| 20 x 1.75  | 1590     | 62.6       |
| 24 x 1 3/8 | 1948     | 76,7       |
| 24 x 1,75  | 1907     | 75,1       |
| 26 x 1     | 1973     | 77,7       |
| 26 x 1,5   | 2026     | 79,8       |
| 26 x 1,6   | 2051     | 80,7       |
| 26 x 1,75  | 2070     | 81,5       |
| 26 x 1,9   | 2089     | 82,2       |
| 26 x 2,00  | 2114     | 83,2       |
| 26 x 2,125 | 2133     | 84,C       |
| 26 x 1 3/8 | 2105     | 82,9       |
| 26 x ¾     | 1954     | 76,9       |
| 27 x 1 ¼   | 2199     | 86,6       |
| 28 x 1,5   | 2224     | 87,6       |
| 28 x 1,75  | 2268     | 89,3       |
| 28 x 1 ½   | 2265     | 89,2       |
| 28 x 1 3/8 | 2205     | 86,8       |
| 30-622     | 2149     | 84,6       |
| 32-622     | 2174     | 85,6       |
| 37-622     | 2205     | 86,8       |
| 40-622     | 2224     | 87,6       |

# 5. Basic settings

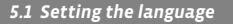

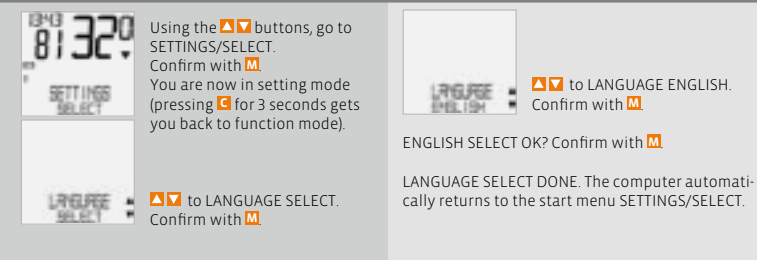

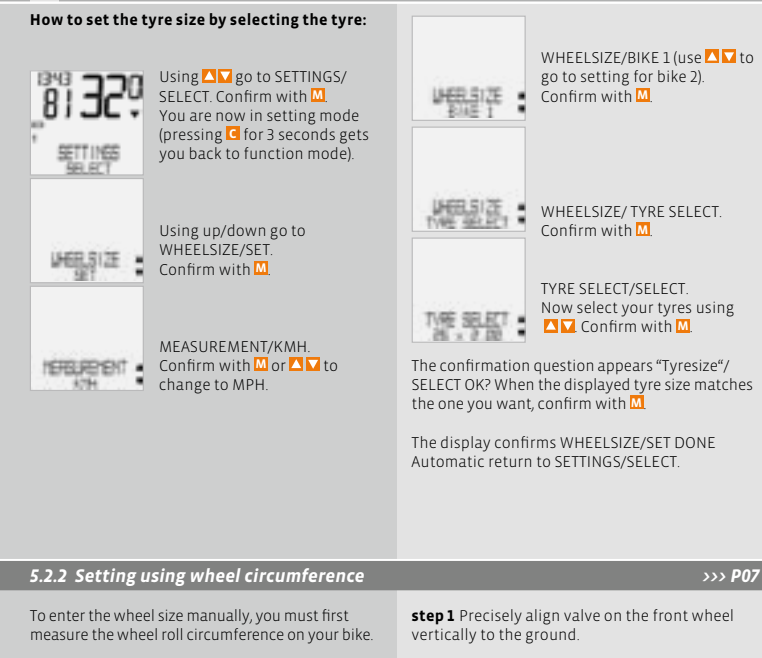

step 2 Mark this spot on the ground with a line (e.g. chalk).

step 3 Push the bike forwards one turn of the wheel until the valve is vertical to the ground again.

step 4 Also mark this spot on the ground.

step 5 Measure the distance between the two marks.That is your wheel circumference (=roll circumference).

step 6 Enter the wheel circumference measured in this way into your VDO computer.

ATTENTION: If you have selected KMH display, vou must enter the wheel circumference in mm (If MPH display is selected, enter the wheel circumference in inches).

# How to set the wheel size manually:

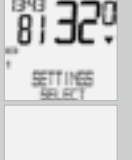

Using **V** go to SETTINGS/ SELECT. Confirm with M You are now in setting mode (pressing C for 3 seconds gets you back to function mode)

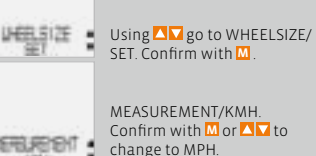

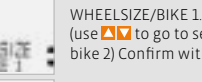

(use 🔼 🔽 to go to setting for bike 2) Confirm with M

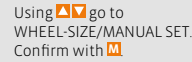

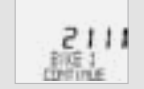

BIKE 1 SET SIZE/CONTINUE Now set the wheel roll circumference measured using 🔼 🔽 Confirm the entry with M

BIKE 1/SET OK? Confirm with M

The display confirms: WHEELSIZE/SET DONE. Automatic return to SETTINGS/SELECT.

Attention: The factory settings for bike 1 = 2155 mm and for bike 2 = 2000 mm. If you do not enter any wheel sizes, the computer works with these factory settings. The values measured in this way for speed, distance etc. can differ widely from the actual values

Measuring wheel roll circumferences:

### 5.3 Setting the clock/alarm

# How to set the clock:

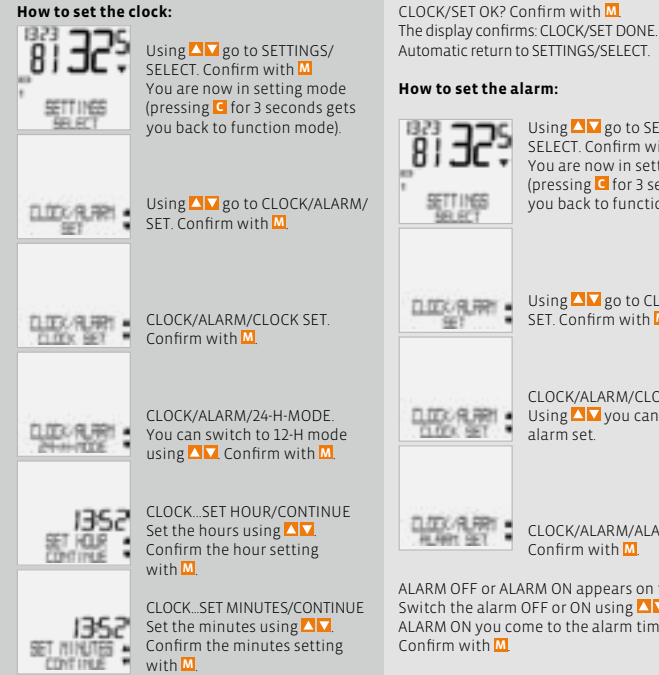

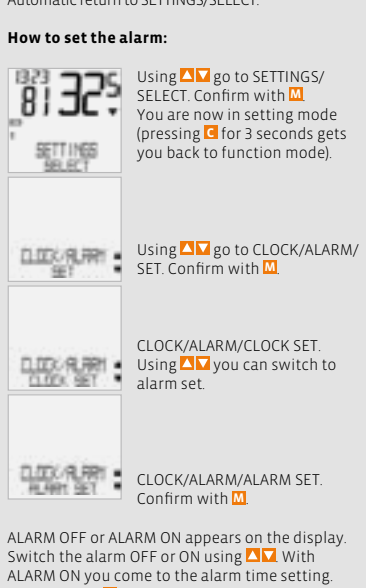

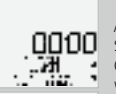

ALARM...SET HOUR/CONTINUE Set the hours using up/down. Confirm the hour setting with M

ALARM SET MINUTES/ CONTINUE. Set the minutes using **V** Confirm the minutes setting with M

# 5.4 Setting the total kilometres

You can program the values on the distance counter at any time (e.g. at the end of a season).

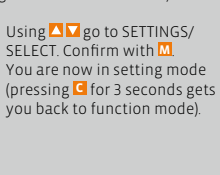

Using **V** go to ODOMETER/

SET. Confirm with M

ODOMETER/ODO BIKE 1

BIKE 2) Confirm with M

CONTINUE

ODO BIKE 1 ... SET DISTANCE/

(use △ V to go to setting for

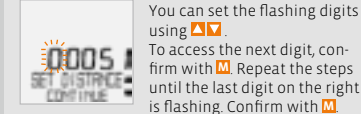

(<sup>(,)</sup>-Symbol.

using 🔼 🔽 To access the next digit, confirm with M. Repeat the steps until the last digit on the right is flashing. Confirm with M

ODO BIKE 1/SET OK? Confirm with M

ALARM/SET OK? Confirm with M

The display confirms: ALARM/SET DONE.

appears on the bottom left of the display

If you have set the alarm to ON, the alarm symbol

Automatic return to SETTINGS/SELECT

The display confirms ODO BIKE 1/SET DONE. Automatic return to SETTINGS/SELECT.

SETTINGS

# 5.5 Switch from bike 1 to bike 2

Your VDO computer can be used on 2 bikes. If you switch from bike 1 to bike 2, the computer recognises the transmitter from bike 2. The computer then automatically switches to bike 2. All data are now saved for bike 2. When you use the computer again on bike 1, transmitter 1 is recognised. The computer switches to bike 1. The data are now saved for bike 1

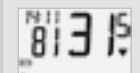

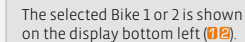

>>> P03

Note: The transmitter on bike 2 must have been set to bike 2 before using it the first time. >>> P03

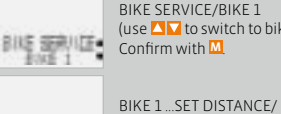

CONTINUE. You can set the flashing digits using  $\Box \Box$  To access the next digit, confirm with 🛄

(use  $\square$  to switch to bike 2) Confirm with M

is flashing. Confirm with M BIKE 1/SET OK?

The display confirms: BIKE SERVICE/SET DONE.

Confirm with M

Automatic return to SETTINGS/SELECT.

Repeat the steps until the last digit on the right

# 5.6 Service interval display

The VDO service interval display reminds you to have your bike checked in the workshop. You can switch the service interval ON or OFF. You can set separate service intervals for 2 bikes When the set service interval distance has been reached

- The ≁-symbol flashes on the display.
- The information line displays **BIKE SERVICE/BIKE 1**

You should now either carry out the recommended bike check yourself or have the bike checked by your dealer. Press any button. The text BIKE SERVICE disappears again. After another 50 km the 🥕 also disappears. You can also switch off the flashing 🥕 -symbol. To do so, enter the service interval again.

#### How to set the service interval:

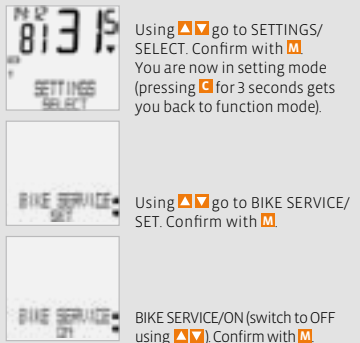

# 5.7 The navigator

With the VDO navigator you can complete trips according to Roadbooks. Roadbooks = tour descriptions with km information for certain points of orientation. The VDO navigator is an independent km counter and can count forwards or backwards. The km status can be set at any desired point. You can therefore start in the middle of a trip or make a km correction if you have taken a wrong turn.

### Setting the navigator:

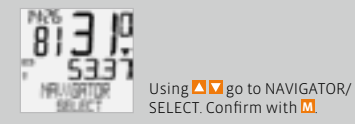

NAVIGATOR/SET. Confirm with M You are now in setting mode (pressing G for 3 seconds gets you back to function mode).

Select NAVIGATOR/FORWARD or NAVIGATOR/BACKWARD using 🔼 🔽 Confirm with M

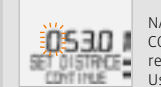

NAVIGATOR SET DISTANCE/ CONTINUE. The flashing digit is ready to be set. Using  $\Box \nabla$  set the digits.

Access next digit with M. Repeat steps until last digit is flashing. Confirm with M. NAVIGATOR/SET OK? Confirm with M.

NAVIGATOR/SET DONE appears as confirmation and your VDO computer automatically returns to the NAVIGATOR/SELECT menu.

Note: The navigator always runs automatically at the same time, even if you have not set it.

# Set navigator back to zero:

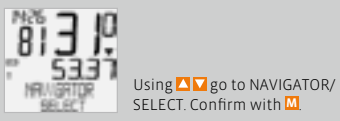

# 5.8 Sleep mode

Your VDO computer is equipped with a two-fold sleep mode function.

In sleep mode, a large part of the display is switched off to save battery power. Time, service interval display and the  $\bigcirc$ -symbol (if a timing function is running) continue to be displayed.

Sleep mode 1 switches itself on after 5 minutes if no speed impulses are processed and no button is pressed.

Sleep mode 1 is ended when speed impulses are processed again (when cycling) or a button is pressed.

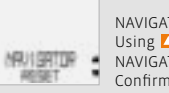

NAVIGATOR/SET Using ▲ ▼ switch to NAVIGATOR/RESET. Confirm with ▲.

Security question: NAVIGATOR/RESET? Confirm with M

NAVIGATOR/SET DONE appears briefly and your VDO computer automatically returns to the NAVIGATOR/SELECT start menu.

# In Sleep mode 2 the wireless receiver is also switched off. (after 15 min).

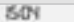

The display shows SLEEP MODE/PRESS BUTTON

Before continuing to ride, you must press a button to switch the receiver back on.

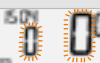

The display for the speed and the cadence flashes. The computer now waits for speed and cadence signals (as long as cadence is installed). Simply set off riding now. The computer acquires the digital encodings from the transmitter.

# 5.9 Reset functions

You use the RESET function to set any of these back

- TOUR DATA
- ODO TOTAL
- TOT RIDE TM
- NAVIGATOR
- LAP DATA

With the respective reset modes, the following information is deleted:

- TOUR DATA: Day's tripdistance, ride time, average speed, max. speed, cadence (option)
- ODO TOTAL: Total km, km bike 1, km bike 2
- TOTAL RIDE TM: Total ride time, ride time bike 1, ride time bike 2.
- NAVIGATOR: all values from the second distance counter.
- LAP DATA: All stored lap times, distances, average lap values.

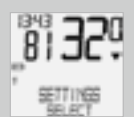

Using S go to SETTINGS/ SELECT. Confirm with S. You are now in setting mode (pressing G for 3 seconds gets you back to function mode).

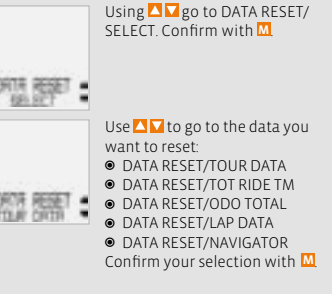

Query: SELECTED DATA / RESET?

ATTENTION: This step cannot be reversed.

Only confirm with <sup>III</sup>, if you want to delete the selected data. The display confirms: DATA RESET/RESET DONE. Automatic return to SETTINGS/SELECT.

#### 6. Timer functions

Your VDO computer has 7 different timing functions. When one of the timing functions is running, the Symbol always flashes at the bottom left of the display. You can only activate one timing function from the 7 available at any one time. The setting/ measuring range for all timing functions is 0:00:00 h to 24.00.00 h

#### 1. STOPWATCH

Manual stopwatch for measuring the ride time for certain route sections.

#### 2. TIMER 1

You can program a time, e.g. for interval training. TIMER 1 counts forwards from zero. At the end of TIMER 1 a single beep is heard. TIMER 1 starts again until you stop it.

#### 3. TIMER 2

You can program a time, e.g. for the rest period during interval training. TIMER 2 counts forwards from zero. At the end of TIMER 2 a double been is heard. TIMER 2 starts again until you stop it.

#### 4. TIMER 1+2

With this function, first TIMER 1, then TIMER 2 run alternately. At the end of TIMER 1 a single beep is heard and TIMER 2 starts to run automatically. At the end of TIMER 2 a double beep is heard. TIMER 1+2 keeps running until you stop this function or until the set number of repeats has expired

#### 5. COUNTDOWN

You can program a time, and the timer counts backwards from this time. At the end of the COUNTDOWN time a single beep is heard.

#### 6. TIME TRIAL

On the TIME TRIAL timer, a distance can be set (time trial distance). Whilst cycling, the expected ride time, based on the average speed and the distance still to be cycled, is constantly shown alternately on the display.

#### 7. LAP TIMER

The lap timer can store 30 laps. For every lap, the following is saved:

- Time
- Distance
- Average

The next lap can be started either manually or automatically.

For the automatic start, a distance is preset. Once this distance has been cycled, the next lap is started automatically.

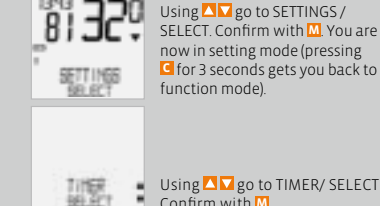

6.1 Selecting timers

now in setting mode (pressing G for 3 seconds gets you back to function mode).

Using 🔼 🔽 go to TIMER/ SELECT Confirm with M

Using 🔼 🔽 select the timer you want: ● STOPWATCH COUNTDOWN ● TIMER 1 TIMER 2 TIMER 1+2 TIME TRIAL

#### I AP TIMER

6.2 Setting timers

#### Setting timer and countdown counters:

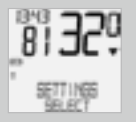

Using **V** go to SETTINGS/ SELECT. Confirm with M. You are now in setting mode (pressing C for 3 seconds gets you back to function mode).

When confirming the SELECT the timing function last selected always appears.

Confirm with M

Timer/SELECT OK? Confirm with M

TIMER/SELECT DONE appears briefly and your VDO computer automatically returns to the start menu SETTINGS/ SELECT. The selected TIMING function is now available in function mode

Note: If you have selected the TIMER or COUNT-DOWN or TIME TRIAL modes, but have not set any time values or distance, the text "NO VALUE" appears.

You then still have to enter the times or distances for the selected timer in the menu TIMER SET

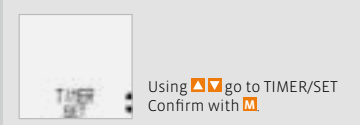

Using 🔼 🔽 select the timer you want to set:

- TIMER 1
- TIMER 2
- COUNTDOWN

Confirm with M. flashing digits are ready to be set. Set hours using 🔼 🔽 Confirm with 📶 Set minutes using 🔼 🔽 Confirm with M Set seconds using 🔼 🔽 Confirm with M

SET OK? Confirm with M

TIMER 1 or TIMER 2 or COUNTDOWN/SET DONE appears briefly and your VDO computer automatically returns to SETTINGS/SELECT.

# Setting TIMER 1+2:

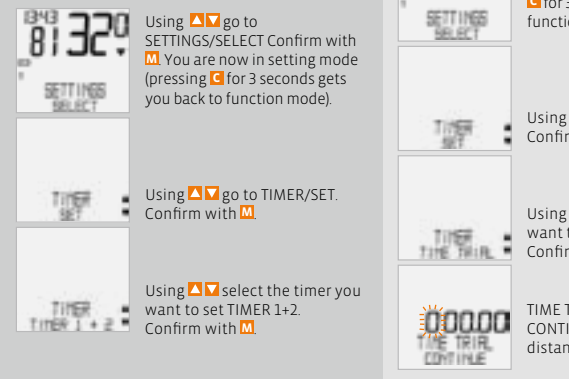

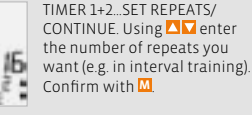

TIMER 1+2/SET OK? Confirm with M

Return confirmation: TIMER 1+2/SET DONE Your VDO computer automatically returns to the menu SETTINGS/SELECT

### Setting TIME TRIAL timer:

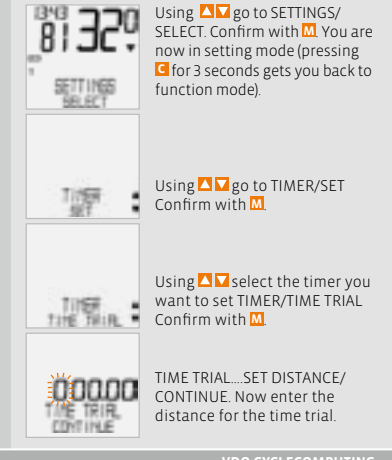

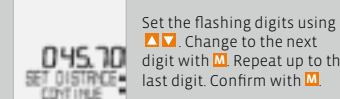

△ . Change to the next digit with M. Repeat up to the last digit. Confirm with M.

TIME TRIAL/SET OK? Confirm with M.

Return confirmation on the display: TIME TRIAL/SET DONE. Return to SETTINGS/SELECT

## Setting lap timer:

On the lap timer, you can choose between starting the next lap manually or automatically. If you have chosen "automatic", then you must specify a distance, after which the next lap is then started automatically.

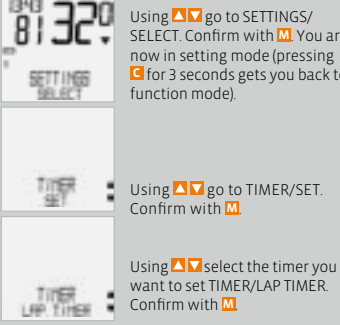

Using **V** go to SETTINGS/ SELECT. Confirm with M. You are now in setting mode (pressing G for 3 seconds gets you back to

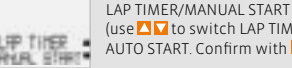

(use 🔼 🔽 to switch LAP TIMER/ AUTO START. Confirm with M

If you have chosen AUTO START, you must now enter the distance, after which the next lap is automatically started (e.g. 1 km)

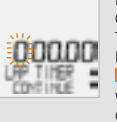

LAP TIMER SET DISTANCE/ CONTINUE The flashing digit is ready to be entered. Enter the value using △ . Change to the next digit with M. Repeat up to the last digit. Confirm with M

LAP TIMER/SET OK? Confirm with

Return message LAP TIMER/SET DONE. Return to SETTINGS/SELECT.

#### STOPPWATCH

Start with M. Stop with M. Reset with C for 3 seconds.

TIMER 1, TIMER 2, TIMER 1+2 Start with M Stop with M Reset with C for 3 seconds.

#### COUNTDOWN

Start with M. Stop with M. Reset with C for 3 seconds.

#### TIME TRIAL

Start with <sup>™</sup>. Stop with <sup>™</sup> Reset with <sup>⊂</sup> for 3 seconds.

#### LAP TIMER

Start the 1<sup>st</sup> lap with Start all other laps with Stop with read and set with -3 seconds, the lap counter is set to 1. The stored lap data are deleted and overwritten if lap 1 is started again or 30 laps are exceeded.

Or in case of automatic lap start: next lap starts automatically once the distance entered has been reached.

The stored lap data can be recalled under SETTINGS/SELECT.

# Recalling lap data:

1343

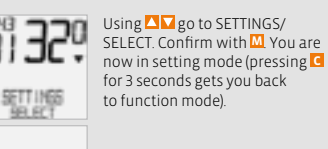

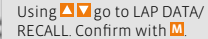

- LAP DATA/LAP 1. Using ▲ you can selected the lap you want or confirm lap 1 with ▲ Using ▲ you now get the following for lap 1:
  - TIME
  - DISTANCE
  - AVG SPEED

Using T you can recall the corresponding values for all other laps. Pressing for 3 seconds brings you back to function mode.

ATTENTION: The stored lap data are deleted and overwritten if lap 1 is started again or 30 laps are exceeded.

#### 7. Terms of guarantee

VDO Cycle Parts grants a guarantee of 5 years from the date of purchase for your VDO computer. The guarantee covers material and processing defects on the computer itself, on the sensor/transmitter and on the handlebar holder. Cables and batteries as well as assembly materials are excluded from the guarantee. The guarantee is only valid if the parts concerned have not been opened (exception: battery compartment on the computer), no force has been used and there is no sign of wilful damage.

Please take care to keep the receipt as it must be presented in the event of a complaint. If the complaint is justified, you will receive a comparable replacement appliance from us. You are not entitled to an identical replacement model if the model in question is no longer in production due to a change of model. Please contact the dealer from whom you purchased the device for all complaints and guarantee claims. Or send your complaint directly to:

### Cycle Parts GmbH

Große Ahlmühle 33 D-76865 Rohrbach (Germany)

We would be pleased to answer any technical questions you might have at the following hotline number:

#### +49 (0) 63 49 - 96 35 - 10.

Additional technical information is available at: www.vdocyclecomputing.com

We reserve the right to make technical changes in the course of further development.

#### 8. Troubleshooting

Here you can find a list of possible faults, their causes and what you can do about them:

| Error                                                         | Possible cause                                               | Correction                                                         |
|---------------------------------------------------------------|--------------------------------------------------------------|--------------------------------------------------------------------|
| Half segments on the display<br>(e.g. after a battery change) | Computer software not running correctly after battery change | Take out battery and insert again                                  |
| No speed display                                              | Distance from sensor to magnet too big                       | Correct position of sensor and magnet                              |
| No speed display                                              | Computer not properly clicked in the handlebar holder        | Place computer head in the handlebar holder, twist until it clicks |
| No speed display                                              | Wheel circumference is not correctly set or is at zero       | Set wheel circumference                                            |
| Display becomes weak                                          | Battery dead                                                 | Check battery, replace if nec.                                     |
| Display becomes weak                                          | Temperatures under 5° make the display sluggish              | At normal temperatures the<br>display will work normally<br>again  |

# 9. Technical spezifications

Computer: approx. 45 x 52 x 16 mm, weight: approx. 45 g Handlebar holder: weight: approx. 15 g Transmitter: weight approx. 20 g Computer battery: 3V. type 2032 Transmitter battery: 3V, type 2032 Computer battery life-span: 600 cycling hours, approx. 12,000 km (7400 m) Transmitter battery life-span: 1000 cycling hours (approx. 20,000 km (12,000 m) Working temperature of the display: -15 °C to +60 °C

Speed range: for wheel size 2155 mm, min 2.5 km/h, max 199.5 km/h Ride time measurement range: up to 23:59:59 HH:MM:SS Stopwatch measurement range up to 23:59:59 HH:MM:SS Day's trip counter measurement range: up to 999.99 km or mi NAVIGATOR measurement range: up to 999.99 km or mi Total KM 1 and 2 measurement range: up to 99,999 km or mi Total kilometers measurement range: up to 199,999 km or mi Wheel circumference setting range: from 100 mm to 3999 mm (3.9 to 157.4 inches)

| GB SLO PL JP                                                                                                    |                                                                                                    |                                                                                                    |                                                                                                    |                                                                      |                                                                                                    | JP PL S                                                                                                    | SLO GB                                                    |
|----------------------------------------------------------------------------------------------------|----------------------------------------------------------------------------------------------------|----------------------------------------------------------------------------------------------------|----------------------------------------------------------------------------------------------------|----------------------------------------------------------------------|----------------------------------------------------------------------------------------------------|----------------------------------------------------------------------------------------------------|-----------------------------------------------------------|
| Predgovor                                                                                                    |                                                                                                    |                                                                                                    | Kazalo                                                                                                    |                                                                      |                                                                                                    |                                                                                                    |                                                           |
| Čestitamo.<br>Z izbiro računalnika VDO ste<br>računalnika optimalno izrabil<br>navodila za uporabo in številr<br>Želimo vam veliko veselja pri<br>Cycle Parts GmbH<br>Vsehina pakiranja | se odločili za tehnično zelo kakc<br>i, vam priporočamo, da ta navod<br>ne dodatne napotke.<br>vožnji z vašim kolesarskim raču | ovostno napravo. Da bi lahko potencial<br>lila skrbno preberete. Vsebujejo vse<br>nalnikom VDO.                                                            | <ol> <li>Zaslon</li> <li>Upravljanje</li> <li>Funkcije         <ol> <li>Informacijske funkcije                 <ul> <li>Funkcija časovnika</li></ul></li></ol></li></ol>                                                                                                    | 32<br>34<br>35<br>35<br>36<br>37<br>37                               | 5.4 Na:<br>5.5 Pre<br>5.6 Pril<br>5.7 Na<br>5.8 Sta<br>6.9 Fur<br>6. Funkcije<br>6.1 Izb<br>6.2 Na: | stavitev skupnih kilometrov<br>kilop s kolesa 1 na kolo 2<br>kaz servisnega intervala<br>vigator<br>nje majhne porabe<br>ergije (sleep mode)<br>nkcije Reset (ponastavitev)<br>časovnika<br>ira časovnika<br>stavitev Časovnika | 45<br>46<br>46<br>47<br>48<br>49<br><b>50</b><br>51<br>51 |
| Prosimo, da najprej preverite,<br><b>1 Računalnik VDO</b><br>Vgrajena baterija                                                                                                    | , ali je vsebina tega pakiranja po<br><b>1 Oddajnik hitrosti</b><br>Vgrajena baterija                                          | polna:<br><b>1 Univerzalno držalo</b><br><b>2 a krmilo</b><br><b>0</b><br><b>0</b><br><b>0</b><br><b>0</b><br><b>0</b><br><b>0</b><br><b>0</b><br><b>0</b> | in držala za krmilo<br>4.2 Prvi vklop računalnika<br>4.3 Vstavljanje baterije v računal<br>4.4 Nastavitev jezika po<br>menjavi baterije<br>4.5 Vstavitev računalnika<br>v držalo za krmilo<br>4.6 Kalibriranje oddajnika<br>5. Osnovne nastavitve<br>5.1 Stavitev jezika<br>5.2.1 Nastavitev z uporabo<br>tabele pnevmatik<br>5.2.2 Nastavitev z uporabo<br>obsega kolesa | 37<br>38<br>38<br>39<br>40<br>40<br>40<br>41<br>41<br>41<br>42<br>22 | 6.3 Up<br>7. Garancijs<br>8. Odpravlj<br>9. Tehnični                                                | ravljanje časovnikov<br>ski pogoji<br>anje težav<br>podatki                                                                                                    | 54<br>55<br>56<br>57                                      |
| i Gumijasta podložka<br>za oddajnik                                                                                                    | 1 Magnet za napero<br>(klip magnet)                                                                                            | Vezic za kabie<br>za montažo držala<br>in oddajnika                                                                                                    | 5.3 Nastavitev Ura/Alarm                                                                                                    | 44                                                                   | Napotki ">>><br>na ustrezno s                                                                       | > P02" na začetku poglavja<br>sliko v knjigi z ilustracijami                                                                                                    | kažejo<br>!                                               |

VDO CYCLECOMPUTING

X3DW 31

#### 1. Zaslon

#### Zaslon lahko razčlenimo v 5 segmentov:

#### Segment 2

prikazuje trenutno kadenco, če je nameščen oddajnik kadence (opcija).

Na zaslonu se pojavljajo tudi <mark>indikatorski elementi.</mark> Opis posameznih kazalnikov najdete na desni strani.

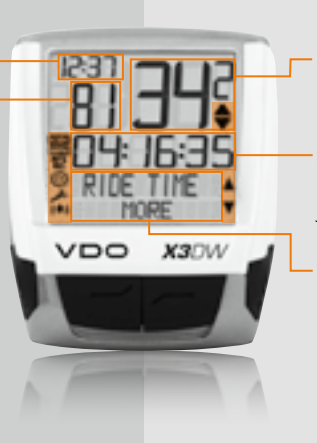

Segment 3 prikazuje trenutno hitrost.

Segment 4 prikazuje vrednost funkcije prikaza/informacije, ki ste jo izbrali.

### Segment 5

Segment 5 v zgornji vrstici (informativna vrstica) prikazuje naziv izbrane funkcije. V drugi vrstici (vrstica menija) se prikazuje,

- ali obstajajo dodatne informacije "MORE"
- ali obstajajo dodatne možnosti izbire "SELECT"

#### 🔑 Indikator za servis

prikazuje, da je vaše kolo treba peljati na servis. Servisni interval lahko nastavite individualno za kolo 1 in kolo 2.

#### 🛞 Indikator za časovnika

prikazuje, da en časovnik (timer) še teče, medtem ko ste na zaslon priklicali drugo informacijo.

### 12 Indikator kolo 1/kolo 2

Računalnik lahko deluje z dvema različnima nastavitvama za 2 kolesi. Indikator prikazuje, katero od obeh koles ste izbrali. Skupni kilometri se za kolo 1 in kolo 2 štejejo in shranjujejo ločeno.

#### KMH MPH Merska enota (KMH ali MPH)

Računalnik lahko prikazuje tako KMH kot tudi MPH. Proge se ustrezno prikazujejo v kilometrih ali miljah. Indikator prikazuje izbrano mersko enoto.

#### Indikator odmika hitrosti (trenutne) od hitrosti (povprečne)

Računalnik primerja trenutno hitrost s povprečno hitrostjo. Indikator prikazuje,

- ali je trenutna hitrost nad povprečjem (+1 KMH)
- pod povprečjem (-1 KMH)

#### 🔻 Indikator krmiljenja menija

Če je bil odprt podmeni, ti indikatorji utripajo in prikazujejo, da so na voljo še dodatne možnosti izbire ali da računalnik čaka na vnos (nastavitveni način).

# (🐥)) Indikator za alarm

Prikazuje, ali je nastavljen alarm/čas bujenja.

#### GB SLO PL JP

# 2. Upravlja<u>nje</u>

Za enostavno upravljanje vašega računalnika smo razvili sistem EMC = Easy Menu Control. EMC olajša upravljanje računalnika s pomočjo vodenja skozi meni s celotnim besedilom, kakršno se uporablja pri

C = CLEAR

DOWN

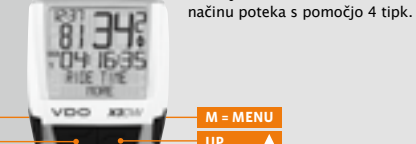

**FUNKCIJE 3** 

FUNKCIIE 4

FUNKCIJE 5

FUNKCIJE 6

EŴC

# C = CLEAR

#### Funkcijskem načinu:

- Premik iz podmenija eno raven menija nazaj
- 3 sekunde držati pritisnjeno C: časovnik se ponastavi na nič

#### V nastavitvenem načinu:

- Premik nazaj v funkcijski način
- Popravek vnosa
- Premik za eno številko nazaj

# **D** = DOWN

#### Funkcijskem načinu:

- Znotraj funkcij: listanje navzdol
- V nastavitvenem načinu:
- Listanje navzdol znotraj nastavitvenih načinov
- Zmanjšanje številke

M = MENU

#### Funkcijskem načinu:

večini mobilnih telefonov. Indikatorji menija

volio dodatne možnosti izbire. Upravlianie v

na zaslonu z utripaniem prikazujejo, da so na

Priklic razpoložljivega podmenija

funkcijskem načinu in nastavitvenem

- Potrditev izbire
- Zagon/ustavitev časovnika
   Podmeni razpoznate s pomočjo utripajočih menijskih indikatorjev.
   V nastavitvenem načinu:
- v nastavitvenem nacin
- Izbor nastavitev
- Potrditev opravljene nastavitve
- Potrditev izbire

# 🚺 = UP

## Funkcijskem načinu:

- Znotraj funkcij: listanje navzgor
- V nastavitvenem načinu:
- Listanje navzgor znotraj nastavitvenih načinov
- Povečanje številke

# 3. Funkcije

# 3.1 Informacijske funkcije

#### TRIPDISTANCE

Prikazuje progo trenutne ture od zadnje ponastavitve. Maksimalna vrednost: 999,99 km Ob prekoračitvi maksimalne vrednosti začne števec ponovno šteti pri nič. Istočasno se na nič postavijo vrednosti za čas vožnje in povprečno hitrost.

#### TRIPDISTANCE/MORE

MORE prikazuje, da h glavnemu meniju TRIPDISTANCE obstaja podmeni. Podmeni odprete s tipko <sup>III</sup>. V podmeniju najdete:

- Skupne kilometre za kolo 1 do maksimalno 99.999 km (ODO BIKE 1)
- Skupne kilometre za kolo 2 do maksimalno 99.999 km (ODO BIKE 2)
- Skupne kilometre kot vsoto za kolo 1 + kolo 2 do maksimalno 199.999 km (ODO TOTAL)
   Podmeni spet zapustite s C.

#### **RIDE TIME**

Prikazuje čas vožnje trenutne dnevne ture od zadnje ponastavitve. Maksimalno 23:59:59 HH:MM:SS. Ob prekoračitvi maksimalne vrednosti se merjenje časa vožnje začne ponovno od nič. Istočasno se dnevna tura in povprečna hitrost ponastavita na nič.

#### **RIDE TIME/MORE**

MORE prikazuje, da h glavnemu meniju RIDE TIME obstaja podmeni. Podmeni odprete s tipko ... V podmeniju najdete:

 Skupni čas vožnje za kolo 1 do maksimalno 999:59 HHH:MM (SUM RIDE TM 1)

- Skupni čas vožnje za kolo 2 do maksimalno 999:59 HHH:MM (SUM RIDE TM 2)
- ♥ Vsoto skupnega časa vožnje za kolo 1 + 2 do maksimalno 1999:59 HHHH:M M
   Podmeni spet zapustite s

#### AVG SPEED

Prikazuje povprečno hitrost, ki jo izračuna iz dnevne ture in časa vožnje od zadnje ponastavitve. Natančnost: 2 decimalni mesti. Povprečna hitrost se na novo izračuna, če dnevna tura ali čas vožnje presežeta maksimalno vrednost.

#### MAX SPEED

Prikazuje maksimalno hitrost trenutne ture od zadnje ponastavitve. Natančnost: 2 decimalni mesti.

#### NAVIGATOR

Navigator je dodatni števec dnevnih kilometrov. Stevec:

- je neodvisen od števca dnevne ture
- se lahko poljubno ponastavi na nič
- se lahko poljubno nastavi na startno vrednost
- lahko od te startne vrednosti po izbiri šteje nazaj ali naprej

Te posebne možnosti olajšajo vožnjo po turah iz turnih vodičev ali vodičev roadbook.

### NAVIGATOR/SELECT

SELECT prikazuje, da h glavnemu meniju NAVIGATOR obstaja podmeni. Podmeni odprete z M.

#### Nastavitev

Tukaj lahko nastavite startno vrednost in določite, ali naj števec šteje od te startne vrednosti naprej ali nazaj. Nadaljnje podrobnosti so v poglavju 5.7. Reset (ponastavitev)
 V podmeniju Reset NAVIGATOR ponastavite na nič.
 Podmeni spet zapustite s

Stop z M. Ponastavitev s C - 3 sekunde, števec rund se ponastavi na 1. Shranjeni podatki o rundah se lahko prikličejo pod: © SETTINGS/SELECT © LAP DATA/RECALL

Shranjeni podatki o rundah se zbrišejo in na novo zapišejo, če se ponovno starta runda 1 ali ko se prekorači 30 rund.

# 3.2 Funkcija časovnika

X3DW ima 7 različnih časovnikov, ki jih je mogoče izbrati. Na zaslonu se prikazuje le časovnik, ki je trenutno izbran.

#### STOPWATCH

S štoparico lahko poljubno merite čase. Maksimalna vrednost: 23:59:59 HH:MM:SS Ob prekoračitvi maksimalne vrednosti začne števec ponovno šteti pri nič. Start z M. Stop z M. Ponastavitev s C - 3 sekunde.

#### TIMER 1, TIMER 2, TIMER 1+2

Za TIMER 1 in TIMER 2 se lahko vnese čas. Časovnik šteje do nastavljenega časa, skoči nazaj na nič in ponovno šteje do nastavljenega časa. Na koncu časovnika TIMER 1 se zasliši 1 zvok, na koncu časovnika TIMER 2 pa 2 zvoka. TIMER 1+2 kombinira oba časovnika, npr. za intervalni trening. Število ponovitev za TIMER 1+2 se lahko vnaprej vnese. Maksimalna vrednost: 23:59:59 HH:MM:SS, 99 ponovitev.

Start z M. Stop z M. Ponastavitev s C - 3 sekunde.

#### COUNTDOWN

Pri odštevalnem časovniku (countdown timer) se lahko nastavi čas. Od tega časa se odšteva do nič. Na koncu odštevanja se zasliši zvok. Start z 🖏 Stop z 🛄 Ponastavitev s 🖪 – 3 sekunde.

#### TIME TRIAL

Pri časovniku TIME TRIAL se lahko nastavi proga (proga za časovno vožnjo). Pri vožnji se predviden čas vožnje, izračunan na osnovi povprečne hitrosti, in proga, ki jo je še treba prevoziti, ves čas izmenično prikazujeta na zaslonu. Start z <sup>III</sup>. Stop z <sup>III</sup>. Ponastavitev s <sup>II</sup> - 3 sekunde.

#### LAP TIMER

Časovnik rund lahko shrani 30 rund. Za vsako rundo se shrani:

- ⊛ čas
- ⊛ proga
- povprečje

Naslednja runda se lahko po izbiri starta ročno ali avtomatsko. Pri avtomatskem startu se opravi prednastavitev proge. Ko ste to progo prevozili, se avtomatsko starta naslednja runda. Start 1. runde z ... Start vseh nadaljnjih rund s .

# 3.3 Frekvenca kadence (opcija)

Meni za kadenco je na voljo le, če

- je nameščen oddajnik kadence
- je bil oddajnik nameščen pri kalibriranju

Po kalibriranju oddajnika kadence se na segmentu 2 zaslona prikazuje trenutna kadenca. V funkcijskem načinu lahko s tipkama 🎦 izberete meni CADENCE/MORE. S potrditvijo z II se meni odpre in imate dostop do informacij. Z II - prispete v: ● AVG CADENCE (povprečna kadenca) ● MAX CADENCE (maksimalna kadenca)

S ponastavitvijo (RESET) podatkov o turi se tudi podatki o kadenci ponastavijo na nič.

### 4. Namestitev sistema

| 1.1 Montaža oddajnika, magneta in drž                                                              | žala za krmilo >>> P01                                                                                                    |
|----------------------------------------------------------------------------------------------------|----------------------------------------------------------------------------------------------------|
| ačnite z montažo oddajnika in magneta.                                                             | <ol> <li>korak: Pod oddajnik položite gumijasto<br/>podložko. Montirajte oddajnik na tisti strani vilic,</li> </ol>                            |
| 'OZOR: Oddajnik naj ne bo od računalnika<br>Ia krmilu oddaljen več kot 60 cm (domet<br>Iddajnika). | kjer boste pozneje montirali računalnik na krmilo<br>(desno ali levo) s priloženimi vezicami za kable<br>(sprva ohlapno, ne zategnite jih še). |
|                                                                                                    | POZOR: Označba za senzor na oddajniku mora<br>gledati proti naperam.                                                                           |

| Oddajnik lahko glede na prostorske okoliščine<br>montirate spredaj na vilice, na notranji strani vilic<br>ali zadaj na vilice.<br><b>2. korak:</b> Magnet za napero položite okoli<br>zunanje napere. Srebrno jedro magneta ob<br>tem kaže proti oddajniku. Magnet poravnajte z                         | nosilec in glede na to nogo držala za krmilo<br>zasučite za 90°. V ta namen odvijte vijake držala,<br>snemite nogo, jo zavrtite za 90°, nogo vstavite in<br>ponovno privijte vijake.<br><i>Pozor: Vijakov ne zategnite prekomerno.</i> | 4. korak: Pokrov predalčka za baterijo vstavite v<br>odprtino in ga s kovancem zasučite na desno do<br>naslona (pribl. 1/3 obrata).            | NAPOTEK za menjavo baterije: VDO priporoča,<br>da enkrat letno zamenjate baterijo. Pravočasen<br>nakup nove baterije je pogoj za vzpostavitev<br>brezhibnega radijskega prenosa. Pri menjavi<br>baterije se vse nastavitve in skupni prevoženi<br>kilometri shranijo.    |
|----------------------------------------------------------------------------------------------------|----------------------------------------------------------------------------------------------------|----------------------------------------------------------------------------------------------------|----------------------------------------------------------------------------------------------------|
| 1–5 mm.                                                                                                    | držalu za krmilo, položite okoli krmila ali nosilca<br>in jih zategnite (ne še tesno).                                                                                                    | 4.4 Nastavitev jezika po menjavi bater                                                                                                    | rije                                                                                                    |
| <ol> <li>korak: Oddajnik in magnet dokončno<br/>poravnajte in fiksirajte; vezice za kable zategnite,<br/>magnet pa močno stisnite.</li> <li>korak: Odločite se za montažo na krmilo ali</li> </ol>                                                                                                    | 6. korak: Pri montaži na krmilo: Nastavite<br>naklonski kot računalnika, tako da dosežete<br>optimalno odčitavanje. Vezice za kable sedaj<br>zategnite. Predolge konce odščipnite s kleščami.                                          | Po vstavitvi baterije vas vaš VDO računalnik<br>samodejno pozdravi v angleškem glavnem<br>meniju.                                              | Računalnik se samodejno vrne v nastavitveni meni<br>SETTINGS/SELECT.<br>Sedaj se nahajate v funkcijskem načinu.<br>Če ne želite nastaviti ničesar več, lahko z 🎝 🖬<br>prikličete funkcije. Če želite opraviti dodatne<br>nastavitve potrdite SETTINGS/CSETCT z M         |
| 4.2 Prvi vklop računalnika                                                                                                    | >>> P02, Prikaz glejte poglavje 4.4                                                                                                    | LANGUAGE ENGLISH                                                                                                    | Pri menjavi baterije se vse nastavitve in skupni<br>prevoženi kilometri shranilo.                                                                                                    |
| Bujenje iz transportnega načina<br>Računalnik je dobavljen z vgrajeno baterijo.<br>Zaradi zmanjšanja porabe baterije se računalnik<br>prestavi v transportni način. Prikazovalnik je zato<br>prazen (brez prikaza).                                                                                     | Če ga želite zbuditi iz transportnega načina,<br>za nekaj sekund hkrati pritiskajte tipki 🎦 🖬<br>Računalnik je sedaj pripravljen na delovanje in se<br>javi z nastavitvijo jezika.<br>Glejte tudi poglavje 4.4                         | ENGLISH SELECT OK?<br>Potrdite z 🏧, odgovor računalnika:<br>LANGUAGE SELECT DONE.                                                              |                                                                                                    |
| 4.2. Votevljenje kotovije v vočuvolnik                                                                                                    |                                                                                                    | 4.5 Vstavitev računalnika v držalo za l                                                                                                    | krmilo >>> P06                                                                                                    |
| <ul> <li>4.5 Vstavljanje baterije v računalnik</li> <li>Vaš računalnik VDO je dobavljen z baterijo 3V<br/>(tipa 2032). Baterija je ob dobavi že vstavljena.<br/>Ko baterijo menjate, postopajte, kot sledi:</li> <li>1. korak: Baterijo položite s + polom navzgor v<br/>ohišje računalnika.</li> </ul> | <ul> <li>&gt;&gt; POS</li> <li>2. korak: Pazite na to, da se baterija ne zatakne.</li> <li>3. korak: Bodite pozorni na to, da gumijasto<br/>tesnilo ravno nalega na pokrov predalčka za<br/>baterijo.</li> </ul>                       | Sistem VDO Twist-Click računalnik varno poveže<br>z držalom za krmilo.<br><b>1. korak:</b> Računalnik vstavite v držalo v položaju<br>10. ure. | <ol> <li>2. korak: Računalnik obrnite v desno v položaj</li> <li>12. ure ("twist") in ga vstavite v držalni sistem, tako da se zaskoči ("klik").</li> <li>3. korak: Da bi računalnik odstranili, ga obrnite v levo (pri tem ga ne stiskajte niti ne vlecite).</li> </ol> |

### 4.6 Kalibriranje oddajnika

Signali hitrosti in kadence (opcija: št. artikla 7702) se digitalno in kodirano prenašajo na vaš računalnik. Ta tehnika je manj občutljiva na motnje kot analogni prenos. Tako pri vožnji v skupini ne pride do prekrivanja podatkov (brez navzkrižnega razveljavljanja). Da se računalnik nauči digitalnega kodiranja oddajnika, ju je treba povezati:

 korak: V ta namen računalnik vstavite v držalo za krmilo. Prikaz za hitrost in kadenco sedaj utripa. Utripanje pomeni, da računalnik išče svoje oddajnike. 2. korak: Sedaj zasučite sprednje kolo ali pa se s kolesom zapeljite in računalnik se bo naučil digitalnih kodiranj. Ko računalnik najde oddajnike in se nauči kodiranj (kalibriranje), se na zaslonu prikažeta hitrost in kadenca.

POZOR: Čas povezovanja je 5 minut. Če v teh 5 minutah ne speljete, se povezovanje ne izvede. Hitrost in kadenca se ne prikažeta. Povezovanje je treba ponoviti:

- računalnik ponovno vstavite v držalo na krmilu ALI
- pritisnite kombinacijo tipk C + M.

# 5.2 Nastavitev in merjenje velikosti koles

Da bi vaš računalnik VDO lahko pravilno meril, je treba nastaviti velikost koles (obseg koles) vašega kolesa. Tukaj obstajata 2 možnosti:

#### 5.2.1 Nastavitev z uporabo tabele pnevmatik

V tabeli pnevmatik so navedeni običajni tipi pnevmatik. Če vaš tip pnevmatik ni naveden, priporočamo ročni vnos velikosti koles. Vrednosti, navedene v tabeli, so približne vrednosti. Te vrednosti odstopajo glede na znamko, višino pnevmatik in profil pnevmatik. Zato lahko tudi pride do odstopanja izmerjene proge in prikazane hitrosti.

|            | Vrednost | Vrednost |
|------------|----------|----------|
|            | v mm     | v colah  |
| 16 x 1,75  | 1272     | 50,1     |
| 20 x 1,75  | 1590     | 62,6     |
| 24 x 1 3/8 | 1948     | 76,7     |
| 24 x 1,75  | 1907     | 75,1     |
| 26 x 1     | 1973     | 77,7     |
| 26 x 1,5   | 2026     | 79,8     |
| 26 x 1,6   | 2051     | 80,7     |
| 26 x 1,75  | 2070     | 81,5     |
| 26 x 1,9   | 2089     | 82,2     |
| 26 x 2,00  | 2114     | 83,2     |
| 26 x 2,125 | 2133     | 84,0     |
| 26 x 1 ¾   | 2105     | 82,9     |
| 26 x ¾     | 1954     | 76,9     |
| 27 x 1 ¼   | 2199     | 86,6     |
| 28 x 1,5   | 2224     | 87,6     |
| 28 x 1,75  | 2268     | 89,3     |
| 28 x 1 ½   | 2265     | 89,2     |
| 28 x 1 ¾   | 2205     | 86,8     |
| 30-622     | 2149     | 84,6     |
| 32-622     | 2174     | 85,6     |
| 37-622     | 2205     | 86,8     |
| 40-622     | 2224     | 87,6     |

# 5. Osnovne nastavitve

# 5.1 Stavitev jezika

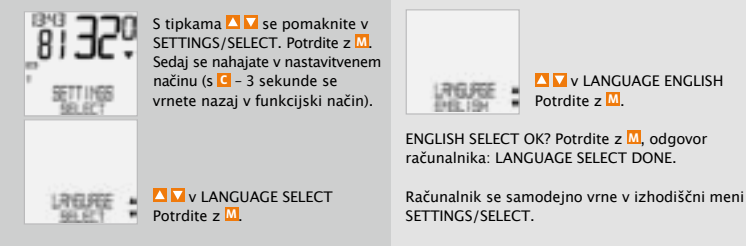

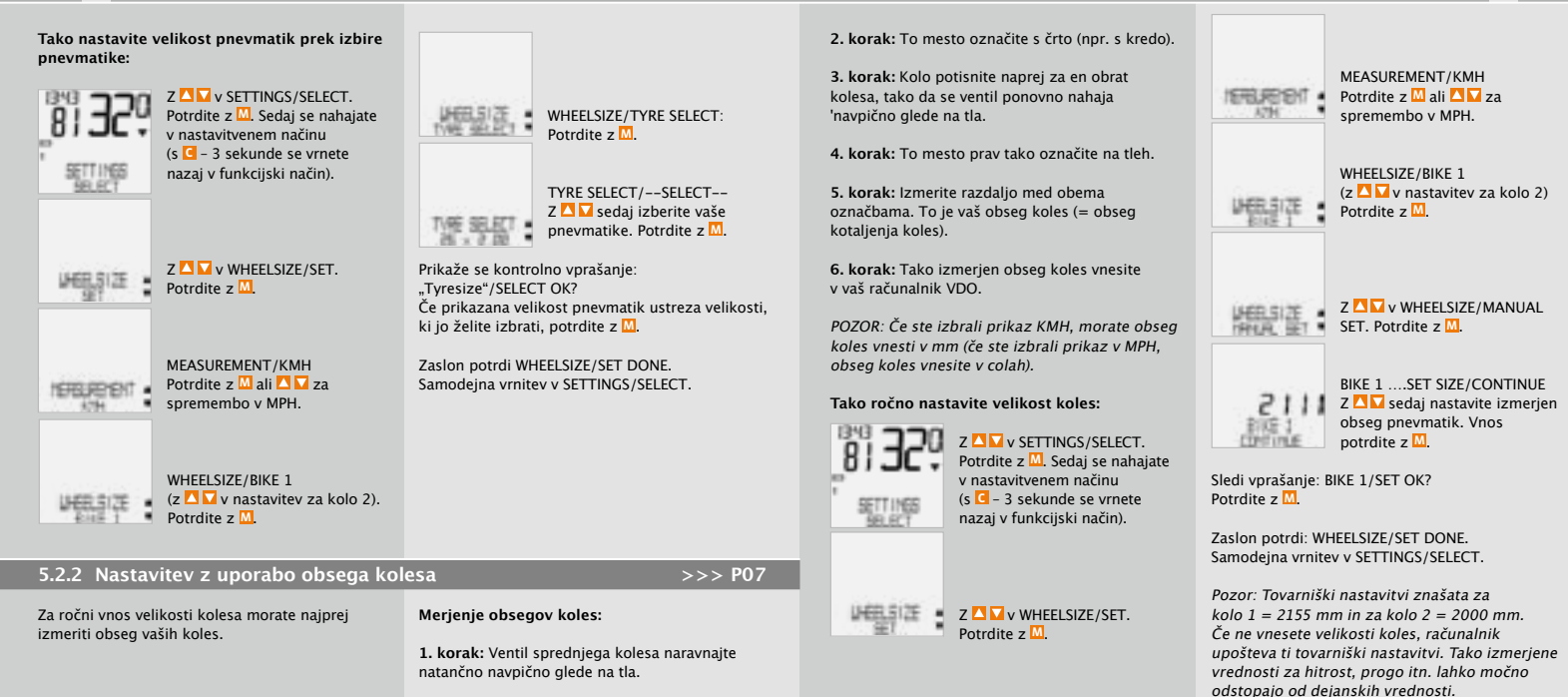

#### 5.3 Nastavitev Ura/Alarm

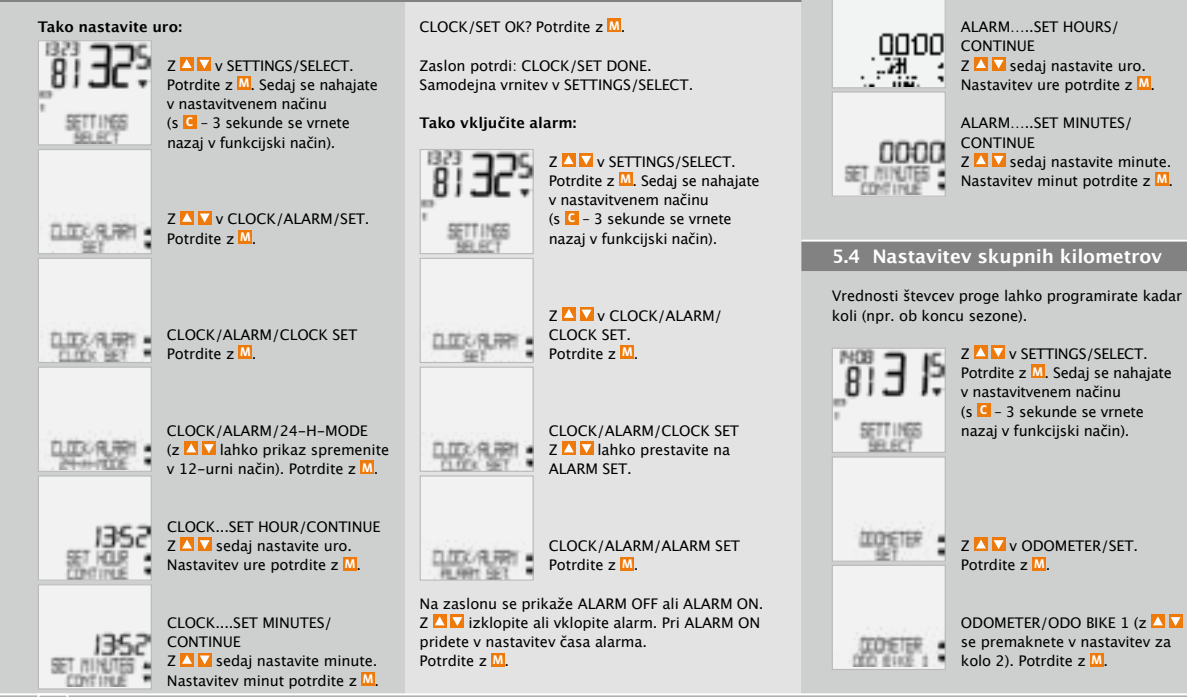

#### ALARM/SET OK? Potrdite z M.

Zaslon potrdi: ALARM/SET DONE. Samodejna vrnitev v SETTINGS/SELECT.

Če ste alarm vklopili, se na zaslonu spodaj levo pojavi simbol (🐥).

#### 5.4 Nastavitev skupnih kilometrov

Vrednosti števcev proge lahko programirate kadar

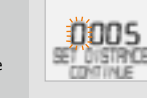

ODO BIKE 1.....SET DISTANCE/ CONTINUE Utripajočo številko lahko nastavite z 🔼 🔽. Za priklic naslednje številke potrdite z M. Korake ponavliaite, dokler ne utripa zadnia, desna številka, Potrdite z M.

ODO BIKE 1/SET OK? Potrdite z M.

Zaslon potrdi: ODO BIKE 1/SET DONE. Samodejna vrnitev v SETTINGS/SELECT.

# 5.5 Preklop s kolesa 1 na kolo 2

Vaš računalnik VDO lahko uporabljate na 2 kolesih. Če menjate s kolesa 1 na kolo 2, računalnik razpozna oddajnik kolesa 2. Računalnik samodejno preklopi na kolo 2. Vsi podatki se sedaj shranjujejo za kolo 2. Ko računalnik spet uporabite na kolesu 1, razpozna oddajnik 1. Računalnik preklopi na kolo 1. Podatki se sedaj shranjujejo za kolo 1

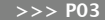

**BIKE SERVICE/BIKE 1**  $(z \bigtriangleup v se premaknete)$ v kolo 2). Potrdite z M. CONTINUE

BIKE 1...SET DISTANCE/

Utripajočo številko lahko nastavite z 🔼 🔽. Za priklic naslednie številke potrdite z M. Korake ponavliaite, dokler ne utripa zadnia. desna številka. Potrdite z M

BIKE 1/SET OK? Potrdite z M.

FOR FRE

Zaslon potrdi: BIKE SERVICE/SET DONE. Samodeina vrnitev v SETTINGS/SELECT.

## 5.6 Prikaz servisnega intervala

Prikaz servisnega intervala VDO vas spomni, da daste vaše kolo pregledati v servisni delavnici. Servisni interval lahko vklopite ali izklopite. Lahko nastavite individualne servisne intervale za 2 kolesi. Ko ste prevozili nastavljeno progo za servisni interval

- v vrstici z informacijami se prikaže BIKE SERVICE/BIKE 1.

Sedaj bodisi sami opravite priporočeni pregled kolesa ali pa naj vaše kolo pregleda specializirani prodajalec, Pritisnite poljubno tipko, Besedilo BIKE SERVICE spet izgine. Po dodatnih 50 km se izbriše tudi simbol 🖊 (vijačni ključ). Utripajoči simbol 🖊 lahko tudi izključite. Če želite to narediti, ponovno vnesite interval servisiranja.

#### Tako nastavite servisne intervale:

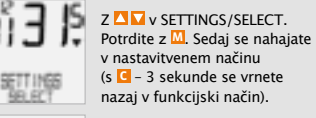

Izbrano kolo 1 ali 2 se

prikaže spodaj levo na

prikazovalniku (12).

Opozorilo: Oddajnik na kolesu 2 je treba pred

zagonom nastaviti na kolo 2. >>> P03

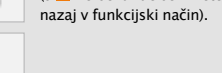

BILE SERVICE. Z Potrdite z M.

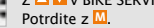

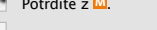

BIKE SERVICE/ON (Z izklopite). Potrdite z M.

# 5.7 Navigator

Z navigatorjem VDO se lahko peljete po progah iz vodičev roadbook. Roadbook = opisi tur z informacijami o km za določene orientacijske točke. Navigator VDO je neodvisni števec km. šteje pa lahko naprej ali nazaj. Stanje km se lahko nastavi na vsaki poljubni točki. Lahko torej začnete tudi sredi določene ture ali pa popravite km. če ste zašli s poti.

#### Nastavitev navigatorja:

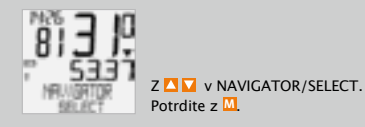

NAVIGATOR/SET Potrdite z M. Sedaj se nahajate v nastavitvenem načinu (s C - 3 sekunde se vrnete nazai v funkcijski način).

> Izberite NAVIGATOR/FORWARD ali NAVIGATOR/BACKWARD z 🔼 🔽. Potrdite z 📶.

> NAVIGATOR SET DISTANCE/ CONTINUE Utripajoča številka je pripravljena za nastavitev. Z 🔼 🔽 nastavite

številko. Z M prikličite naslednio številko. Korake ponavljajte, dokler ne utripa zadnja številka. Potrdite z M.

#### NAVIGATOR/SET OK? Potrdite z M.

V potrditev se prikaže NAVIGATOR/SET DONE, vaš računalnik VDO pa se samodejno vrne v meni NAVIGATOR/SELECT.

Opozorilo: Navigator vedno samodejno teče, tudi če ga niste nastavili.

#### Ponastavitev navigatorja na nič:

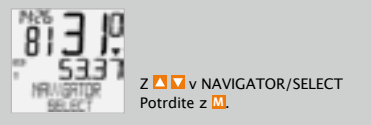

#### NAVIGATOR/SET Z Se premaknite v NAVIGATOR/RESET. Potrdite z M.

Varnostno povratno vprašanje: NAVIGATOR/RESET? Potrdite z 🛄.

Na kratko se prikaže NAVIGATOR/RESET DONE, vaš računalnik VDO pa se samodejno vrne v izhodiščni meni NAVIGATOR/SELECT.

# 5.8 Stanje majhne porabe energije (sleep mode)

Vaš računalnik VDO je opremljen z dvojno funkcijo majhne porabe energije. V načinu majhne porabe energije je večji del zaslona izklopljen, da bi se varčevala moč baterije. Čas, prikaz servisnega intervala in simbol © (če teče funkcija časovnika) se še naprej prikazujejo.

Način majhne porabe energije 1 se vklopi, če se več kot 5 minut ne procesirajo impulzi hitrosti in če ni bila pritisnjena nobena tipka. Način majhne porabe energije 1 se konča, če se spet procesirajo impulzi hitrosti (pri vožnji) ali če se pritisne na določeno tipko. V načinu majhne porabe energije 2 se izklopi tudi sprejemnik (po 15 min.).

### SON

Na zaslonu piše SLEEP MODE/ PRESS BUTTON.

Preden peljete naprej, morate za ponovni vklop sprejemnika pritisniti tipko.

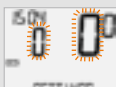

Na zaslonu utripa prikaz za hitrost in kadenco. Računalnik sedaj čaka na signale za hitrost in kadenco (če je kadenca namešćena). Sedaj enostavno speljite. Računalnik se nauči digitalnih kodiranj oddajnika.

# 5.9 Funkcije Reset (ponastavitev)

S funkcijo RESET po izbiri ponastavite:

- TOUR DATA
- ODO TOTAL
- TOT RIDE TM
- NAVIGATOR
- LAP DATA

V vsakokratnem ponastavitvenem načinu se izbrišejo naslednje informacije:

- TOUR DATA: dnevna tura, čas vožnje, povprečna hitrost, maksimalna hitrost, Frekvenca kadence (opcija)
- ODO TOTAL: skupni km, km kolo 1, km kolo 2
- TOT RIDE TM: skupni čas vožnje, čas vožnje kolo 1, čas vožnje kolo 2
- NAVIGATOR: vse vrednosti drugega števca dnevne proge
- LAP DATA: vsi shranjeni časi rund, prog, povprečne vrednosti rund

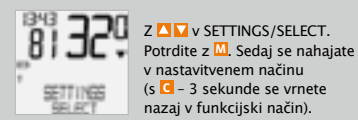

Z I I v DATA RESET/SELECT. Potrdite z M. Z I I v DATA RESET/SELECT. Potrdite z M. Z I I v podatkom, ki jih želite ponastaviti: • DATA RESET/TOUR DATA • DATA RESET/TOUR DATA • DATA RESET/TOUR DATA • DATA RESET/TOUR DATA • DATA RESET/IAVIGATOR Vaš izbor potrdite z M.

Vprašanje: "Selected Data"/RESET? POZOR: Tega koraka ne morete preklicati.

Z M potrdite le, če želite izbrane podatke res izbrisati.

Zaslon potrdi: DATA RESET/RESET DONE. Samodejna vrnitev v SETTINGS/SELECT.

# 6. Funkcije časovnika

Vaš računalnik VDO je opremljen s 7 funkcijami časovnika. Če teče katera od funkcij časovnika, načeloma spodaj levo na zaslonu utripa simbol 🛞. Aktivirate lahko vedno le eno funkcijo časovnika od 7 možnih funkcii. Nastavitveno/merilno območje za vse funkcije časovnika je 0:00:00 h do 24:00:00 h.

#### 1. STOPWATCH

Ročna štoparica za merjenje časa vožnje na določenih odsekih proge.

#### 2. TIMER 1

Lahko vprogramirate določen čas, npr. za intervalni trening. TIMER 1 šteje od nič naprej. Na koncu časovnika TIMER 1 se zasliši enoini zvok. TIMER 1 se spet zažene, dokler ga ne ustavite.

#### **3. TIMER 2**

Lahko vprogramirate določen čas, npr. za odmor v intervalnem treningu. TIMER 2 šteje od nič naprej. Na koncu časovnika TIMER 2 se zasliši dvojni zvok. TIMER 2 se spet zažene, dokler ga ne ustavite.

#### 4. TIMER 1+2

Pri tej funkciji izmenično teče najprej TIMER 1, nato pa TIMER 2. Na koncu časovnika TIMER 1 se zasliši enoini zvok in TIMER 2 začne samodeino teči. Na koncu časovnika TIMER 2 se zasliši dvojni zvok. TIMER 1+2 teče tako dolgo, dokler te funkcije ne ustavite ali dokler ni doseženo nastavljeno število ponovitev.

#### 5. COUNTDOWN

Lahko vprogramirate določen čas, od katerega se odšteva nazai. Na koncu časovnika COUNTDOWN se zasliši enojni zvok.

#### 6. TIME TRIAL

Pri časovniku TIME TRIAL se lahko nastavi proga (proga za časovno vožnio). Pri vožnii se predviden čas vožnje, izračunan na osnovi povprečne hitrosti, in proga, ki jo je še treba prevoziti, ves čas izmenično prikazujeta na zaslonu.

#### 7. LAP TIMER

Časovnik rund lahko shrani 30 rund. Za vsako rundo se shrani:

- čas
- proga
- ø povprečie

Naslednja runda se lahko po izbiri štarta ročno ali avtomatsko. Pri avtomatskem startu se opravi prednastavitev proge. Ko ste to progo prevozili, se avtomatsko starta naslednja runda.

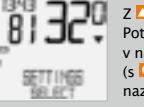

6.1 Izbira časovnika

Z Potrdite z M. Sedai se nahaiate v nastavitvenem načinu (s C - 3 sekunde se vrnete nazai v funkcijski način).

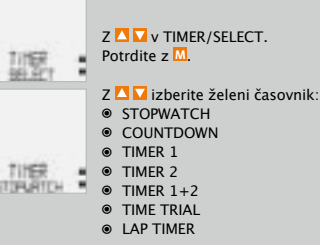

Opozorilo: Ob potrditvi izbire SELECT se vedno prikaže nazadnie izbrana funkcija časovnika.

### Potrdite z M

Timer/SELECT OK? Potrdite z M.

Na kratko se prikaže TIMER/SELECT DONE. in vaš računalnik VDO se samodejno vrne v izhodiščni meni SETTINGS/SELECT, Izbrana funkcija časovnika je sedaj na voljo v funkcijskem načinu.

Opozorilo: Če ste izbrali način TIMER ali COUNTDOWN ali TIME TRIAL in niste nastavili vrednosti časa ali proge, se prikaže opozorilo NO VALUE.

V tem primeru morate še vnesti vrednosti za čas ali progo izbranega časovnika v meniju TIMER SET.

# 6.2 Nastavitev Časovnika

#### Nastavitev časovnika in odštevalnega števca:

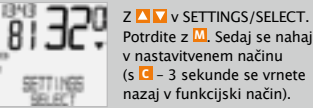

Potrdite z M. Sedaj se nahajate v nastavitvenem načinu (s C – 3 sekunde se vrnete nazai v funkcijski način).

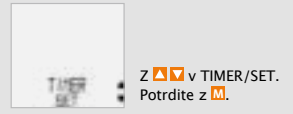

Z 🔼 🔽 izberite časovnik, ki ga želite nastaviti.

- TIMER 1
- TIMER 2
- COUNTDOWN

Potrdite z . Utripajoče številke so pripravljene za nastavitev.

```
Nastavite ure z \square \square Potrdite z \square.
Nastavite minute z \bigtriangleup \nabla. Potrdite z
Nastavite sekunde z 🔼 🔽 Potrdite z 🕅
```

SET OK? Potrdite z M.

Na kratko se prikaže TIMER 1 ali TIMER 2 ali COUNTDOWN/SET DONE, vaš računalnik VDO pa se samodejno vrne v SETTINGS/SELECT.

#### Nastavitev časovnika TIMER 1+2:

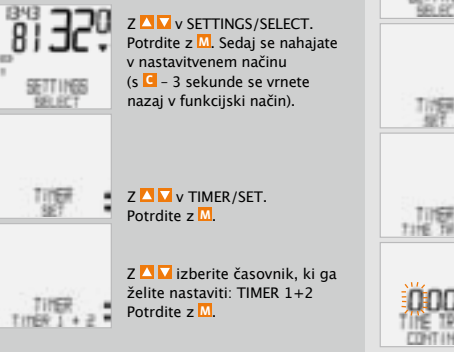

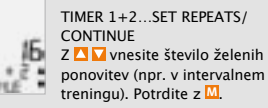

TIMER 1+2/SET OK? Potrdite z M.

Povratna potrditev: TIMER 1+2/SET DONE. Vaš računalnik se samodejno vrne v meni SETTINGS/SELECT.

#### Nastavitev časovnika TIME TRIAL:

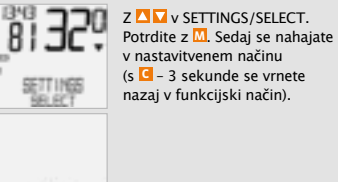

Z Potrdite z M

Z 🔼 🔽 izberite časovnik. ki ga želite nastaviti: TIMER/TIME TRIAL Potrdite z M.

TIME TRIAL.....SET DISTANCE/ CONTINUE. Sedai vnesite progo za časovno vožnjo.

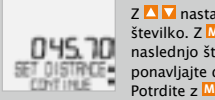

Z številko. Z M se pomaknite na naslednio številko. Postopek ponavliaite do zadnie številke. Potrdite z M

TIME TRIAL/SET OK? Potrdite z M.

Povratna potrditev na zaslonu: TIME TRIAL/SET DONE. Vrnitev v SETTINGS/SELECT.

#### Nastavitev časovnika rund:

Pri časovniku rund lahko izbirate med ročnim ali avtomatskim startom naslednje runde. Če ste izbrali "avtomatsko", morate vnesti progo, po kateri se nato avtomatsko starta naslednia runda.

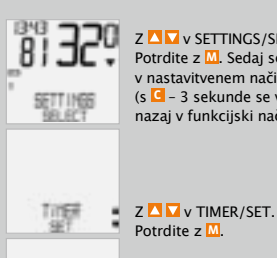

Z Potrdite z M. Sedai se nahaiate v nastavitvenem načinu (s C - 3 sekunde se vrnete nazai v funkcijski način).

Z 🔼 🔽 izberite časovnik.

ki ga želite nastaviti. TIMER/ LAP TIMER. Potrdite z M.

LAP TIMER/MANUAL START (z 🔼 🔽 se premaknete v LAP TIMER/AUTO START Potrdite z M.

Če ste izbrali AUTO START, morate sedaj vnesti progo, po kateri naj se avtomatsko starta naslednja runda (npr. 1 km).

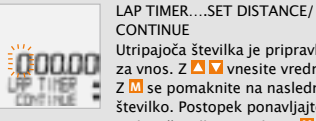

CONTINUE Utripajoča številka je pripravljena za vnos. Z 🔼 🔽 vnesite vrednost. Z M se pomaknite na naslednjo številko. Postopek ponavljajte do zadnie številke. Potrdite z M.

LAP TIMER/SET OK? Potrdite z

Povratno sporočilo LAP TIMER/SET DONE. Vrnitev v SETTINGS/SELECT.

#### 6.3 Upravljanje časovnikov

#### STOPWATCH

Start z M. Stop z M. Ponastavitev s C - 3 sekunde.

TIMER 1, TIMER 2, TIMER 1+2 Start z M. Stop z M. Ponastavitev s C - 3 sekunde.

COUNTDOWN Start z M. Stop z M. Ponastavitev s C - 3 sekunde.

TIME TRIAL Start z M. Stop z M. Ponastavitev s C - 3 sekunde.

#### LAP TIMER

Start 1. runde z M. Start vseh nadaljnjih rund s G. Stop z M. Ponastavitev s G - 3 sekunde, števec rund se ponastavi na 1. Shranjeni podatki o rundah se zbrišejo in na novo zapišejo, če se ponovno starta runda 1 ali ko se prekorači 30 rund. Ali pri avtomatskem startu rund: Naslednja runda se začne avtomatično, ko je dosežena vnesena proga. Shranjeni podatki o rundah se lahko prikličejo pod SETTINGS/SELECT.

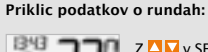

R

SETTING

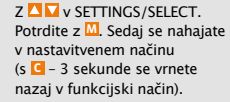

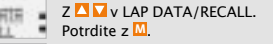

LAP DATA/LAP 1. Z izberete želeno rundo ali pa z 00 M3 M potrdite rundo 1. Z 🔼 🔽 se sedai za rundo 1 prikaže TIME DISTANCE
 DISTANCE
 DISTANCE
 DISTANCE
 DISTANCE
 DISTANCE
 DISTANCE
 DISTANCE
 DISTANCE
 DISTANCE
 DISTANCE
 DISTANCE
 DISTANCE
 DISTANCE
 DISTANCE
 DISTANCE
 DISTANCE
 DISTANCE
 DISTANCE
 DISTANCE
 DISTANCE
 DISTANCE
 DISTANCE
 DISTANCE
 DISTANCE
 DISTANCE
 DISTANCE
 DISTANCE
 DISTANCE
 DISTANCE
 DISTANCE
 DISTANCE
 DISTANCE
 DISTANCE
 DISTANCE
 DISTANCE
 DISTANCE
 DISTANCE
 DISTANCE
 DISTANCE
 DISTANCE
 DISTANCE
 DISTANCE
 DISTANCE
 DISTANCE
 DISTANCE
 DISTANCE
 DISTANCE
 DISTANCE
 DISTANCE
 DISTANCE
 DISTANCE
 DISTANCE
 DISTANCE
 DISTANCE
 DISTANCE
 DISTANCE
 DISTANCE
 DISTANCE
 DISTANCE
 DISTANCE
 DISTANCE
 DISTANCE
 DISTANCE
 DISTANCE
 DISTANCE
 DISTANCE
 DISTANCE
 DISTANCE
 DISTANCE
 DISTANCE
 DISTANCE
 DISTANCE
 DISTANCE
 DISTANCE
 DISTANCE
 DISTANCE
 DISTANCE
 DISTANCE
 DISTANCE
 DISTANCE
 DISTANCE
 DISTANCE
 DISTANCE
 DISTANCE
 DISTANCE
 DISTANCE
 DISTANCE
 DISTANCE
 DISTANCE
 DISTANCE
 DISTANCE
 DISTANCE
 DISTANCE
 DISTANCE
 DISTANCE
 DISTANCE
 DISTANCE
 DISTANCE
 DISTANCE
 DISTANCE
 DISTANCE
 DISTANCE
 DISTANCE
 DISTANCE
 DISTANCE
 DISTANCE
 DISTANCE
 DISTANCE
 DISTANCE
 DISTANCE
 DISTANCE
 DISTANCE
 DISTANCE
 DISTANCE
 DISTANCE
 DISTANCE
 DISTANCE
 DISTANCE
 DISTANCE
 DISTANCE
 DISTANCE
 DISTANCE
 DISTANCE
 DISTANCE
 DISTANCE
 DISTANCE
 DISTANCE
 DISTANCE
 DISTANCE
 DISTANCE
 DISTANCE
 DISTANCE
 DISTANCE
 DISTANCE
 DISTANCE
 DISTANCE
 DISTANCE
 DISTANCE
 DISTANCE
 DISTANCE
 DISTANCE
 DISTANCE
 DISTANCE
 DISTANCE
 DISTANCE
 DISTANCE
 DISTANCE
 DISTANCE
 DISTANCE
 DISTANCE
 DISTANCE
 DISTANCE
 DISTANCE
 DISTANCE
 DISTANCE
 DISTANCE
 AVG SPEED

Z 🔼 🔽 lahko ustrezne vrednosti prikličete za vse nadaljnje runde. S 🖸 - 3 sekunde se vrnete v funkcijski način.

POZOR: Shranjeni podatki o rundah se zbrišejo in na novo zapišejo, če se ponovno starta runda 1 ali ko se prekorači 30 rund.

# 7. Garancijski pogoji

VDO Cycle Parts vam za vaš računalnik VDO daie petletno garancijo od datuma nakupa. Garancija obsega napake v materialu in izdelavi na samem računalniku, senzorju/oddajniku in držalu za krmilo. Kabli in baterije ter montažni materiali so izvzeti iz garancije. Garancija velja le, če teh delov niste odprli (izjema: predalček za baterijo v računalniku), če niste uporabili sile in če ni namerne poškodbe. Prosimo, da potrdilo o nakupu skrbno shranite, ker ga morate v primeru reklamacije predložiti. Če je reklamacija upravičena, boste od nas prejeli primerliivo nadomestno napravo. Pravica do nadomestila z identičnim modelom ne obstaja, če se zaradi spremembe modela reklamiran model ne proizvaja več. Prosimo, da se z vsemi reklamacijami in garancijskimi zahtevki

obrnete na vašega specializiranega prodajalca, pri katerem ste napravo kupili. Ali pa vašo reklamacijo pošljite neposredno na naslov:

#### **Cvcle Parts GmbH**

Große Ahlmühle 33 D-76865 Rohrbach (Germany)

Če imate vprašanja tehnične narave, smo vam vseskozi na voljo na naslednji telefonski številki: +49 (0) 63 49 - 96 35 - 10.

Nadaljnje tehnične informacije prejmete na naslovu: www.vdocyclecomputing.com

V teku nadaliniega razvoja si pridržujemo pravico do tehničnih sprememb.

# 8. Odpravljanje <u>težav</u>

Tukaj najdete seznam možnih napak, njihovih vzrokov in kako jih lahko odpravite:

| Napaka                                                     | Možen vzrok                                                                 | Odprava                                                                   |
|------------------------------------------------------------|-----------------------------------------------------------------------------|---------------------------------------------------------------------------|
| Polovični segmenti v prikazu<br>(npr. po menjavi baterije) | Programska oprema<br>računalnika po menjavi baterije<br>ne deluje pravilno. | Odstranite baterijo<br>in vstavite novo                                   |
| Ni prikaza hitrosti.                                       | Prevelika razdalja med<br>senzorjem in magnetom.                            | Popravite položaj senzorja<br>in magneta.                                 |
| Ni prikaza hitrosti.                                       | Glava računalnika ni pravilno<br>zaskočena v držalo na krmilu.              | Glavo računalnika vstavite v<br>držalo na krmilu do zaskoka<br>("click"). |
| Ni prikaza hitrosti.                                       | Obseg koles ni pravilno<br>nastavljen ali je na nič.                        | Nastavite obseg koles.                                                    |
| Prikaz postaja šibak.                                      | Baterija je prazna.                                                         | Preverite baterijo, po potrebi<br>jo zamenjajte.                          |
| Prikaz postaja šibak.                                      | Temperature pod 5° upočasnijo<br>prikaz.                                    | Pri normalnih temperaturah<br>prikaz spet normalno deluje.                |

# 9. Tehnični podatki

Računalnik: pribl. 45 x 52 x 16 mm, teža: pribl. 45 g Držalo za krmilo: teža: pribl. 15 g Oddajnik: teža pribl. 20 g Baterija računalnika: 3V, tip 2032 Baterija oddajnika: 3V, tip 2032 Življenjska doba baterije računalnika: 600 ur vožnje, pribl. 12.000 km (7400 m) Življenjska doba baterije oddajnika: 1000 ur vožnje (pribl. 20.000 km, 12.000 m) Delovna temperatura zaslona: -15 °C do +60 °C Območje hitrosti: pri velikosti koles 2155 mm, min. 2,5 km/h, maks. 199,5 km/h Merilno območje časa vožnje: do 23:59:59 HH:MM:SS Morilno območje štoparice: do 23:59:59 HH:MM:SS Merilno območje števca dnevne ture: do 999,99 km ali milj Merilno območje navigatorja: do 999,99 km ali milj Merilno območje skupnih KM 1 in 2: do 99.999 km ali milj Merilno območje skupnih kilometrov: do 199.999 km ali milj Nastavitveno območje obsega koles: od 100 mm do 3999 mm (3,9 do 157,4 col)

| GB SLO PL JP                                                                                        |                                     |      | JP PL SLO                            | GB   |
|----------------------------------------------------------------------------------------------------|-------------------------------------|------|--------------------------------------|------|
| Predgovor                                                                                           | Spis treści                         |      |                                      |      |
| Gratulujemy.                                                                                        | 1. Wyświetlacz                      | 60   | 5.3 Ustawianie zegara/alarmu         | 72   |
| Wybierając komputer VDO, zdecydowali się Państwo na zaawansowane t echnicznie urządzenie wysokiej   |                                     |      | 5.4 Ustawianie dystansu całkowitego  | 73   |
| jakości. Aby optymalnie wykorzystać potencjał komputera, należy dokładnie zapoznać się z instrukcją | 2. Obsługa                          | 62   | 5.5 Przełączanie z roweru 1 na rower | 2 74 |
| obsługi. Zawarte są tutaj wszystkie wskazówki dotyczące eksploatacji, jak i inne pożyteczne rady.   |                                     |      | 5.6 Wskazanie interwałów serwisowyc  | h 74 |
|                                                                                                    | 3. Funkcje                          | 63   | 5.7 Navigator                        | 75   |
| Życzymy Państwu wielu przyjemności podczas jazdy z komputerem rowerowym VDO.                        | 3.1 Funkcje informacyjne            | 63   | 5.8 Stan uśpienia                    | 76   |
| Cycle Parts GmbH                                                                                    | 3.2 Funkcje timera                  | 64   | 5.9 Funkcje kasowania                | 77   |
|                                                                                                    | 3.3 Opcja kadencji                  | 65   |                                      |      |
|                                                                                                    |                                     |      | 6. Funkcje timingu                   | 78   |
|                                                                                                    | 4. Instalacja                       | 65   | 6.1 Wybór timera                     | 79   |
|                                                                                                    | 4.1 Montaż nadajnika, magnesu       |      | 6.2 Ustawianie timera                | 79   |
|                                                                                                    | i uchwytu na kierownicę             | 65   | 6.3 Obsługa timerów                  | 82   |
|                                                                                                    | 4.2 Pierwsze uruchomienie komputera | ı 66 |                                      |      |
| Najpierw nalezy sprawdzic, czy opakowanie jest kompletne:                                           | 4.3 Montaż baterii w komputerze     | 66   | 7. Warunki gwarancji                 | 83   |
| 1 Komputer VDO 1 Nadajnik predkości 1 Usiwana kowat                                                 | 4.4 Ustawianie języka po            |      |                                      |      |
| Bateria zamonowana Bateria zamonowana me tiangungan                                                 | wymianie baterii                    | 67   | 8. Radzenie sobie                    |      |
| na kierownicę                                                                                       | 4.5 Wkładanie komputera             |      | z problemami technicznymi            | 84   |
|                                                                                                    | w uchwyt na kierownice              | 67   |                                      |      |

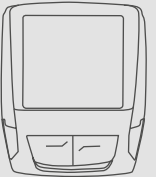

- 1 Podkładka gumowa do nadajnika

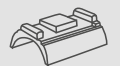

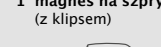

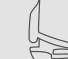

1 magnes na szprychę

Opasek kablowych do montażu uchwytu i nadajnika

0°0 8

- w uchwyt na kierownice 4.6 Synchronizacja nadajnika
- 5. Podstawowe ustawienia
  - 5.1 Ustawianie języka
  - 5.2 Ustawianie i pomiar rozmiaru koła 69 69

68

68

68

70

9. Dane techniczne

- 5.2.1 Ustawianie wg tabeli opon
- 5.2.2 Ustawianie wg obwodu koła

# Odnośniki ">>> P02" na początku rozdziału odnoszą się do odpowiedniego rysunku w

instrukcji obrazkowej!

85

## 1. Wyświetlacz

# Wyświetlacz dzieli się na 5 segmenty:

Segment 1 wskazuje zawsze aktualny czas.

# Segment 2 -

wskazuje aktualną kadencję, gdy zainstalowany jest nadajnik kadencji (opcja).

#### Dodatkowonawyświetlaczu można znaleźć wskaźniki.

Opis poszczególnych wskaźników znajduje się po prawej stronie.

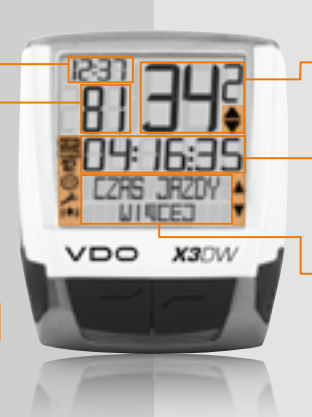

Segment 3 wskazuje aktualną prędkość.

Segment 4 wskazuje wartość wybranej funkcji/informacji.

# Segment 5

w górnym wierszu (wiersz informacyjny) wskazuje nazwę wybranej funkcji. W drugim wierszu (wiersz menu) wyświetla się,

- czy dostępne są dalsze informacje "WIECEJ".
- czy dostępna jest inna możliwość wyboru "WYBIERZ".

#### 🔑 Wskaźnik serwisowy

wskazuje, że rower powinien zostać poddany przeglądowi serwisowemu. Interwał serwisowy można ustawiać oddzielnie dla roweru 1 i roweru 2.

### 🛞 Wskaźnik timera

wskazuje, że timer jest włączony, podczas gdy użytkownik wywołuje na wyświetlaczu inne informacje.

# **12** Wskaźnik rower 1/rower 2

Komputer może pracować przy uwzględnieniu różnych ustawień dla 2 rowerów. Wskaźnik wskazuje, który z dwóch rowerów wybrał użytkownik. Dystans całkowity jest liczony i zapisywany osobno dla roweru 1 i roweru 2.

(MP) Jednostka pomiarowa (KMH lub MPH) Komputer može wyświetlać wartości zarówno w KMH, jak i w MPH. Dystans jest wyświetlany odpowiednio w kilometrach lub milach. Wskaźnik wskazuje wybraną jednostkę pomiarową.

# Wskaźnik odchylenia prędkości (aktualnej) do prędkości (średniej)

Komputer porównuje prędkość aktualną z prędkością średnią. Wskaźnik wskazuje,

- czy prędkość aktualna jest większa od średniej (+1 KMH).
- czy leży poniżej średniej (-1 KMH).
- czy jest równa prędkości średniej (tolerancja +/- 1 KMH).

#### Wskaźnik nawigacji w menu

Te wskaźniki migają po wywołaniu podmenu, wskazując, że dostępne są jeszcze inne możliwości wyboru lub komputer czeka na wprowadzenie danych (tryb ustawień).

# (🐥) Wskaźnik alarmu

Wskazuje, czy ustawiony został czas włączenia alarmu/budzika.

#### JP PL SLO GB

#### GB SLO PL JP

### 2. Obsługa

Aby umożliwić prostą obsługę komputera, opracowaliśmy system EMC = Easy Menu Control. System EMC ułatwia obsługę komputera dzięki pełnotekstowej nawigacji w menu, stosowanei obecnie w wiekszości

C = CLEAR

DOWN

VDO

FUNKCJI 3

FUNKCII 4

FUNKCII 5

FUNKCII 6

EMC

telefonów komórkowych. Wskaźniki menu na wyświetlaczu wskazują poprzez miganie, że dostępne są inne możliwości wyboru. W trybie funkcyjnym i w trybie ustawień komputer jest obsługiwany za pomocą 4 przycisków.

C = CLEAR

#### W trybie funkcyjnym:

- Cofanie się z podmenu o jeden poziom
- Przyciskanie C przez 3 sekundy: zerowanie timera

#### W trybie ustawień:

- Powrót do trybu funkcyjnego
- Korekta wpisu
- Cofnięcie się o jedną liczbę

# **D** = DOWN

#### W trybie funkcyjnym:

- Przechodzenie do niżej położonej funkcji
- W trybie ustawień:
- Przechodzenie do niżej położonych trybów ustawień
- Zmniejszenie cyfry

#### M = MENU

M = MENU

- W trybie funkcyjnym:
- Wywoływanie dostępnego podmenu
- Potwierdzanie wyboru
- Włączenie/zatrzymanie timera Podmenu można rozpoznać po migających wskaźnikach menu.
   W trybie ustawień:
- Wybór ustawienia
- Potwierdzenie wybranego ustawienia
- Potwierdzenie dokonanego wyboru

# 🔼 = UP

#### W trybie funkcyjnym:

- Przechodzenie do wyżej położonej funkcji
- W trybie ustawień:
- Przechodzenie do wyżej położonych trybów ustawień
- Zwiększenie cyfry

# 3. Funkcje

# 3.1 Funkcje informacyjne

#### DYST CZESC

Wskazuje dystans aktualnej trasy od momentu ostatniego kasowania. Wartość maksymalna 999,99 km. Po przekroczeniu wartości maksymalnej licznik rozpoczyna pracę ponownie od zera. Jednocześnie zerowane są wartości czasu jazdy i prędkości średniej.

#### DYST CZESC/WIECEJ

WIECEJ wskazuje, że menu główne DYST CZESC posiada podmenu. Podmenu można otworzyć przyciskiem 🛄 W podmenu można znaleźć:

- ø dystans całkowity ROWERU 1 do maks. 99,999 km
- ø dystans całkowity ROWERU 2 do maks. 99,999 km
- dystans całkowity 1+2 dla roweru 1 + roweru 2 do maks. 199,999 km

Aby wyjść z podmenu, nacisnąć przycisk G.

#### CZAS JAZDY

Wskazuje czas jazdy aktualnego dystansu częściowego od momentu ostatniego kasowania Maks. 23:59:59 HH:MM:SS. Po przekroczeniu wartości maksymalnej pomiar czasu jazdy rozpoczyna się od zera. Jednocześnie zerowany jest dystans częściowy i prędkość średnia.

#### CZAS JAZDY/WIECEJ

 całkowity czas jazdy roweru 1 do maks. 999:59 HHH:MM

- całkowity czas jazdy roweru 2 do maks. 999:59 HHH:MM
- całkowity czas jazdy roweru 1 + roweru 2 do maks. 1999:59 HHH:MM

Aby wyjść z podmenu, nacisnąć przycisk **G**.

#### PREDK SREDN

Wskazuje prędkość średnią, obliczoną na podstawie dystansu częściowego i czasu jazdy od momentu ostatniego kasowania. Dokładność: 2 miejsca po przecinku. Prędkość średnia jest obliczana na nowo, gdy dystans częściowy lub czas jazdy przekroczą wartość maksymalną.

#### PREDKOSC MAX

Wskazuje prędkość maksymalną aktualnej trasy od momentu ostatniego kasowania. Dokładność: 2 miejsca po przecinku.

#### NAVIGATOR

Navigator to drugi licznik kilometrów dziennych. Ten licznik jest:

- niezależny od licznika dystansu częściowego
- może być dowolnie zerowany
- może być ustawiany na wartość startową
- może z poziomu wartości startowej rozpocząć liczenie rosnąco lub malejąco

Te szczególne właściwości ułatwiają pokonywanie tras zaznaczonych na mapach.

#### NAVIGATOR/WYBIERZ

WYBIERZ wskazuje, że menu główne NAVIGATOR

posiada podmenu. Podmenu można otworzyć przyciskiem M. © Ustaw W tym miejscu można ustawić wartość startową

# 3.2 Funkcje timera

Urządzenie X3DW posiada do wyboru 7 różnych timerów. Tylko wybrany timer jest wyświetlany na wyświetlaczu.

#### STOPER

Za pomocą stopera można dowolnie mierzyć czas.Wartość maksymalna: 23:59:59 HH:MM:SS Po przekroczeniu wartości maksymalnej liczenie rozpoczyna się ponownie od zera. Włączanie przyciskiem M. Zatrzymywanie przyciskiem M. Kasowanie po przyciśnieju przycisku G przez 3 sekundy.

#### TIMER 1, TIMER 2, TIMER 1+2

Dla opcji TIMER 1 i TIMER 2 można wprowadzić czas. Timer liczy do ustawionego czasu, zeruje się i liczy ponownie do ustawionego czasu.Po zakończeniu liczenia przez TIMER 1 rozlega się jeden sygnał dźwiękowy, a po zakończeniu liczenia przez TIMER 2 rozlegają się dwa sygnały dźwiękowe. TIMER 1+2 łączy funkcje obu timerów, np. w przypadku treningu interwałowego. Liczbę powtórzeń dla TIMERA 1 + 2 można ustawić wcześniej. Wartość maksymalna 23:59:59 HH:MM:SS, 99 powtórzeń. i ustalić, czy licznik ma liczyć rosnaco czy

Aby wyjść z podmenu, nacisnąć przycisk **G**.

# przyciskiem M. Kasowanie po przyciśnięciu przycisku C przez 3 sekundy.

#### ODLICZANIE

Na timerze odliczania można ustawić czas. Czas ten jest odliczany malejąco do zera. Po zakończeniu odliczania rozlega się sygnał dźwiękowy. Włączanie przyciskiem <sup>[1]</sup>. Kasowanie po zatrzymywanie przyciskiem <sup>[2]</sup>. Kasowanie po przyciśnięciu przycisku <sup>[2]</sup> przez 3 sekundy.

#### CZAS TRASY

Na timerze CZAS TRASY można ustawić dystans (dystans czasu trasy). Podczas jazdy na wyświetlaczu wskazywany jest na zmianę przewidywany czas trasy (w oparciu o prędkość średnią) oraz dystans pozostały do przebycia. Włączanie przyciskiem M. Zatrzymywanie przyciskiem M. Kasowanie po przycisnieciu przycisku G przez 3 sekundy.

#### TIMER RUNDY

W timerze rundy można zapisać 30 rund. Dla każdej rundy zapisywany jest:

- czas
- dystans
- srednia

Można wybrać, czy następna runda ma włączać się ręcznie czy automatycznie. W przypadku startu automatycznego ustawiany jest dystans domyślny. Po przejechaniu tego dystansu następna runda rozpoczyna się automatycznie. Włączanie 1. rundy przyciskiem **(**). Włączanie wszystkich pozostałych rund przyciskiem **(**). Zatrzymywanie przyciskiem **(**). Kasowanie po przyciśnięciu przycisku **(**) przez 3 sekundy;

# 3.3 Opcja kadencji

Menu kadencji jest dostępne tylko wtedy, gdy:

- sainstalowany jest nadajnik kadencji
- gdy nadajnik został zainstalowany przy synchronizacji

Po synchronizacji nadajnika kadencji w segmencie 2 wyświetlacza wyświetlana jest aktualna kadencja. W trybie funkcyjnym można wybrać menu KADENCJA/WIECEJ za pomocą przycisku Naciśnięcie przycisku 🛄 otwiera menu, a użytkownik uzyskuje dostęp do informacji. Za pomocą przycisków 🎦 🖬 można przejść do opcji:

KADENCJA SR (kadencja średnia)

licznik rund jest ustawiany na 1.

USTAWIENIA/WYBIERZ

OANE RUNDY/PRZYWOLAJ

przekroczeniu liczby 30 rund.

wvbieraiac:

Zapisane dane rundy można przywołać,

po ponownym właczeniu rundy 1 lub po

Zapisane dane rundy są usuwane i nadpisywane

 KADENCJA MAX (kadencja maksymalna)
 SKASOWANIE danych trasy powoduje również wyzerowanie danych kadencji.

# 4. Instalacja

# 4.1 Montaż nadajnika, magnesu i uchwytu na kierownicę >>> P01

Rozpocząć od montażu nadajnika i magnesu.

UWAGA: Odstęp nadajnika od komputera na kierownicy nie powinien być większy niż 60 cm (zasięg radiowy).

krok 1 Podłożyć podkładkę gumową pod nadajnik. Zamontować nadajnik po tej stronie

widelca, po której będzie zamontowany komputer na kierownicy (po lewej lub po prawej) za pomocą dołączonej opaski kablowej (dosyć luźno, jeszcze nie dociągać).

UWAGA: Znacznik czujnika na nadajniku musi przy tym wskazywać w kierunku szprych.

W zależności od ilości wolnego miejsca nadajnik można zamontować na widelcu z przodu, po wewnętrznej stronie lub z tyłu. >>> P04

krok 2 Owinąć magnes wokół szprychy zewnętrznej. Srebrny rdzeń magnesu wskazuje przy tym w kierunku nadajnika. Ustawić magnes na znaczniku czujnika na nadajniku z odstępem ok. 1 – 5 mm.

**krok 3** Nadajnik i magnes ustawić i ustalić w ostatecznej pozycji: dociągnąć opaskę kablową i mocno docisnąć magnes.

**krok 4** Zdecydować się na montaż na kierownicy lub na sztycy, odpowiednio obrócić stopkę uchwytu na kierownicę o 90°. W tym celu odkręcić śruby w mocowaniu, wyjąć stopkę, obrócić o 90°, osadzić w odpowiednim położeniu i ponownie dokrecić śruby.

Uwaga: Nie przekręcić śrub.

**krok 5** Przeprowadzić opaski kablowe przez otwory w uchwycie na kierownicę, owinąć wokół kierownicy lub sztycy i naciągnąć (jeszcze nie dociągać).

krok 6 Przy montażu na kierownicy: ustawić kąt nachylenia komputera, aby uzyskać optymalną czytelność wyświetlacza. Dociągnąć opaski kablowe. Wystające końcówki obciąć szczypcami.

### 4.2 Pierwsze uruchomienie komputera >>> P02, wyświetlacz patrz rozdział 4.4

#### Budzenie z trybu transportowego

Komputer dostarczany jest z zamontowaną baterią. Aby zredukować zużycie baterii, komputer przełączany jest na tryb transportowy. Wyświetlacz jest pusty (nic się nie wyświetla). W celu wybudzenia z trybu transportowego nacisnąć jednocześnie przyciski 🏹 i przytrzymać je przez kilka sekund. Komputer jest teraz gotowy do pracy i wyświetla się wybór języka. Patrz też rozdział 4.4.

# 4.3 Montaż baterii w komputerze

Komputer VDO jest dostarczany z jedną baterią 3 V (typ 2032). W momencie dostawy bateria jest już włożona do komputera. Aby wymienić baterię, postępować w następujący sposób:

#### >>> P0

**krok 1** Włożyć baterię do obudowy komputera biegunem dodatnim do góry.

**krok 2** Uważać, aby bateria nie była przekrzywiona.

krok 3 Uważać, aby gumowa uszczelka leżała płasko na pokrywie komory na baterie.

**krok 4** Włożyć pokrywę komory na baterię do otworu i przekręcić ją monetą w prawo do oporu (ok. 1/3 obrotu).

#### WSKAZÓWKI przy wymianie baterii: firma VDO zaleca wymianę baterii co rok. Należy odpowiednio wcześniej zaopatrzyć się w nową baterię, aby zapewnić sprawne działanie transmisji radiowej. Przy wymianie baterii wszystkie ustawienia i przejechany dystans całkowity są zapisywane.

# 4.4 Ustawianie języka po wymianie baterii

Po włożeniu baterii komputer VDO odbiera automatycznie menu główne w języku angielskim.

|           |   | LANGUAGE ENGLISH          |
|-----------|---|---------------------------|
|           |   | Za pomocą przycisków 🔼 🔽  |
|           |   | przejść do opcji          |
| REFE      | 4 | JEZYK POLSKI              |
| EHELISH . |   | Potwierdzić przyciskiem 📶 |
|           |   |                           |

POLSKI WYBIERZ OK? Potwierdzić przyciskiem M, komunikat komputera: JEZYK WYBRANO.

Komputer powraca automatycznie do opcji USTAWIENIA/WYBIERZ.

Użytkownik znajduje się teraz w trybie funkcyjnym. Jeśli wykonanie żadnych innych ustawień nie jest konieczne, można przywołać funkcje przyciskiem I J Jeśli wykonanie dalszych ustawień jest konieczne, potwierdzić opcję USTAWIENIA/WYBIERZ przyciskiem II. Przy wymianie baterii wszystkie ustawienia i przejechany dystans całkowity są zapisywane.

|          | 4.5 Wkładanie komputera w uchwyt na                                            | kierownicę >>> P06                                                                                |  |  |
|----------|--------------------------------------------------------------------------------|---------------------------------------------------------------------------------------------------|--|--|
| P05      | System VDO Twist-Click łączy bezpiecznie<br>komputer z uchwytem na kierownicę. | krok 2 Obrócić komputer w prawo na pozycję<br>godziny 12 "twist" i zatrzasnąć w uchwycie "click". |  |  |
| era<br>I | krok 1 Włożyć komputer w uchwyt w pozycji<br>godziny 10.                       | krok 3 W celu wymontowania obrócić komputer<br>w lewo (nie należy przy tym naciskać ani ciągnąć). |  |  |
|          |                                                                                | Pomoc: przytwierdzić w prawo. Juzować w Jewo.                                                     |  |  |

#### 4.6 Synchronizacja nadajnika

Sygnały predkości i kadencji (opcja: nr art. 7702) są kodowane i przesyłane cyfrowo do komputera. Technologia ta jest mniej podatna na zakłócenia niż transmisja analogowa. Dzięki temu podczas iazdy w grupie nie dochodzi do nakładania sie danych (tzw. cross-talk). Aby komputer nauczył się cyfrowego kodowania nadajników, musi zostać zsvnchronizowany:

krok 1 W tym celu włożyć komputer w uchwyt na kierownice. Wskazanie predkości i kadencji miga. Miganie oznacza, że komputer szuka swoich nadainików.

5. Podstawowe ustawienia 5.1 Ustawianie iezvka

krok 2 Obrócić przednie koło lub rozpocząć iazde, a komputer nauczy sie kodowania cyfrowego. Gdy komputer znaidzie nadainiki i nauczy się kodowania (synchronizacja), na wyświetlaczy wyświetlana jest predkość j kadencja.

UWAGA: Czas svnchronizacii wvnosi 5 minut. Jeżeli podczas tych 5 minut nie nastąpi rozpoczęcie jazdy, to synchronizacja nie odbędzie sie. Predkość i kadencja nie są wyświetlane. Należy wtedy powtórzyć synchronizacje:

- ø ponownie włożyć komputer w uchwyt na kierownicy LUB
- nacisnać iednocześnie przyciski G + M.

Aby komputer VDO mógł poprawnie dokonywać pomiarów, należy najpierw ustawić rozmiar koła (obwód koła). Dostępne są 2 możliwości:

# 5.2.1 Ustawianie wg tabeli opon

W tabeli opon zamieszczone sa powszechnie znane typy opon. Jeśli typ opon użytkownika nie jest zamieszczony w tabeli, zaleca się ręczne wprowadzenie rozmiaru koła. Wartości podane w tabeli są wartościami przybliżonymi. Wartości te różnia sie w zależności od marki, wysokości i profilu opon. Z tego względu może dojść także do odchyleń zmierzonego dystansu i wyświetlonej predkości.

|            | Wartość | Wartość  |
|------------|---------|----------|
|            | w mm    | w calach |
| 16 x 1,75  | 1272    | 50,1     |
| 20 x 1,75  | 1590    | 62,6     |
| 24 x 1 3/8 | 1948    | 76,7     |
| 24 x 1,75  | 1907    | 75,1     |
| 26 x 1     | 1973    | 77,7     |
| 26 x 1,5   | 2026    | 79,8     |
| 26 x 1,6   | 2051    | 80,7     |
| 26 x 1,75  | 2070    | 81,5     |
| 26 x 1,9   | 2089    | 82,2     |
| 26 x 2,00  | 2114    | 83,2     |
| 26 x 2,125 | 2133    | 84,0     |
| 26 x 1 ⅔   | 2105    | 82,9     |
| 26 x ¾     | 1954    | 76,9     |
| 27 x 1 ¼   | 2199    | 86,6     |
| 28 x 1,5   | 2224    | 87,6     |
| 28 x 1,75  | 2268    | 89,3     |
| 28 x 1 ½   | 2265    | 89,2     |
| 28 x 1 ⅔   | 2205    | 86,8     |
| 30-622     | 2149    | 84,6     |
| 32-622     | 2174    | 85,6     |
| 37-622     | 2205    | 86,8     |
| 40-622     | 2224    | 87,6     |

USTRUIDHIA MISIERZ

Za pomocą przycisków 🔼 🔽 przejść do opcji LANGUAGE SELECT Potwierdzić przyciskiem M.

Za pomocą przycisków 🔼 🔽

przejść do opcji USTAWIENIA/ WYBIERZ, Potwierdzić przyciskiem M. Teraz użytkownik znaiduie sie w trybie ustawień (przyciśniecie przycisku C przez 3 sekundy spowoduje powrót do trybu funkcyjnego).

Za pomocą przycisków 🔼 🔽 przejść do opcji JEZYK POLSKI Potwierdzić przyciskiem M

POLSKI WYBIERZ OK? Potwierdzić przyciskiem M. komunikat komputera: JEZYK WYBRANO.

Komputer powraca automatycznie do opcji USTAWIENIA/WYBIERZ.

NUM:

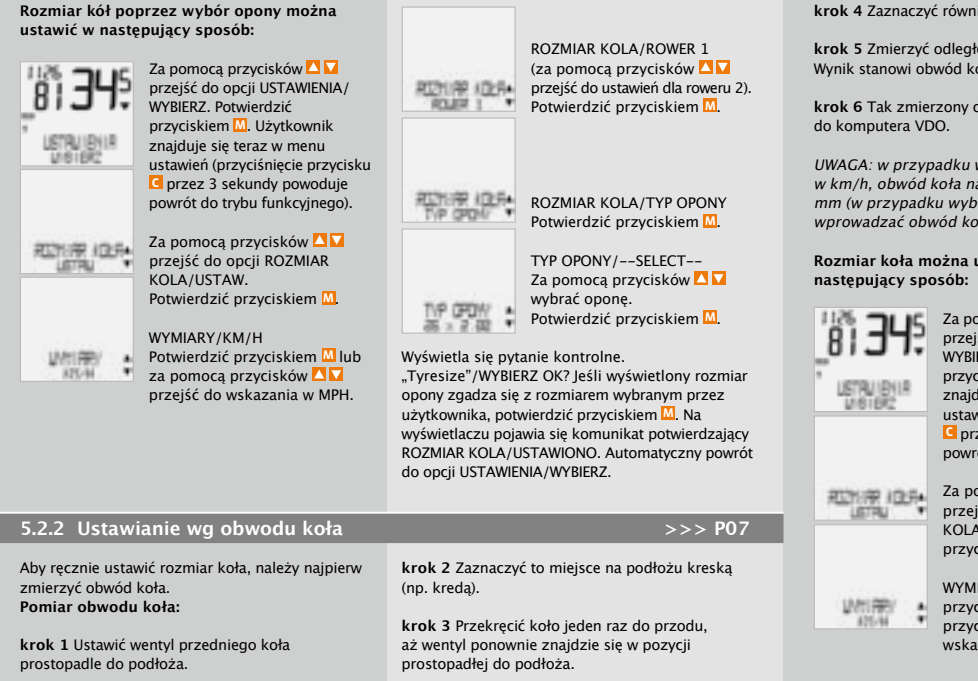

krok 4 Zaznaczyć również to miejsce na podłożu.

krok 5 Zmierzyć odległość miedzy zaznaczeniami. Wynik stanowi obwód koła (=obwód toczenia).

krok 6 Tak zmierzony obwód koła wprowadzić

UWAGA: w przypadku wybrania wskazania w km/h, obwód koła należy wprowadzać w mm (w przypadku wybrania wskazania MPH wprowadzać obwód koła w calach).

Rozmiar koła można ustawić recznie w

Za pomoca przycisków 🔼 🔽 przejść do opcji USTAWIENIA/ WYBIERZ Potwierdzić przyciskiem M. Użytkownik znaiduie sie teraz w menu ustawień (przyciśniecie przycisku c przez 3 sekundy powoduje powrót do trybu funkcyjnego).

Za pomocą przycisków 🔼 🔽 przeiść do opcii ROZMIAR KOLA/USTAW, Potwierdzić przyciskiem M.

WYMIARY/KM/H. Potwierdzić przyciskiem 🛄 lub za pomocą przycisków 🔼 🔽 przejść do wskazania w MPH

**ROZMIAR KOLA/ROWER 1** (za pomoca przycisków 🔼 🔽 przejść do ustawień dla roweru 2). Potwierdzić przyciskiem M.

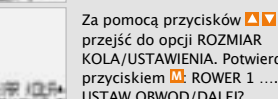

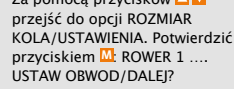

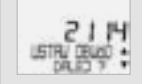

Za pomocą przycisków 🔼 🔽 ustawić zmierzony obwód koła. Potwierdzić wpis przyciskiem M.

Wyświetla sie pytanie: ROWER 1/USTAW OK? Potwierdzić przyciskiem M.

Na wyświetlaczu pojawia się potwierdzenie: ROZMIAR KOLA/USTAWIONO. Automatyczny powrót do opcii USTAWIENIA/WYBIERZ.

Uwaga: ustawienia fabryczne wynoszą dla koła 1 = 2155 mm. a dla koła 2 = 2000 mm. Jeśli rozmiar kół nie zostanie podany, komputer pracuie na ustawieniach fabrycznych. Tak zmierzone wartości prędkości, długości trasy, etc, moga znacznie odbiegać od rzeczywistych wartości.

ALARM/USTAW OK? Potwierdzić przyciskiem M.

ALARM/USTAWIONO. Automatyczny powrót do

Gdy użytkownik włączy alarm, w dolnym lewym

rogu wyświetlacza wyświetla się symbol (🐥).

Na wyświetlaczu pojawia się potwierdzenie:

opcji USTAWIENIA/WYBIERZ.

#### 5.3 Ustawianie zegara/alarmu

#### Ustawianie zegara:

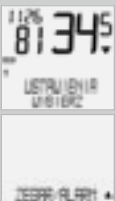

Za pomoca przycisków 🔼 🔽 przejść do opcji USTAWIENIA/ WYBIERZ. Potwierdzić przyciskiem M. Użytkownik znaiduje się teraz w menu ustawień (przyciśniecie przycisku C przez 3 sekundy powoduje powrót do trybu funkcyjnego).

Za pomoca przycisków 🔼 🔽 przejść do opcji ZEGAR/ALARM/ USTAW. Potwierdzić przyciskiem M.

ZEGAR/ALARM/ZEGAR 24 H

(za pomoca przycisków 🔼 🔽

trvb 12-godzinny). Potwierdzić

ZEGAR...USTAW GODZ./DALEI?

Za pomoca przycisków 🔼 🔽

ustawić godzine. Potwierdzić

ustawienie godziny przyciskiem M

można przestawić zegar na

przyciskiem M.

ZEGAR/ALARM/ZEGAR USTAW Potwierdzić przyciskiem M

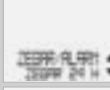

02: IO

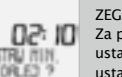

ZEGAR...USTAW MIN./DALEJ? Za pomoca przycisków 🔼 🔽 ustawić minuty. Potwierdzić ustawienie minut przyciskiem M ZEGAR/USTAW OK? Potwierdzić przyciskiem M Na wyświetlaczu pojawia się potwierdzenie: ZEGAR/USTAWIONO. Automatyczny powrót do opcji USTAWIENIA/WYBIER.

#### Ustawianie alarmu:

LTRIER:

Za pomoca przycisków 🔼 🔽 przejść do opcji USTAWIENIA/ WYBIERZ, Potwierdzić przyciskiem M. Użytkownik USTR/IDII znajduje sie teraz w menu ustawień (przyciśniecie przycisku c przez 3 sekundy powoduje powrót do trybu funkcyinego). THE R. WELL

Za pomoca przycisków 🔼 🔽 przeiść do opcii ZEGAR/ ALARM/USTAW, Potwierdzić przyciskiem M

ZEGAR/ALARM/ZEGAR USTAW za pomoca przycisków 🔼 🔽 można przestawić na ustawianie alarmu.

ZEGAR/ALARM/ALARM USTAW Potwierdzić przyciskiem

Na wyświetlaczu wyświetla się komunikat ALARM WYLACZ lub ALARM WLACZY.

Za pomoca przycisków 🔼 🔽 właczyć lub wyłaczyć alarm. W przypadku ALARM WLACZY użytkownik przechodzi do opcji ustawiania czasu alarmu Potwierdzić przyciskiem M.

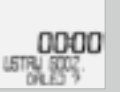

ALARM ..... USTAW GODZ./ DALEJ? Za pomoca przycisków 🔼 ☑ ustawić godzinę. Potwierdzić ustawienie godziny przyciskiem 🛄

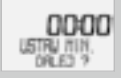

ALARM ..... USTAW MIN./DALEI Za pomoca przycisków 🔼 🔽 ustawić minuty. Potwierdzić ustawienie minut przyciskiem M.

# 5.4 Ustawianie dystansu całkowitego

Użytkownik może w każdej chwili programować wartości liczników dystansu (np. na końcu sezonu).

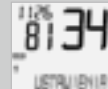

0161692

przejść do opcji USTAWIENIA/ WYBIERZ, Potwierdzić przyciskiem . Użytkownik znaiduje się teraz w menu ustawień (przyciśniecie przycisku C przez 3 sekundy powoduje powrót do trybu funkcyjnego).

Za pomocą przycisków 🔼 🔽

Za pomoca przycisków 🔼 🔽 przejść do LICZNIK KM/USTAW Potwierdzić przyciskiem M.

LICZNIK KM/DYST CALK 1 (za pomoca przycisków 🔼 🔽 przejść do ustawień dla roweru 2). Potwierdzić przyciskiem M.

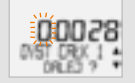

DYST CALK 1.....USTAW DYST/ DALEI? Migajaca cyfre można ustawić za pomoca przycisków 🔼 🔽 Aby wywołać następna cyfre, potwierdzić ustawienie przyciskiem 🛄 Powtarzać czynności, aż będzie migać

ostatnia cyfra po prawej stronje. Potwierdzić przyciskiem M.

DYST CALK 1/USTAW OK? Potwierdzić przyciskiem M.

Na wyświetlaczu pojawia się potwierdzenie: DYST CALK 1/USTAWIONO. Automatyczny powrót do opcii USTAWIENIA/WYBIERZ.

1729100 101 +

DALL CHEFT

### 5.5 Przełączanie z roweru 1 na rower 2

Komputer VDO może być stosowany na 2 rowerach. Po zmianie roweru 1 na rower 2 komputer rozpoznaje nadajnik roweru 2 i ustawia sie automatycznie na rower 2. Wszystkie dane sa teraz zapisywane dla roweru 2. W przypadku ponownego zastosowania komputera na rowerze 1 rozpoznawany jest nadajnik 1. Komputer przestawia sie na rower 1. Teraz dane sa zapisywane dla roweru 1.

# STRUIPUL LTRIER:

USTRU I DHI A UNIS I DHZ

IS FOLE

Wybrany rower 1 lub 2 jest wyświetlany w lewym dolnym rogu wyświetlacza (12)

>>> P03

Wskazówka: przed przystąpieniem do jazdy nadainik na rowerze 2 należv ustawić na rower 2. >>> P03

# 5.6 Wskazanie interwałów serwisowych

Wskazanie interwałów serwisowych komputera VDO przypomina użytkownikowi o konieczności poddania roweru przegladowi w warsztacie. Wskazanie interwałów serwisowych można właczać lub wyłaczać. Użytkownik może ustawić indywidualne interwały serwisowe dla 2 rowerów. Po przejechaniu dystansu ustawionego interwału serwisowego:

- na wyświetlaczu miga symbol
- w wierszu informacyinym wyświetla sie komunikat SERWIS ROWER/ROWER 1

Teraz należy samodzielnie dokonać przeglądu roweru lub zlecić jego przeprowadzenie fachowcowi. Nacisnać dowolny przycisk. Tekst SERWIS ROWER znika. Po dalszvch 50 km znika symbol 🔑. Migający symbol 🔑 można także wyłączyć. W tym celu należy ponownie wpisać okres międzyprzeglądowy.

Interwały serwisowe można ustawić w nastepujacy sposób:

> Za pomoca przycisków 🔼 🔽 przejść do opcji USTAWIENIA/ WYBIERZ, Potwierdzić przyciskiem M. Użytkownik znaiduie sie teraz w menu ustawień (przyciśniecie przycisku c przez 3 sekundy powoduje powrót do trybu funkcyjnego).

Za pomocą przycisków 🔼 🔽 przejść do opcji SERWIS ROWER/USTAW. Potwierdzić przyciskiem M

SERWIS ROWER/WLACZY (za pomoca przycisków 🔼 🔽 można wybrać opcie "wyłacz") Potwierdzić przyciskiem M

#### SERWIS ROWER/ROWER 1 (za pomoca przycisków 🔼 🔽 można przejść do ustawień dla roweru 2). Potwierdzić przyciskiem 🛄

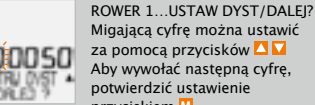

Migającą cyfrę można ustawić za pomoca przycisków 🔼 🔽 Aby wywołać następna cyfre. potwierdzić ustawienie przyciskiem M.

# 5.7 Navigator

SERUIS POLER.

Nawigator VDO daje możliwość prowadzenia jazdy wg map trasy. Mapy trasy = opisy tras z danymi w kilometrach dla określonych punktów orientacyjnych. Navigator VDO jest niezależnym licznikiem kilometrów, liczacym rosnaco lub malejaco. Przebieg może być ustawiany w dowolnym punkcie. Można wiec rozpoczać trase w środku lub przeprowadzić korekte km. jeśli się pomyliło drogę.

#### Ustawianie navigatora:

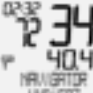

Za pomoca przycisków 🔼 🔽 przejść do opcji NAVIGATOR/WYBIERZ Potwierdzić przyciskiem M.

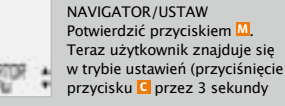

# Powtarzać czynności, aż będzie migać ostatnia cyfra po prawej stronie. Potwierdzić przyciskiem M.

ROWER 1/USTAW OK? Potwierdzić przyciskiem M.

Na wyświetlaczu pojawia się potwierdzenie: SERWIS ROWER/USTAWIONO, Automatyczny powrót do opcji USTAWIENIA/WYBIERZ.

spowoduje powrót do trybu funkcyjnego).

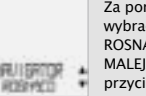

Za pomoca przycisków 🔼 🔽 wybrać opcję NAVIGATOR/ ROSNACO lub NAVIGATOR/ MALEIACO, Potwierdzić przyciskiem M.

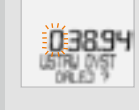

NAVIGATOR USTAW DYST/ DALEI. Migajaca cyfra jest gotowa do ustawienia. Ustawić cyfrę za pomocą przycisków Za pomoca przycisku wywołać kolejna cyfre. Powtarzać czvnności, aż bedzie migać ostatnia cyfra. Potwierdzić przyciskiem M.

NAVIGATOR/USTAW OK? Potwierdzić przyciskiem M. Wyświetla się potwierdzenie NAVIGATOR/ USTAWIONO, a komputer VDO automatycznie powraca do opcii NAVIGATOR/WYBIERZ.

Wskazówka: nawigator działa zawsze automatycznie, nawet ieśli nie został ustawiony.

#### Kasowanie navigatora:

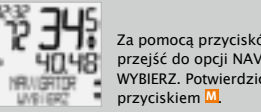

Za pomoca przycisków 🔼 🔽 przejść do opcji NAVIGATOR/ WYBIERZ, Potwierdzić

# 5.8 Stan uśpienia

Komputer VDO jest wyposażony w podwójna funkcie stanu uśpienia. W stanie uśpienia wieksza cześć wyświetlacza iest właczana, aby oszczedzać baterie. Nadal wyświetlana jest godzina, wskazanie interwałów serwisowym oraz symbol 😔 (ieśli funkcja timera jest właczona).

Stan uśpienia 1 włącza się, gdy przez 5 minut nie są przetwarzane impulsy predkości i nie naciśnieto żadnego przycisku. Stan uśpienia 1 kończy sie, gdy ponownie przetwarzane są impulsy predkości (podczas iazdy), lub naciśnieto przycisk.

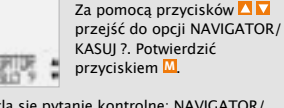

NAVIGATOR/USTAW

Wyświetla się pytanie kontrolne: NAVIGATOR/ KASUJ? Potwierdzić przyciskiem M.

Na krótko wyświetla się potwierdzenie NAVIGATOR/GOTOWE KASOW, a komputer VDO automatycznie powraca do opcji NAVIGATOR/ WYBIERZ.

W stanie uśpienia 2 wyłączony jest także odbiornik radiowy (po 15 min).

0231

101

USTRUIEN

Na wyświetlaczu wyświetla się komunikat ST. USPIENIA/ NACISNIJ. Przed przystąpieniem do dalszej iazdv należv nacisnać BHR przycisk, aby ponownie właczyć odbiornik.

> Na wyświetlaczu miga wskazanie predkości i kadencii.

Komputer czeka teraz na sygnały predkości i kadencji (o ile funkcja kadencji jest dostepna). Należy rozpoczać jazde. Komputer uczy sie cyfrowego kodowania nadajników.

# 5.9 Funkcje kasowania

Za pomoca funkcji kasowania można kasować nastepujace wartości:

- DANE TRASY
- DYST CALK 1+2
- CZAS CALK
- NAVIGATOR
- DANE RUNDY

W poszczególnych trybach kasowania usuwane są nastepujace informacje:

- DANE TRASY: dvstans cześciowy, czas jazdy. predkość średnia, predkość maksymalna, Kadencja (opcja)
- DYST CALK 1+2: km łacznie, km rower 1. km rower 2
- CZAS CALK: całkowity czas jazdy, czas jazdy roweru 1. czas jazdy roweru 2
- NAVIGATOR: wszystkie wartości drugiego licznika dystansu cześciowego
- DANE RUNDY: wszystkie zapisane czasy rundy, dystanse, wartości średnie rundy

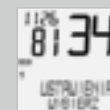

Za pomoca przycisków 🔼 🔽 przejść do opcji USTAWIENIA/ WYBIERZ, Potwierdzić przyciskiem M. Użytkownik znaiduie sie teraz w menu ustawień (przyciśniecie przycisku c przez 3 sekundy powoduje powrót do trybu funkcyjnego).

Za pomoca przycisków 🔼 🔽 przejść do opcji DANE KASUJ/WYBIERZ. Potwierdzić RE REUT + przyciskiem M

> Za pomoca przycisków 🔼 🔽 przejść do danych, które maja być skasowane:

- DANE KASUI/DANE TRASY
- DANE KASUI/CZAS CALK
- OANE KASUJ/DYST CALK 1+2
- DANE KASUI/DANE RUNDY
- DANE KASUJ/NAVIGATOR Potwierdzić wybór przyciskiem 🛄

Wyświetla się pytanie: "Selected Data"/KASUI?

UWAGA: Tego kroku nie można cofnąć.

Potwierdzić przyciskiem M tylko wtedy, gdy wybrane dane maia być usuniete.

Na wyświetlaczu pojawia się potwierdzenie: DANE KASUI/GOTOWE KASOW. Automatyczny powrót do opcji USTAWIENIA/WYBIERZ.

# GB SLO PL JP

6. Funkcje timingu

Komputer VDO dysponuje 7 różnymi funkcjami timingu. Jeśli uruchomiona jest jedna z funkcji timingu, na wyświetlaczu na dole po lewej stronie miga symbol <sup>®</sup>. Jednorazowo można aktywować wyłącznie jedną z 7 dostępnych funkcji timingu. Zakres ustawień/pomiaru wszystkich funkcji timingu wynosi 0:00:00 h do 24:00:00 h.

#### 1. STOPER

Stoper ręczny do pomiaru czasu jazdy na określonych odcinkach drogi.

#### 2. TIMER 1

Można zaprogramować czas, np. treningu interwałowego. TIMER 1 liczy od zera rosnąco. Po upływie czasu TIMERA 1 rozporzmiewa pojedynczy sygnał dźwiękowy. TIMER 1 rozpoczyna ponownie liczenie czasu, aż do momentu jego zatrzymania.

#### 3. TIMER 2

Można zaprogramować czas, np. fazę spoczynku podczas treningu interwałowego. TIMER 2 liczy od zera rosnąco. Po upływie czasu TIMERA 2 rozbrzmiewa podwójny sygnał dźwiękowy. TIMER 2 rozpoczyna ponownie liczenie czasu, aż do momentu jego zatrzymania.

#### 4. TIMER 1+2

W tej funkcji na zmianę działają najpierw TIMER 1, a następnie TIMER 2. Po upływie czasu TIMERA 1 rozbrzmiewa pojedynczy sygnał dźwiękowy, a TIMER 2 zostaje uruchomiony automatycznie. Po upływie czasu TIMERA 2 rozbrzmiewa podwójny sygnał dźwiękowy. TIMER 1+2 jest włączony aż do zatrzymania tej funkcji lub upływie ustawionej liczby powtórzeń.

#### 5. ODLICZANIE

Można zaprogramować czas, który będzie odliczany malejąco. Na końcu ODLICZANIA rozbrzmiewa pojedynczy sygnał dźwiękowy.

#### 6. CZAS TRASY

Na timerze CZASU TRASY można ustawić dystans (dystans czasu trasy). Podczas jazdy na wyświetlaczu wskazywany jest na zmianę przewidywany czas trasy (w oparciu o prędkość średnią) oraz dystans pozostały do przebycia.

#### 7. TIMER RUNDY

W timerze rundy można zapisać 30 rund. Dla każdej rundy zapisywany jest:

- Czas
- Dystans
   Srednia
- Srednia

Można wybrać, czy następna runda ma włączać się ręcznie czy automatycznie. W przypadku startu automatycznego ustawiany jest dystans domyślny. Po przejechaniu tego dystansu następna runda rozpoczyna się automatycznie.

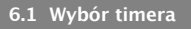

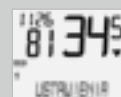

U161642

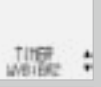

Za pomocą przycisków 🗛 🔽 wybrać odpowiedni timer: © STOPER © ODLICZANIE

- TIMER 1
- Image TIMER 2
- TIMER 1+2

Za pomoca przycisków 🔼 🔽

przejść do opcji USTAWIENIA/

WYBIERZ, Potwierdzić przyciskiem

Użytkownik znajduje się teraz

w menu ustawień (przyciśniecie

przycisku C przez 3 sekundy

Za pomocą przycisków 🔼 🔽

przejść do opcji TIMER/

WYBIERZ, Potwierdzić

przyciskiem 🛄

powoduje powrót do trybu

funkcvinego).

CZAS TRASY
 TIMER RUNDY

# 6.2 Ustawianie timera

#### Ustawianie timera i licznika odliczania:

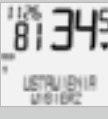

Za pomocą przycisków 🔼 🔽 przejść do opcji USTAWIENIA/ WYBIERZ. Potwierdzić przyciskiem 🛄 Użytkownik znajduje się teraz w menu ustawień (przyciśnięcie przycisku 🕻 przez 3 sekundy Wskazówka: Przy potwierdzeniu opcji WYBIERZ zawsze wyświetla się ostatnio wybrana funkcja timingu.

Potwierdzić przyciskiem M.

Timer/WYBIERZ OK? Potwierdzić przyciskiem M.

TIMER/WYBRANO wyświetla się na krótko, a komputer VDO automatycznie powraca do opcji USTAWIENIA/WYBIERZ. Wybrana funkcja timingu jest teraz dostępna w trybie funkcyjnym.

Wskazówka: gdy wybrano tryb TIMER, ODLICZANIE lub CZAS TRASY, a wartości czasowe nie zostały podane lub dystans nie został ustawiony, wyświetla się wskazówka BRAK DANYCH.

Wtedy dla wybranego timera należy w menu TIMER/USTAW wprowadzić jeszcze czas lub dystans.

powoduje powrót do trybu funkcyjnego).

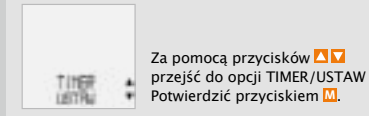

78 X3DW

- Za pomoca przycisków 🔼 🔽 wybrać odpowiedni timer
- TIMER 1
- TIMER 2
- ODLICZANIE

Potwierdzić przyciskiem M. Migajace cyfry gotowe do ustawienja. Ustawić godzine za pomocą przycisków Potwierdzić przyciskiem M. Ustawić minuty za pomocą przycisków 🔼 🔽 Potwierdzić przyciskiem M. Ustawić sekundy za pomocą przycisków 🔼 🔽 Potwierdzić przyciskiem M.

USTAW OK? Potwierdzić przyciskiem . Na krótki czas wyświetla się komunikat TIMER 1 lub TIMER 2. lub ODLICZANIE/USTAWIONO, a nastepnie komputer automatycznie powraca do opcji USTAWIENIA/WYBIERZ.

#### Ustawianie timera 1+2:

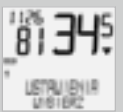

TING

**URITRE** 

Za pomoca przycisków 🔼 🔽 przejść do opcji USTAWIENIA/ WYBIERZ, Potwierdzić przyciskiem M. Użytkownik znajduje się teraz w menu ustawień (przyciśniecie przycisku C przez 3 sekundy powoduje powrót do trybu funkcyjnego).

Za pomoca przycisków 🔼 🔽 przejść do opcji TIMER/USTAW Potwierdzić przyciskiem 🛄

Za pomoca przycisków 🔼 🔽 wybrać odpowiedni timer TIMER 1+2 Potwierdzić przyciskiem M.

TIMER 1+2 ... POWTORZ/DALEI? Za pomoca przycisków 🔼 🔽 wprowadzić odpowiednia liczbe powtórzeń (np. w treningu interwałowym). Potwierdzić przyciskiem M.

TIMER 1+2/USTAW OK? Potwierdzić przyciskiem M. Potwierdzenie: TIMER 1+2/USTAWIONO. Komputer VDO automatycznie powraca do opcji USTAWIENIA/WYBIERZ.

#### Ustawianie timera czasu trasy:

USTR/IB11R

U181682

Za pomoca przycisków 🔼 🔽 przeiść do opcii USTAWIENIA/ WYBIERZ, Potwierdzić przyciskiem M. Użytkownik znajduje się teraz w menu ustawień (przyciśniecie przycisku C przez 3 sekundy powoduje powrót do trybu funkcvinego).

Za pomoca przycisków 🔼 🔽 przejść do opcji TIMER/USTAW. Potwierdzić przyciskiem M

Za pomoca przycisków 🔼 🔽 wybrać odpowiedni timer TIMER/CZAS TRASY Potwierdzić przyciskiem M

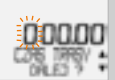

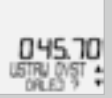

ustawić migajaca cyfre. Za pomocą przycisku 🛄 przejść do koleinei cyfry. Powtarzać czynności aż do ostatniej cyfry. Potwierdzić przyciskiem M.

Za pomoca przycisków 🔼 🔽

CZAS TRASY/USTAW OK? Potwierdzić przyciskiem 🛄 Potwierdzenie na wyświetlaczu: CZAS TRASY/ USTAWIONO. Powrót do opcji USTAWIENIA/ WYRIFR7

czasu trasv.

#### Ustawianie timera rundy:

W przypadku timera rundy można wybrać reczny lub automatyczny start kolejnej rundy. Po wybranju opcji "auto" należy wpisać dystans, po którym automatycznie rozpoczyna się następna runda.

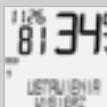

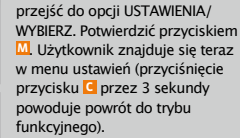

Za pomoca przycisków 🔼 🔽

Za pomoca przycisków 🔼 🔽 przejść do opcji TIMER/USTAW Potwierdzić przyciskiem M.

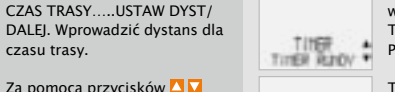

Za pomoca przycisków 🔼 🔽 wybrać odpowiedni timer TIMER/TIMER RUNDY Potwierdzić przyciskiem M.

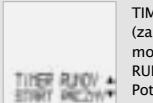

TIMER RUNDY/START RECZNY (za pomoca przycisków 🔼 🔽 można przejść do opcji TIMER RUNDY/AUTO START Potwierdzić przyciskiem M.

Po wybraniu opcji AUTO START należy wprowadzić dystans, po którym automatycznie rozpoczyna sie nastepna runda (np. 1 KM).

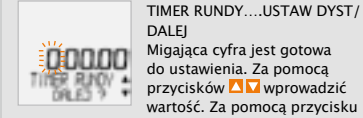

DALEI Migajaca cyfra jest gotowa do ustawienia. Za pomoca przycisków 🔼 🔽 wprowadzić wartość. Za pomoca przycisku przejść do kolejnej cyfry. Powtarzać czynności aż do ostatniei cyfry. Potwierdzić przyciskiem M

TIMER RUNDY/USTAW OK? Potwierdzić przyciskiem M

Komunikat TIMER RUNDY/USTAWIONO. Powrót do opcji USTAWIENIA/WYBIERZ.

# GB SLO PL JP

# 6.3 Obsługa timerów

#### STOPER

Włączanie przyciskiem 🛄 Zatrzymywanie przyciskiem 🛄 Kasowanie po przyciśnięciu przycisku C przez 3 sekundy.

#### TIMER 1, TIMER 2, TIMER 1+2

Włączanie przyciskiem . Zatrzymywanie przyciskiem . Kasowanie po przyciśnięciu przycisku C przez 3 sekundy.

#### ODLICZANIE

Włączanie przyciskiem M. Zatrzymywanie przyciskiem M. Kasowanie po przyciśnięciu przycisku C przez 3 sekundy.

#### CZAS TRASY

Włączanie przyciskiem . Zatrzymywanie przyciskiem . Kasowanie po przyciśnięciu przycisku C przez 3 sekundy.

#### TIMER RUNDY

Włączanie 1. rundy przyciskiem <sup>[1]</sup>. Włączanie wszystkich pozostałych rund przyciskiem <sup>[2]</sup> Zatrzymywanie przyciskiem <sup>[2]</sup>. Kasowanie po przyciśnięciu przycisku <sup>[2]</sup> przez 3 sekundy; licznik rund jest ustawiany na 1. Zapisane dane rundy są usuwane i nadpisywane po ponownym włączeniu rundy 1 lub po przekroczeniu liczby 30 rund.

Lub przy automatycznym włączeniu rundy: następna runda rozpoczyna się automatycznie po osiągnięciu wprowadzonego dystansu. Zapisane dane rundy można przywołać, wybierając USTAWIENIA/WYBIERZ.

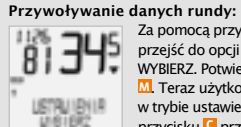

ORE RUOV +

DO 139

RINGS

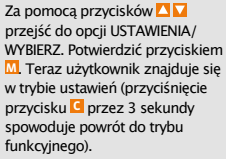

Za pomocą przycisków 🔼 🔽 przejść do opcji DANE RUNDY/ PRZYWOLAJ. Potwierdzić przyciskiem M.

DANE RUNDY/RUNDA 1 Za pomocą przycisków 🔼 🔽 można wybrać odpowiednią

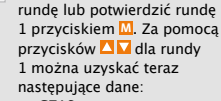

- CZAS
- OVSTANS
- PREDK SREDN

Za pomocą przycisków 🚺 można przywołać wartości wszystkich pozostałych rund. Przyciśnięcie przycisku G przez 3 sekundy spowoduje powrót do trybu funkcyjnego.

UWAGA: zapisane dane rundy są usuwane i nadpisywane po ponownym włączeniu rundy 1 lub po przekroczeniu liczby 30 rund.

# 7. Warunki gwarancji

VDO Cycle Parts zapewnia 5-letnia gwarancje na komputer VDO liczona od daty kupna. Gwarancia obeimuie wady materiału, błedy przy przetwarzaniu danych na komputerze, czujnikach/nadajnikach i uchwycie na kierownicę. Kabel i baterie, a także materiały służące do montażu, nie są objęte gwarancja. Gwarancja jest ważna iedvnie wtedy, ieśli cześci, których ona dotyczy, nie były otwierane (wyjątek: komora na baterie komputera), nie użyto siły ani nie doszło do celowego uszkodzenia. Należy zachować dowód zakupu, aby w razie reklamacji móc go przedłożyć. W razie uprawnionej reklamacji otrzymuje się od firmy porównywalny sprzęt wymienny. Żądanie zastąpienia komputera modelem identycznym nie może być spełnione, jeśli w wyniku zmiany modeli nie produkuje się już komputerów tego typy.

Z wszelkimi reklamacjami należy zwrócić się do dystrybutora, u którego urządzenie zostało kupione. Można też przesłać reklamację bezpośrednio do producenta:

**Cycle Parts GmbH** Große Ahlmühle 33 D-76865 Rohrbach (Germany)

Jeśli chodzi o pytania techniczne, nasza infolinia jest zawsze dostępna pod numerem: +49 (0) 63 49 · 96 35 · 10.

Dalsze informacje techniczne można otrzymać na stronie: www.vdocyclecomputing.com

W toku dalszego rozwoju firma pozostawia sobie prawo do zmian technicznych.

# 8. Radzenie sobie z problemami technicznymi

Tutaj znajduje się lista możliwych błędów, ich przyczyn i środków zaradczych:

| Błąd                                                              | Możliwa przyczyna                                                          | Usuwanie                                                                                               |
|-------------------------------------------------------------------|----------------------------------------------------------------------------|----------------------------------------------------------------------------------------------------|
| Połówki segmentów na<br>wyświetlaczu (np. po wymianie<br>baterii) | Po wymianie baterii<br>oprogramowanie komputera nie<br>działa prawidłowo   | Wyjmowanie i ponowne<br>wkładanie baterii                                                              |
| Brak wskazania prędkości                                          | Za duży odstęp czujnika od<br>magnesu                                      | Skorygować położenie<br>czujnika i magnesu                                                             |
| Brak wskazania prędkości                                          | Głowica komputera<br>niewłaściwie zatrzaśnięta w<br>uchwycie na kierownicę | Umieścić głowicę komputera<br>w uchwycie na kierownicę i<br>obrócić do oporu (słyszalne<br>kliknięcie) |
| Brak wskazania prędkości                                          | Obwód koła niewłaściwie<br>ustawiony lub ustawiony na<br>zero              | Ustawić obwód koła                                                                                     |
| Wskazanie jest słabo widoczne                                     | Wyczerpana bateria                                                         | Sprawdzić baterię, ew.<br>wymienić                                                                     |
| Wskazanie jest słabo widoczne                                     | Temperatura poniżej 5°<br>powoduje, że wyświetlacz jest<br>nieaktywny      | W normalnej temperaturze<br>wyświetlacza pracuje bez<br>zakłóceń                                       |

# 9. Dane techniczne

Komputer: ok. 45 x 52 x 16 mm, masa: ok. 45 g Uchwyt na kierownicę: masa: ok. 15 g Nadajnik: masa ok. 20 g Bateria komputera: 3 V, typ 2032 Żywotność baterii komputera: 600 godzin jazdy, ok. 12 000 km (7400 m) Żywotność baterii nadajnika: 1000 godzin jazdy (ok. 20 000 km (12 000 m) Temperatura pracy wyświetlacza: -15°C do +60°C Zakres predkości: w przypadku rozmiaru kół: 2155 mm, min 2,5 km/h, max 199,5 km/h Zakres pomiaru czasu jazdy: do 23:59:59 HH:MM:SS Zakres pomiaru stopera: do 23:59:59 HH:MM:SS Zakres pomiaru dystansu częściowego: do 999,99 km lub mil Zakres pomiaru NAVIGATORA: do 999,99 km lub mil Zakres pomiaru całkowitego przebiegu roweru 1 i roweru 2: do 99 999 km lub mil Zakres pomiaru dystansu całkowitego: do 199 999 km lub mil Zakres ustawienia obwodu kół: od 100 mm do 3999 mm (3,9 do 157,4 cala)

|                                |                                |                                       |                |                                      |                                                 |                                                       |                | j. 12 525                                                                                                    |                                               |
|--------------------------------|--------------------------------|---------------------------------------|----------------|--------------------------------------|-------------------------------------------------|-------------------------------------------------------|----------------|----------------------------------------------------------------------------------------------------|-----------------------------------------------|
| はじめに                           |                                |                                       | 目》             | <u>ጵ</u>                             |                                                 |                                                       |                |                                                                                                    |                                               |
| このたびはVDOをお買い上げ<br>グが楽しくなるはずです。 | いただきありがとうございます。この <sup>-</sup> | Eデルを知るにつれてサイクリン                       | 1.             | 画面表                                  | <b>表示</b>                                       | 88                                                    | 5.             | <b>基本設定</b><br>5.1 言語の選択                                                                                                    | <b>96</b><br>96                               |
| この取扱説明書をよくお読みい<br><b>内容物</b>   | いただき、十分にVDOの楽しさを引き             | 出してください。                              | 2.<br>3.<br>4. | EMC<br>機能<br>3.1<br>3.2<br>3.3<br>取付 | <b>操作システム</b><br>情報機能<br>タイマー機能<br>ケイデンス(オプション) | <b>90</b><br><b>91</b><br>91<br>92<br>93<br><b>93</b> |                | 5.2         タイヤサイズ(周長)           の計測と設定         5.2.1           5.2.2         ホイール円周の設定           5.3         時計アラームの設定           5.4         積算距離の入力方法           5.5         リセット方法           5.6         メンニキンス通知機能 | 97<br>97<br>98<br>100<br>101<br>102           |
| まず、内容物の確認をお願いし                 | ノます。                           | 1 7=6                                 |                | 4.1<br>4.2                           | トランスミッター、<br>マグネットとプラケットの取付<br>本体を起動する          | 93<br>94                                              |                | <ul> <li>5.7 マップ走行距離機能</li> <li>5.8 スリープモード</li> <li>5.9 タイヤサイズの選択(切り替え)</li> </ul>                                                                                                    | 102<br>103<br>104<br>105                      |
|                                |                                |                                       |                | 4.3<br>4.4<br>4.5<br>4.6             | 電池交換後の言語選択<br>本体の着脱方法<br>トランスミッター<br>のIDコードの照合  | 94<br>95<br>95<br>96                                  | 6.<br>7.<br>8. | タイマー機能         6.1       タイマー機能の選択         6.2       タイマー機能の設定         6.3       タイマーの操作         保証規定       トラブルと処理方法         仕様                                                                                      | 106<br>107<br>107<br>110<br>111<br>112<br>113 |
| 1 ゴムバッド<br>トランスミッター用           | 1 マグネット                        | <b>ジップタイ</b><br>プラケットとトランス<br>ミッター取付用 |                |                                      |                                                 |                                                       | 。<br>>>><br>写真 | ■ IFF<br>章の始めにあるPO2"はピクチャーブック<br>[に関連しています。                                                                                                    | 'の各                                           |

36 X3DW

VDO CYCLECOMPUTING

X3DW 87

# 1. 画面表示

#### 画面表示は5つに分かれています。 Section 1 Section 3 15.3. 現在時刻を常時表示。 現在速度を常時表示。 Section 4 Section 2 選択した機能の数値を DE 現在ケイデンスを表示。 表示。 MORE (オプションでケイデンス取付 キットを取付時) X3DW VDO Section 5 上段には選択した機能を表 各アイコンを画面 上でみれます。 示。 下段 に は MOREや 各アイコンの詳細は右ペー SELECT等を表示。 ジで記載しています。 MOREは他の情報がある、 ● SELECTは他の選択があ ることを示しています。

🥕 メンテナンス通知機能 自転車の点検時期を知らせてくれるアイコン表

示。バイバイク1とバイク2でそれぞれ設定で きます。

# 🛞 タイマー作動アイコン

タイマー機能(ストップウォッチ)が動作してい ます。

### 12 タイヤサイズの選択(1または2)

2つのタイヤサイズを入力でき、バイク1また はバイク2として使い分ける事ができます。

# KMH MPH 速度表示

日本でのご使用の場合、KMHを選択してくださ い。距離表示も自動的にキロ表示となります。

## 🔶 ペーサー 現在速度と平均速度との差を矢印で表示。

# メニューインジケーター

サブメニューがある時や他に選択できる画面が ある時、または本体が入力待ちの時(設定時)に 点滅します。

# 

アラーム設定時に表示。

# 2. EMC 操作システム

| EMCとは簡単画面管理の略です。EMCは携帯電<br>話で使われているような文章での画面管理によ                                                                                                    | 画面選択を点滅によって教えてくれます。実際に<br>は、ここからは取扱説明書は不要です。このEMC<br>過たシステムが東西を通して差実に、今ての東西 |
|----------------------------------------------------------------------------------------------------|-----------------------------------------------------------------------------|
| うてリインロコンヒューターの採作を間半にしま                                                                                                    | 探TFシスプムが回回を通して自天に、主ての回回<br>躍切へ道いてくわます                                       |
| 9。画面上の4枚表示を4 50パタクで操作します。画面表示が、先へ進む                                                                                                    |                                                                             |
| C = CLEAR<br>DOWN V                                                                                                    |                                                                             |
| C = CLEAR FUNCT                                                                                                    | ION 3 M = MENU                                                              |
| 機能モードでは FUNCT                                                                                                    | TION 4 機能モードでは                                                              |
| <ul> <li>サブ画面からメニュー画面 FUNCT</li> </ul>                                                                                                    | TION 5 ● サブ画面をみれます。                                                         |
| へ戻ります。<br>・ ロボタンための範囲把すい FUNCT                                                                                                    | ◎ 選択を確認(次定)します。                                                             |
| ◎ □ 小グンを約3秒间押90                                                                                                    | <ul> <li>● 人グート/ 人トツノダイマー<br/>上述する両面まテにトレスサブ画面が</li> </ul>                  |
| ジイマーをしに戻します。                                                                                                    | 「品牌9つ回回衣小によつしりノ回回か」<br>ちってした知っ声ができます。                                       |
| 設定て一下では     タ 継能エードへ戸ります     ホード     ・     ・     ・     ・     ・     ・     ・     ・     ・     ・     ・     ・     ・     ・     ・     ・     ・     ・     ・     ・     ・     ・     ・     ・     ・     ・     ・     ・     ・     ・     ・     ・     ・     ・     ・     ・     ・     ・     ・     ・     ・     ・     ・     ・     ・     ・     ・     ・     ・     ・     ・     ・     ・     ・     ・     ・     ・     ・     ・     ・     ・     ・     ・     ・     ・     ・     ・     ・     ・     ・     ・     ・     ・     ・     ・     ・     ・     ・     ・     ・     ・     ・     ・     ・     ・     ・     ・     ・     ・     ・     ・     ・     ・     ・     ・     ・     ・     ・     ・     ・     ・     ・     ・     ・     ・     ・     ・     ・     ・     ・     ・     ・     ・     ・     ・     ・     ・     ・     ・     ・     ・     ・     ・     ・     ・     ・     ・     ・     ・     ・     ・     ・     ・     ・     ・     ・     ・     ・     ・      ・     ・      ・      ・      ・      ・      ・      ・      ・      ・      ・      ・      ・      ・      ・      ・      ・      ・      ・      ・      ・      ・      ・      ・      ・      ・      ・      ・      ・      ・      ・      ・      ・      ・      ・      ・      ・      ・      ・     ・     ・     ・     ・     ・     ・     ・     ・     ・     ・     ・     ・     ・     ・     ・     ・     ・     ・     ・     ・     ・     ・     ・     ・     ・     ・     ・     ・     ・     ・     ・     ・     ・     ・     ・     ・     ・     ・     ・     ・     ・     ・     ・     ・     ・     ・     ・     ・     ・     ・     ・      ・     ・      ・      ・      ・     ・     ・     ・     ・     ・     ・     ・     ・     ・     ・     ・     ・     ・     ・     ・     ・     ・     ・     ・     ・     ・     ・     ・     ・     ・     ・     ・     ・     ・     ・     ・     ・     ・     ・     ・     ・     ・     ・     ・     ・     ・      ・ | のることを知る事かできます。                                                              |
| ◎ 成肥し一下へ戻りより。                                                                                                    |                                                                             |
| ● 一桁戸ります。                                                                                                    | <ul> <li>設定の選択</li> <li>設定の確認(決定)</li> </ul>                                |
|                                                                                                    | <ul> <li>         ·</li></ul>                                               |
| = DOWN                                                                                                    |                                                                             |
| 機能モードでは                                                                                                    | ▲ = UP                                                                      |
| ● 機能を順次、下方へスクロールします。                                                                                                    | 機能モードでは                                                                     |
| 設定モードでは                                                                                                    | <ul> <li>● 機能を順次、上方へスク</li> </ul>                                           |
| ◉ 設定モードを順次、下方へスク                                                                                                    | ロールします。                                                                     |
| ロールします。                                                                                                    | 設定モードでは                                                                     |
| ◉ 数値を減少します。                                                                                                    | ◉ 設定モードを順次、                                                                 |
|                                                                                                    | 上方へスクロールします。                                                                |
|                                                                                                    | ◉ 数値を増加します。                                                                 |
|                                                                                                    |                                                                             |

# 3. 機能 3.1 情報機能

#### TRIPDISTANCE(走行距離)

スタートしてから999.99km(またはmile)までの 走行距離を表示。これを超えると走行距離、走 行時間、平均速度が0に戻ります。

#### TRIPDISTANCE/MORE

MORE はTRIPDISTANCEにサブ画面があること を表示しています。 М ボタンを押して、サブ画 面に進みます。 サブ画面では、

- タイヤサイズ1での積算距離1--ODO BIKE 1 99.999 kmまで表示。
- タイヤサイズ2での積算距離2--ODO BIKE 2 99.999 kmまで表示。
- 積算距離1と積算距離2の合計ODO TOTAL を199.999km(またはmile)まで表示。 「ボタンを押して、サブ画面を終了します。

#### RIDE TIME(走行時間)

スタートしてから23:59:59 HH·MM·SSまで の走行時間を表示。これを超えると走行時間、 走行距離、平均速度が0に戻ります。

#### **RIDE TIME/MORE**

MOREはRIDE TIMEにサブ画面があることを表 示しています。 Ⅲ ボタンを押して、サブ画面に 進みます。サブ画面では、

- タイヤサイズ1での積算走行時間1: 999.59 HHH:MMまで表示。
- タイヤサイズ2での積算走行時間2: 999.59 HHH:MMまで表示。
- 積算走行時間 ] と積算走行時間 2 の合計を 1999.59HHH:MMまで表示。

「ボタンを押して、サブ画面を終了します。

#### AVG SPEED(平均速度)

スタートしてからの平均速度を小数点第2位ま で表示。走行距離または走行時間が最大値を超 えた場合は、再計算します。

#### MAX SPEED(最高速度)

瞬間最高速度を小数点第2位まで表示。

#### NAVIGATOR(マップ走行距離)

任意にリセットできる、または入力できる走行 距離を表示します。地図を見ながら東西南北の いずれかの方向へ一定距離をツーリングする時 やTRIPDISTANCE(走行距離)とは別途に計測で きる第2の走行距離機能としての役割をします。 これは数値の加算か数値の減算のどちらかを選 択し、設定できます。

#### NAVIGATOR/SELECT

SELECTはNAVIGATORにサブ画面があること を表示しています。 M ボタンを押して、サブ画 面に進みます。サブ画面では、

#### ◎ 設定

任意の数値を入力でき、この数値からの加算か 減算のどちらかを選択し、設定できます。詳細 は後述します。

#### ◎ リセット

サブ画面で NAVIGATOR を0にリセットでき ます。

■ ボタンを押して、サブ画面を終了します。

# 3.2 タイマー機能

X3DWにはタイマー機能が7つあります。この 内、選択したタイマー機能が画面表示されます。

#### STOPWATCH(ストップウオッチ)

マニュアル操作で一定区間の乗車時間を 23:59:59 HH:MM:SSまで計測します。これ を超えると0からスタートします。 M ボタンで スタート/ストップ操作をし、 C ボタンを約3 秒間押してリセットします。

#### TIMER 1, TIMER 2, TIMER 1+2

TIMER 1(タイマー1): インターパルトレーニン グ等の目的でタイマー設定します。0(ゼロ)から 計測し、設定時間の終わりに、1回のアラーム音 で知らせます。

TIMER 2(タイマー2): TIMER 1(タイマー1)と は別途に設定します。インターパルトレーニン グ中の休憩時間等で使います。0(ゼロ)から計測 し、設定時間の終わりに、2回のアラーム音で知 らせます。

TIMER 1+2(タイマー1+2): TIMER 1(タイマー 1)とTIMER 2(タイマー2)の表示が交互にでま す。1回のアラーム音がTIMER 1(タイマー1)の 設定時間の終了を知らせ、2回のアラーム音が TIMER 2(タイマー2)の設定時間の終了を知らせ ます。リビート回数は事前に設定ができ、 23:59:59 HH:MM:SS、99回繰り返しまで の時間を表示。〇 ボタンでスタート/ストップ 操作をし、〇 ボタンを約3秒間押してリセット します。

### COUNTDOWN (カウントダウン)

設定した数値を減算していきます。COUNTDOWN (カウントダウン)終了時にはアラーム音で知らせ ます。<sup>[1]</sup> ボタンでスタート/ストップ操作をし、 「ポタンを約3秒間押してリセットします。

#### TIME TRIAL(タイムトライアル)

TIME TRIAL タイマーで、タイムトライアルの距離を設定します。平均速度に基づいて、走行中での推測乗車時間と到達迄の残りの距離が常時、画面上で交互に更新されます。M ボタンでスタート/ストップ操作をし、C ボタンを約3秒間押してリセットします。

#### LAP TIMER(ラップタイマー)

30ラップまでの記録が可能です。各々のラップ で、時間、距離、平均速度が保存されます。次の ラップに入るには、マニュアルまたは自動でスタ ートできます。

自動スタートには、事前に距離を設定する事が 必要です。この設定した距離の終了後、次のラッ ブが自動的にスタートします。

M ボタンで最初のラップをスタートします。
 ズタンで他の全てのラップをスタートします。
 M ボタンでストップします。

ボタンを約3秒間押してリセットします。ラップカウンターは1にセットされます。保存されたラップデータはあとで見る事ができます。

SETTINGS/SELECTを表示。 □ ボタンを押し、 □ ボタンでLAP DATA/RECALLを表示。 □ ボタンを押す。 (□ ボタンで他のラップを表 示。) □ ボタンを押してデータを見ます。時間を 見たあと、 □ □ ボタンで距離、平均速度を見る

#### ことができます。 □ ポタンでラップ2のデー タを見ます。 ラップ1が再び始まるかまたは30 ラップを超えると、保存されたラップは削除さ れて上書きされます。

# 3.3 ケイデンス (オプション)

ケイデンスの表示は、ケイデンス取付キットが 装着され、IDコードが照合された時に表示され ます。

IDコードを照合した後、画面のsection 2に現在ケ イデンスが表示されます。 I I ボタンで CADENCE/MOREの表示を確認できます。 ▲ ボタンを押し、▲ ■ ボタンで
 ● AVG CADENCE (平均ケイデンス)
 ● MAX CADENCE (最高ケイデンス)
 を表示する事ができます。

走行データをリセットすると、ケイデンスのデー タもリセットします。

# 4 取付

4.1 トランスミッター、マグネットとブラケットの取付 >>> P01 各パーツの距離は下記の通りにしてください。 ステップ1:トランスミッターをジップタイでフ a) 本体ユニットとトランスミッタ-: 最大60cm オークに取付けます。(この時、まだ、ジップタ b) トランスミッタ-とマグネット: イを締め付けないでください。) >>> PO4 1mm~5mm c) トランスミッターと本体ユニットは同じサ **ステップ2**:マグネットをスポークに取付けま イドに取付けてください。(例:トランスミッ す。トランスミッターの指示線にマグネットを ター:右フォーク 本体ユニット:右側のハ 合わせ、その間隔を約1-5mmにしてくだ ンドル上) さい。その後、クリップして取付けます。

| CP |  | ID |
|----|--|----|
|    |  | JF |

| ステップ3:トランスミッターとマグネットの位置を確認後、トランスミッターをジップタイで締め付け、余ったジップタイはハサミなどで切ってください。 ステップ4:ブラケットの取付位置を決めてください。 | <ul> <li>ステップ6:ジップタイの先端をプラケットに通し、しっかりと固定してください。余ったジップタイは切断してください。)</li> <li>参考:プラケットはハンドルバー/ステム兼用タイプです。</li> </ul> | <b>ステッブ4</b> 電池蓋をコイン等で右にまわして、<br>きっちりと閉めてください。                                             | 電池の交換: 1 年に 1 度の交換をお勧めします。<br>電池交換時でも設定や積算距離は保存されます。                                                                                                    |
|---------------------------------------------------------------------------------------------------|----------------------------------------------------------------------------------------------------|--------------------------------------------------------------------------------------------|----------------------------------------------------------------------------------------------------|
|                                                                                                   |                                                                                                    | 4.4 電池交換後の言語選択                                                                             |                                                                                                    |
| <b>ステップ5:</b> ブラケットの取付位置を決めてく<br>ださい。                                                             |                                                                                                    | 電池挿入後、画面に英語のメイン画面が出てき<br>ます。最初に言語選択をしますが、日本でご使<br>用のユーザーは一般的に英語選択となりますの<br>で、設定の必要はありません。  | 自動的にSETTINGS/SELECTに戻る。<br>この時点で機能の表示画面になっています。機<br>能選択は♪ ↓ ボタンで選択します。設定を続け<br>たい場合は、□ ボタンを押してSETTINGS/<br>SELECTを確認します                                      |
| 4.2 本体を起動する                                                                                       | >>>P02及び4.4章を参照してください。                                                                                             |                                                                                            |                                                                                                    |
| <b>本体の起動</b><br>本体は出荷時点で電池を挿入しています。<br>電池消耗を少なくする為、出荷モードに設定                                       | されており画面が無表示の状態となっています。<br>本体を起動する為に ユ ボタンを数秒間同時<br>押ししてください。本体は使用状態となり、<br>言語選択の画面に移ります。                           | LANGUAGE ENGLISH<br>ゴボタンを押す。<br>をNGLISH SELECT OK? ゴボ<br>すっ<br>画面はLANGUAGE SELECT DONEを表示。 | ▲ ボタジで言語を選択し、M ボタンを押す。<br>画面は自動的にTRIPDISTANCE/SETTINGSの<br>画面に戻ります。但し、選択した言語で表示さ<br>れます。もし、電池挿入後、うまく動作しない<br>時や初期化したい時は本体の裏側にあるACボタ<br>ン(オールクリアボタン)を押してください。 |
| 4.3 電池の挿入(本体)                                                                                     | >>> P05                                                                                                    |                                                                                            |                                                                                                    |
| 本体の電池はリチウム電池CR2032を使用しま<br>す。 <b>電池は出荷時点で挿入しています。</b>                                             | <b>ステップ1</b> +極を上にして電池を入れてくだ<br>さい。                                                                                | 4.5 本体の着脱方法                                                                                | >>> P06                                                                                                    |
| 電心交換の方法                                                                                           | ステップ2 水平になるように入れてください。<br>ステップ3 ゴムワッシャーが電池蓋に対して平<br>らになっているかを確認してください。                                             | 本体ユニットを水平に左45°に傾けた状態でブラ<br>ケットに差し込み、本体がユニットがソケットに<br>しっかりと入るまで右にひねるようにして回して                | ください。はずす時は同様に左に回します。こ<br>の時、強く押し付けたり、ひっぱたりしないで<br>ください。                                                                                                    |

| CP |     | ID |
|----|-----|----|
|    | SLU | JF |

| 4.6 トランスミッターのIDコードの照合                                                                                                    |                                                                                                    | 5.2 タイヤサイズ(周長)の計測と設定                                                                                     |                                                                                                    |                                                                                      |                                                                                              |
|----------------------------------------------------------------------------------------------------|----------------------------------------------------------------------------------------------------|----------------------------------------------------------------------------------------------------|----------------------------------------------------------------------------------------------------|--------------------------------------------------------------------------------------|----------------------------------------------------------------------------------------------|
| このコンピューターはコード化によるデジタル<br>信号で動作します。アナログ信号とは違い、デ<br>ータがデジタル化され送信されます。コード化<br>によるデジタル信号はお客さまのトランスミッ<br>ター(送信部)から送信されるデータだけを保<br>護し、他のトランスミッター(送信部)から送<br>たったのに気俗のので、したので、「ジーク」の「ジーク」の「シーク」の「ジーク」の「ジーク」の「「ジーク」の「ジーク」の「ジーク」の「ジーク」の「ジーク」。「「ジーク」の「ジーク」の「ジーク」。 |                                                                                                    | 正確な速度と距離を表示するには正しいタイヤ<br>サイズ(周長)を入力する必要があります。2種類<br>のタイヤサイズ(周長)が設定できます。(2台の自                             | 転車、例えばマウンテン/<br>を所有の場合、1つのサイ<br>で使い分けができます。)                                                                                                    | ヾイクやロート<br>くクロコンピ <u>・</u>                                                           | <sup>ヾ</sup> バイク<br>ューター                                                                     |
| でも下記のような場所では干渉を受けることが                                                                                                    |                                                                                                    | 5.2.1 タイヤ表を使って設定する                                                                                       |                                                                                                    |                                                                                      |                                                                                              |
| めります。<br>*路切や鉄道車両内。<br>*携帯電話のアンテナやテレビ、<br>パソコンの近く等。<br>*リモコンキーの近く等。                                                                                                    | 注意:5分以内にIDコードの照合をしてくたさ<br>い。5分以内にIDコードの照合ができなかった<br>場合、本体をブラケットからはずし、再度装着<br>するか、GボタンとMIボタンの同時押しをしてか<br>らIDコードの照合を再度おこなってください。                                 | 簡易的に知りたい場合は、下記のタイヤ周長表<br>から知ることができますが、タイヤの種類等で<br>実測値と誤差が起こることがあります。下記に<br>該当しない場合は実測でマニュアル入力してく<br>ださい。 | 16 x 1,75<br>20 x 1,75<br>24 x 1 ¾<br>24 x 1,75<br>26 x 1<br>26 x 1,5<br>26 x 1,5<br>26 x 1,6<br>26 x 1,75                                                      | <b>EU</b><br>1272<br>1590<br>1948<br>1907<br>1973<br>2026<br>2051<br>2070            | インチ<br>50,1<br>62,6<br>76,7<br>75,1<br>77,7<br>79,8<br>80,7<br>81,5                          |
| 5. 基本設定                                                                                                    |                                                                                                    |                                                                                                    | 26 x 1,9                                                                                                    | 2089                                                                                 | 82,2                                                                                         |
| 5.1 言語の選択                                                                                                    |                                                                                                    |                                                                                                    | 26 x 2,125                                                                                                    | 2133                                                                                 | 84,0                                                                                         |
| 日本でご使用のユーザーは一般的に英語選択となりますので、設定の必要はありません。言語選択の方法は、「」<br>ボタンでSETTINGS/SELECTを表示。Mボタンを抑す。(3<br>ボタンを約3秒間押すと機能<br>モード画面に戻ります。)                                                                                                    | ■ I ボタンでLANGUAGE<br>ENGLISH(英語)を選択し、M<br>ボタンを押す。<br>ENGLISH SELECT OK? が表示され、M ボタ<br>ンを押すとLANGUAGE SELECT DONEの表示<br>後、本体は自動的にSETTINGS/SELECTのスタ<br>ート画面に戻ります。 |                                                                                                    | 26 x 1 <sup>3</sup> %<br>26 x <sup>3</sup> %<br>27 x 1 <sup>1</sup> %<br>28 x 1,5<br>28 x 1,75<br>28 x 1 <sup>1</sup> %<br>30-622<br>32-622<br>37-622<br>40-622 | 2105<br>1954<br>2199<br>2224<br>2268<br>2265<br>2205<br>2149<br>2174<br>2205<br>2224 | 82,9<br>76,9<br>86,6<br>87,6<br>89,3<br>89,2<br>86,8<br>84,6<br>85,6<br>85,6<br>86,8<br>87,6 |

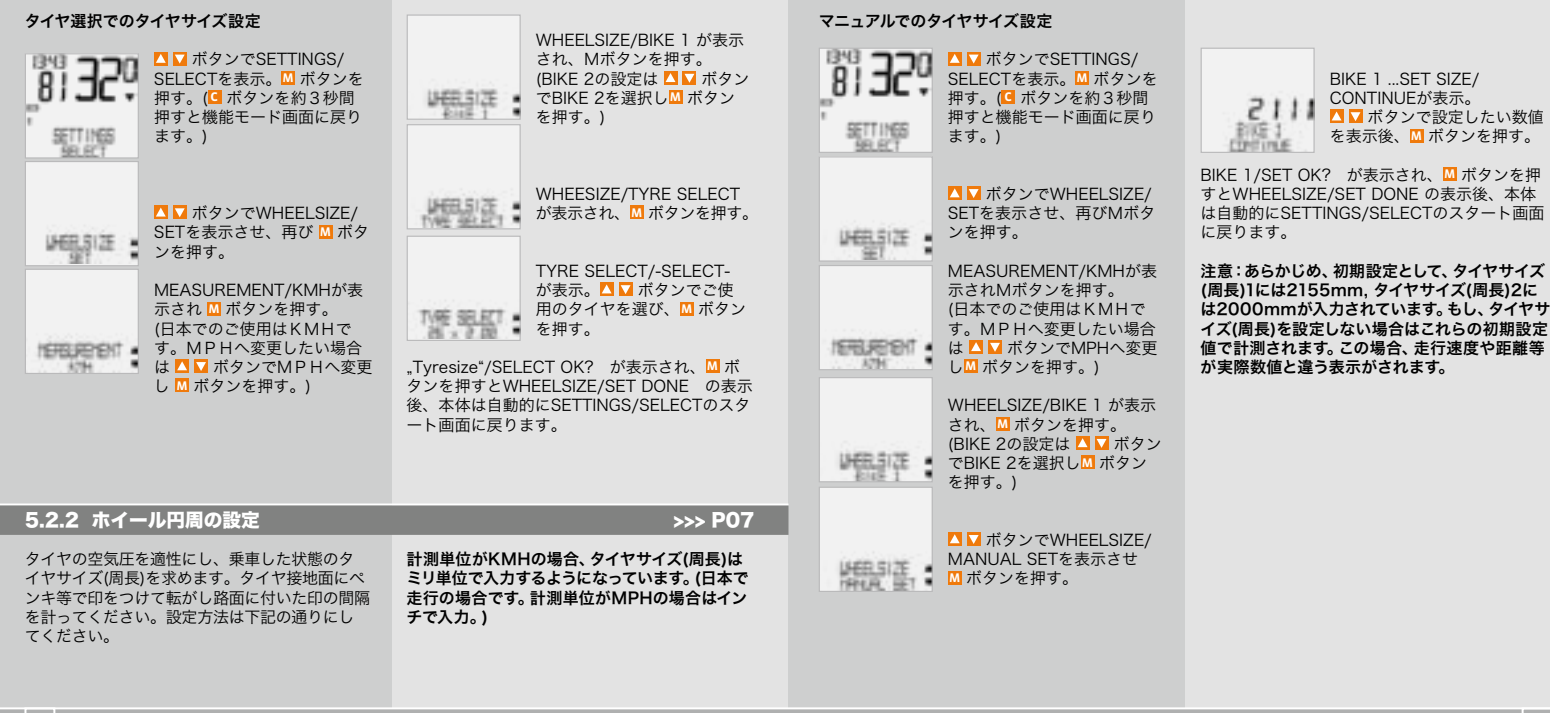

|           | SLO | ID |
|-----------|-----|----|
| <b>UD</b> | SLU | Jr |

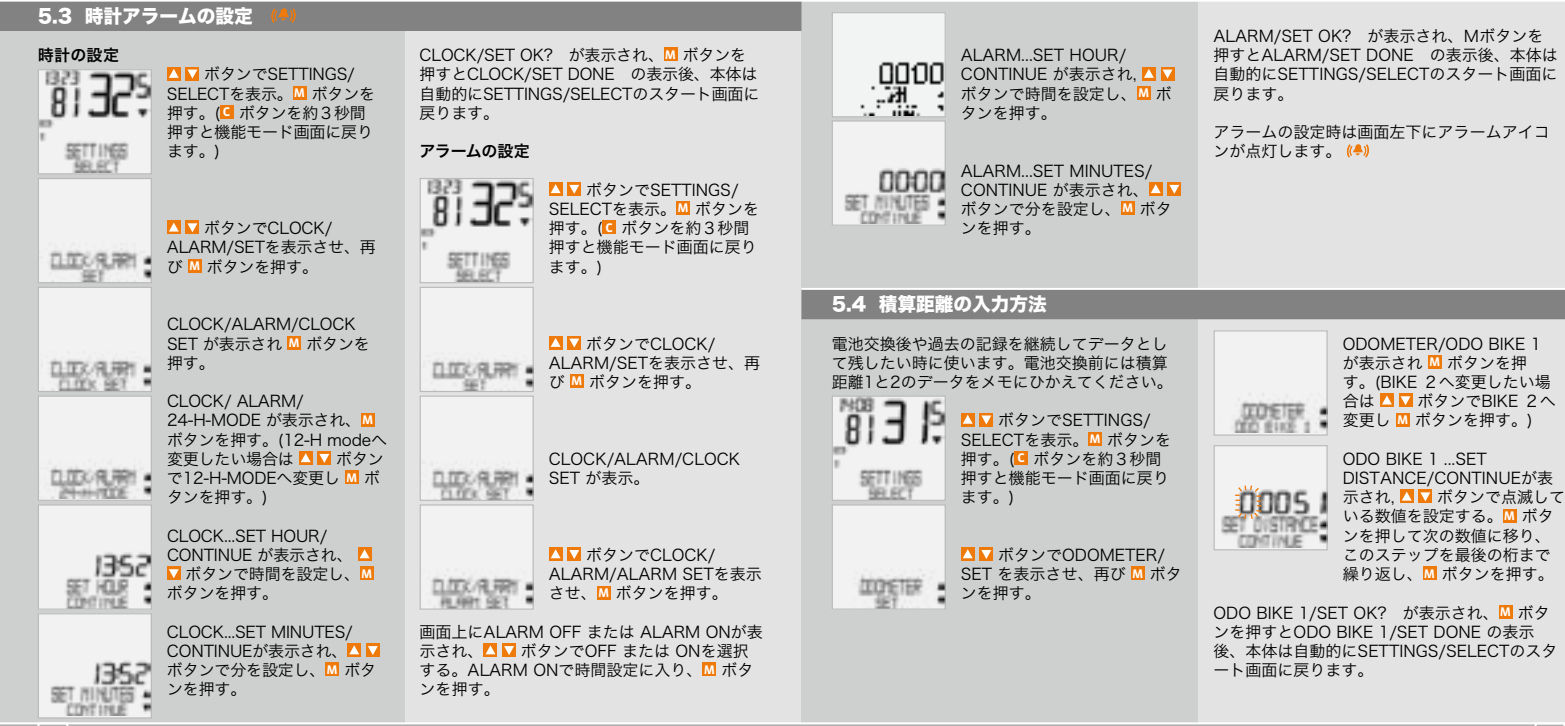

100 X3DW

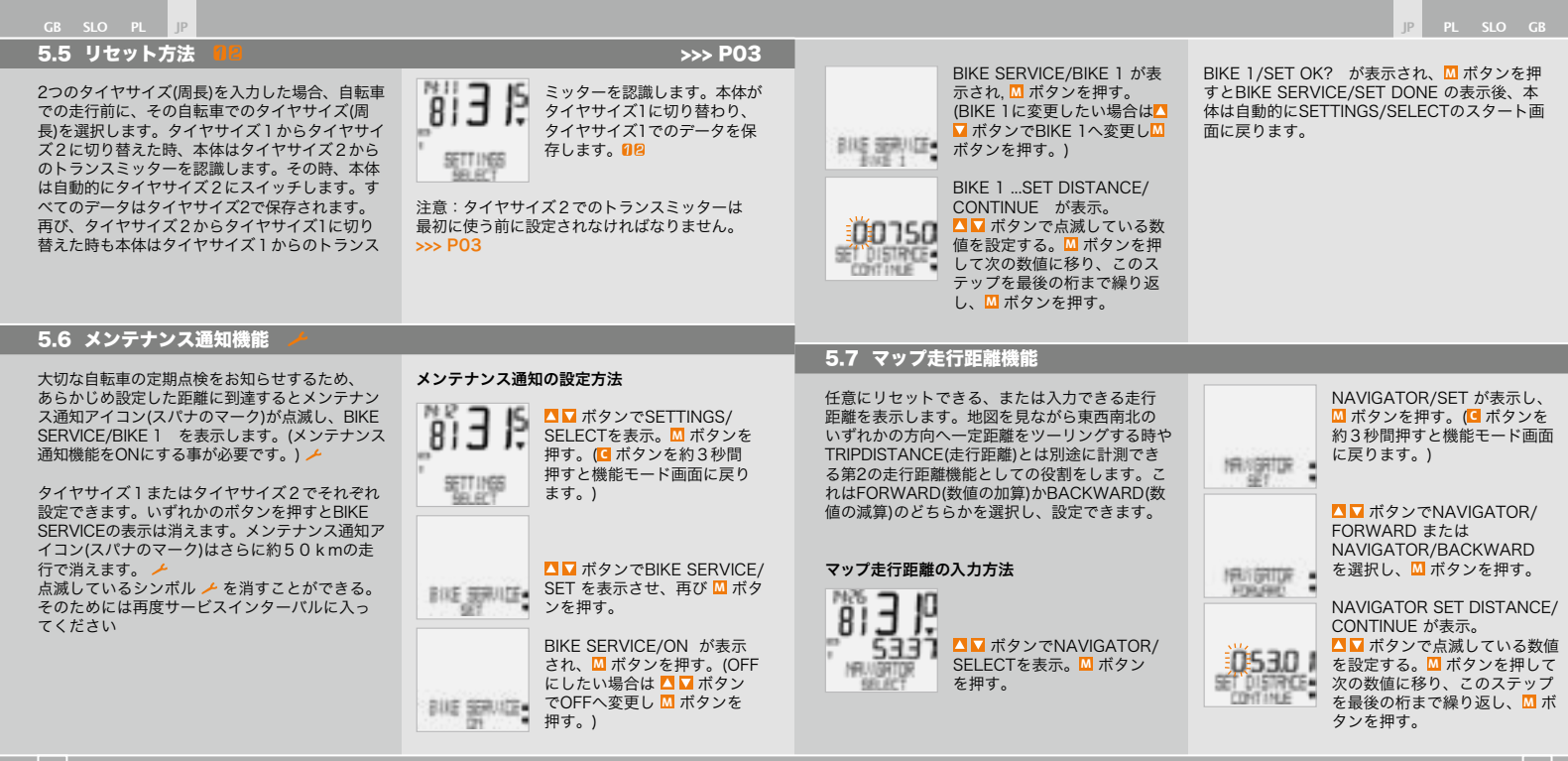

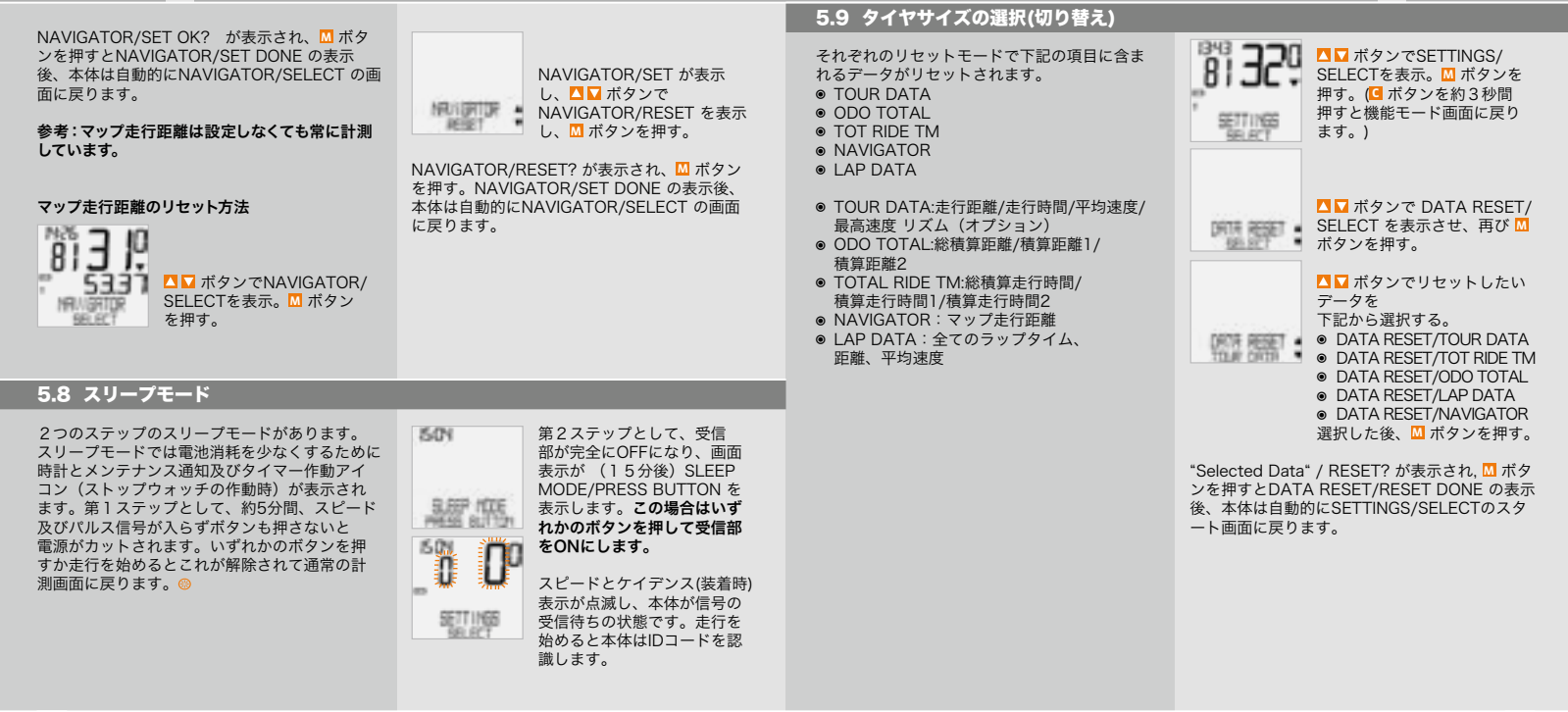

#### GB SLO PL JP

# 6. タイマー機能

タイマー機能は7つあります。このいずれか を表示でき、動作している時はタイマー作動 アイコンが画面の左下に点滅します。トレー ニングで有効に使用でき、設定と計測範囲は 0:00:00h~24:00:00hです。

#### 1. ストップウオッチ (STOPWATCH)

マニュアル操作で一定区間の乗車時間を計測します。

#### 2. タイマー1 (TIMER 1)

インターバルトレーニング等の目的でタイマ 一設定します。TIMER1は0(ゼロ)から計測 し、TIMER1の設定時間の終わりに、1回のアラ ーム音で知らせます。TIMER1は終了させるまで 再び開始します。

#### 3. タイマー2 (TIMER 2)

TIMER 1(タイマー1)とは別途に設定します。イ ンターパルトレーニング中の休憩時間等で使い ます。TIMER 2は0(ゼロ)から計測し、TIMER 2 の設定時間の終わりに、2回のアラーム音で知 らせます。TIMER 2は終了させるまで再び開始 します。

#### 4. タイマー1+2 (TIMER 1+2)

TIMER 1(タイマー1)とTIMER 2(タイマー2)の表 示が交互にでます。設定TIMER 1の設定時間の終 わりに1回のアラーム音で知らせ、TIMER 2が自 動的にスタートします。 TIMER 2の設定時間の終わりに、2回のアラー ム音で知らせます。TIMER 1+2 は終了させる かまたは設定したリビート回数が終わるまで動 作します。

#### 5. カウントダウン (COUNTDOWN)

設定した数値を減算していきま す。COUNTDOWN終了時には1回のアラーム音 で知らせます。

#### 6. タイムトライアル (TIME TRIAL)

TIME TRIAL タイマーで、タイムトライアルの距離を設定します。平均速度に基づいて、走行中で の推測乗車時間と到達迄の残りの距離が常時、画面上で交互に更新されます。

#### 7. ラップタイマー (LAP TIMER)

30ラップまでの記録が可能です。各々のラップ で、時間、距離、平均速度が保存されます。次の ラップに入るには、マニュアルまたは自動でスタ ートできます。自動スタートには、事前に距離を 設定する事が必要です。この設定した距離の終了 後、次のラップが自動的にスタートします。

# 6.1 タイマー機能の選択

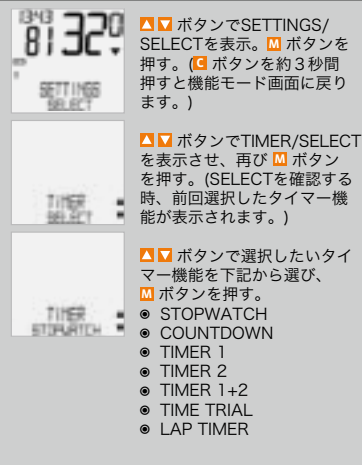

#### Timer/SELECT OK? が表示され、□ ボタン を押すとTIMER/SELECT DONEの表示後、本 体は自動的にSETTINGS/SELECTのスタート画 面に戻ります。

選択したタイマー機能は、機能モードで見るこ とができます。

参考: 時間や距離を設定しなければTIMER, COUNTDOWN または TIME TRIAL を選択し た時、NO VALUE と表示がでます。その時 は、TIMER SET 画面で、選択したタイマー機 能の時間と距離を設定してください。

# 6.2 タイマー機能の設定

#### タイマーとカウントダウンの設定

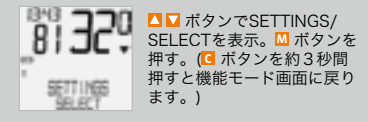

□ □ ボタンでTIMER/SET を表示させ、再び □ ボタン を押す。 ▲ ▼ ボタンで選択したいタイマー機能を下記か ら選び、Ⅲボタンを押す。数値が点滅します。 TIMER 1 、 TIMER 2 または COUNTDOWN ▲ ▼ ボタンで時間を設定し、 М ボタンを押す。 ▲ ▼ ボタンで分を設定し、 М ボタンを押す。 ▲ ▼ ボタンで秒を設定し、M ボタンを押す。

SET OK? が表示され、MIボタンを押すと TIMER 1 、 TIMER 2 または COUNTDOWN の表示後、本体は自動的にSETTINGS/SELECT のスタート画面に戻ります。

#### タイマー1+2 (TIMER 1+2) の設定

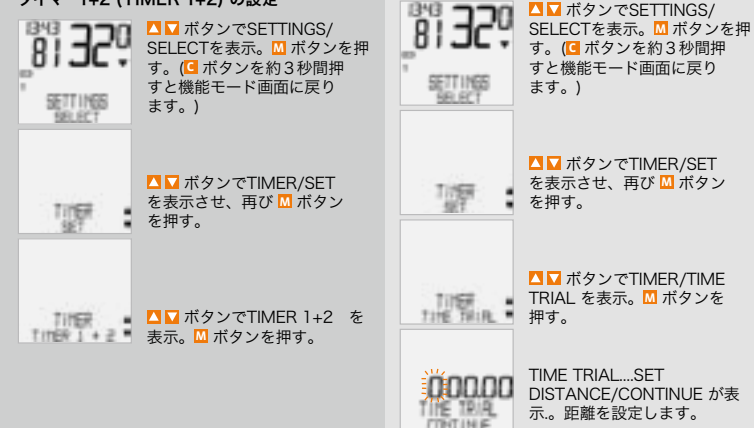

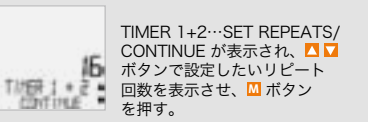

TIMER 1+2/SET OK? が表示され、M ボタン を押すとTIMER 1+2/SET DONE の表示後、本 体は自動的にSETTINGS/SELECTのスタート画 面に戻ります。

#### タイムトライアルタイマーの設定

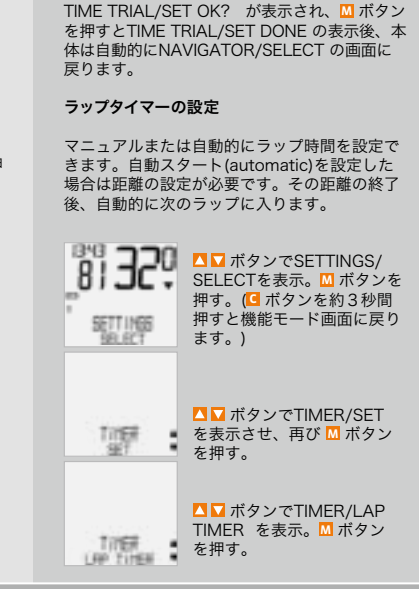

045.70

▲ ▼ ボタンで点滅している数

値を設定する。 M ボタンを押

ップを最後の桁まで繰り返し、

М ボタンを押す。

して次の数値に移り、このステ

LAP TIMER/MANUAL START が表示。M ボタン を押す。(自動スタートに変更 したい場合は 🔼 🔽 ボタンで LAP TIMER/AUTO STARTA 変更しМボタンを押す。)

自動スタート(AUTO START)を選択した場合 は、距離の設定をします。その距離の終了後、 自動的に次のラップに入ります。

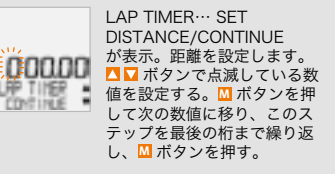

LAP TIMER/SET OK? が表示され、M ボタン を押すとLAP TIMER/SET DONE の表示後、 本体は自動的にSETTINGS/SELECT の画面に 戻ります。

# 6.3 タイマーの操作

#### ストップウオッチ (STOPWATCH) М ボタンでスタート/ストップ。 □ボタンを約3秒押してリセットします。

タイマー1、タイマー2、タイマー1+2 (TIMER 1, TIMER 2, TIMER 1+2) Ⅲ ボタンでスタート/ストップ。 「ボタンを約3秒押してリセットします。

カウントダウン (COUNTDOWN) М ボタンでスタート/ストップ。 ■ボタンを約3秒押してリセットします。

# タイムトライアル (TIME TRIAL)

Ⅲ ボタンでスタート/ストップ。 ■ボタンを約3秒押してリセットします。

LAP TIMER (ラップタイマー)

М ボタンで最初のラップをスタート。 I ボタンで他の全てのラップをスタート。 ▲ ボタンでストップ。 ○ボタンを約3秒押してラップカウンターを1に リセットします。 ラップ1が再スタートしたり、30ラップを超 えた場合、保存されたデータは上書きされて削 除されます。 自動スタートの場合、設定した距離の終了後、次

のラップが自動的にスタートします。保存された ラップデータは、SETTINGS/SELECTから ▲ I ボタンで LAP DATA/RECALL から見るこ とができます。

| ▲ ボタンでSETTINGS/<br>SELECTを表示。 M ボタンを<br>押す。(④ ボタンを約3秒間<br>押すと機能モード画面に戻り<br>ます。)                                                                                             |
|----------------------------------------------------------------------------------------------------|
| 【 】 ボタンでLAP DATA/<br>RECALL を表示させ、再び<br>M ボタンを押す。                                                                                                    |
| LAP DATA/LAP 1 が表示。<br>(その他のラップを見たい場<br>合は □ ボタンで選択し、<br>回 ボタンを押す。) □ ボタン<br>を押す。 □ □ ボタンで、ラ<br>ップ 1 の<br>● TIME (時間)<br>● DISTANCE(距離)<br>● AVG SPEED(平均速度)<br>を見ることができます。 |
| -の他のラップも確認できま<br> 3秒間押すと機能モード画面                                                                                                    |
|                                                                                                    |

ラップデータの見方

# 7. 保証規定

#### 保証規定

5年保証: 本体ユニット(電池その他付属部品 は除く。)

正常な使用状態で万一故障した場合には、購入 日から5年間は無料修理または交換致します。ご 購入の際に受け取ったショップのレシートをそ えて、そのショップまたは弊社宛へお送り下さ い。尚、弊社までお送り頂く際の送料はお客様 にてご負担願います。

有限会社 ベネフィット  $\pm 581-0036$ 大阪府八尾市沼1-68-65-2-1101 TEL:072-948-7683 E-mail: info@benefit-ip.com http://benefit-jp.com

#### GB SLO PL JP

# 8. トラブルと処理方法

トラブルと対策方法

| トラブル                      | 原因                                         | 対策                                         |
|---------------------------|--------------------------------------------|--------------------------------------------|
| (電池交換後等で) 画面表示が欠<br>けている。 | 本体内部のソフトが正しく動作<br>していません。                  | バッテリーを出してから新し<br>いバッテリを入れてください             |
| 速度表示がでない。                 | センサーとマグネットの間隔を<br>チェックしてください。              | センサーとマグネットの位置<br>をチェックしてください。              |
| 速度表示がでない。                 | 本体がブラケットにきちんと<br>入っているかチェックしてく<br>ださい。     | 本体をブラケットにきちんと<br>入れ、クリックするまで右に<br>回してください。 |
| 速度表示がでない。                 | タイヤサイズ(周長)が正しく入<br>力されていない、または0にな<br>っている。 | タイヤサイズ(周長)を入力し<br>てください。                   |
| 表示が薄くなる。                  | 電池がなくなっている場合が<br>あります。                     | 交換してください。                                  |
| 表示が薄くなる。                  | 気温がマイナス5℃以下にな<br>ると表示が薄くなる場合があ             | 気温が上がると元に戻り<br>ます。                         |

ります。

# 9. 仕様

#### 本体ユニットサイズ/重量: 45 x 52 x 16mm/45g ブラケット重量: 約15g センザー重量: 20g 電源/寿命: 本体及びトランスミッターCR2032 (本体)600時間、約12,000km (トランスミッター)1000時間、約2,000km 使用可能気温: マイナス15°- プラス60° 速度表示: 2.5km/h - 199.5km/h(タイヤサイズ(周長)が 2155mmで設定の場合。) 走行時間:

23:59:59(23時間59分59秒)

ストップウオッチ: 23:59:59(23時間59分59秒) 走行距離: 999.99km マップ走行距離: 999.99km 穑篁距離1: 99.999km 積算距離2: 99.999km 総積算距離: 199.999km タイヤサイズ(周長)セット範囲: 100mm-3999mm

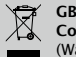

Correct Disposal of This Product (Waste Electrical & Electronic Equipment)

(Applicable in the European Union and other European countries with separate collection systems). This marking shown on the product or its literature, indicates that it should not be disposed with other household wastes at the end of its working life. To prevent possible harm to the environment or human health from uncontrolled waste disposal. please separate this from other types of wastes and recycle it responsibly to promote the sustainable reuse of material resources. Household users should contact either the retailer where they purchased this product. or their local government office, for details of where and how they can take this item for environmentally safe recycling. Business users should contact their supplier and check the terms and conditions of the purchase contract. This product should not be mixed with other commercial wastes for disposal.

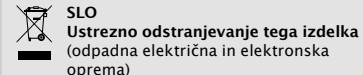

Oznaka na izdelku ali spremljevalni dokumentaciji pomení, dá ga na koncu uporabne dobe ne smemo odstranjevati skupaj z drugimi gospodiniskimi odpadki. Dá bi preprečili morebitno tveganje za okolje ali zdravje človeka zaradí nenadzorovanega odstranjevanja odpadkov, izdelek ločite od drugih vrst odpadkov in ga odgovorno reciklirajte tér tako spodbudite trajnostno ponovno uporabo materialnih virov. Uporabniki v gospodinjstvih naj za podrobnosti o tém, kam in kako lanko odnesejo ta izdelek na okolju varno recikliranje, pokličejo trgovino, kjer so izdelek kúpili, ali lokálni vládni úrad. Podjetja naj pokličejo dobavitelja in preverijo pogoje nabavne pogodbe. Tega izdelka pri odstranjevanju ne smete mešati z drugimi gospodarskimi odpadki.

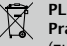

Prawidłowe usuwanie produktu (zużyty sprzet elektryczny i elektroniczny)

Oznaczenie umieszczone na produkcie lub w odnoszacych sie do niego tekstach wskazuje. że produktu po upływie okresu użytkowania nie należy usuwać z innymi odpadami pochodzacymi z gospodarstw domowych. Aby uniknać szkodliwego wpływu na środowisko naturalne i zdrowie ludzi wskutek niekontrolowanego usuwania odpadów, prosimy o oddzielenie produktu od innego typu odpadów oraz odpowiedzialny recykling w celu promowania ponownego użycia zasobów materialnych jako stałej praktyki. W celu uzyskania informacji na temat miejsca i sposobu bezpiecznego dla środowiska recyklingu tego produktu użytkownicy w gospodarstwach domowych powinni skontaktować sie z punktem sprzedaży detalicznej, w którym dokonali zakupu produktu, lub z organem władz lokalnych. Użytkownicy w firmach powinni skontaktować się ze swoim dostawca! sprawdzić warunki umowy zakupu. Produktu nie należy usuwać razem z innymi odpadami komercyjnymi.

# EU-Konformitätserklärung

Wir, CYCLE PARTS GmbH, Große Ahlmühle 33, D-76865 Rohrbach erklären, dass die VDO Fahrradcomputer mit Funkübertragung VDO X1DW, X2DW, X3DW und alle Sender SPD-TX und CAD-TX bei bestimmungsgemäßer Verwendung den grundlegenden Anforderungen gemäß Artikel 3 der R&TTE-Richtlinie 1999/5/ EG entsprechen. Die Konformitäts-Erklärung finden Sie unter www.vdocyclecomputing.com.

#### GB

D

#### EU-Declaration of Conformity

We, CYCLE PARTS GmbH, Große Ahlmühle 33. D-76865 Rohrbach declare under our responsibility that the products VDO X1DW. X2DW, X3DW and all transmitters SPD-TX and CAD-TX are compliant with the essential requirements and other relevant requirements of the R&TTE Directive (1999/5/EC). The declaration of Conformity can be found at www.vdocvclecomputing.com.

#### SLO

Ta naprava je skladna z bistvenimi zahtevami in ostalimi relevantnimi pogoji Direktive 1999/5/EC.

#### PL

Urządzenie jest zgodne z ogólnymi wymaganiami oraz szczególnymi warunkami określonymi Dyrektywa UE: 1999/5/EC.

بساله المعسر المرباني ال

Rohrbach, November 2008 H.J. Noenen

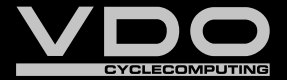

www.cyclecomputing.com

CP-X3DW-BDA 4 /1

SERIES-X